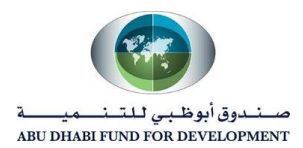

# Supplier Portal User Manual

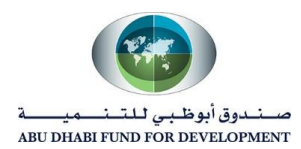

# 1. <u>I-supplier Portal Full Access "Supplier Homepage" review</u>

Approved supplier users will be registered at ADFD Prospective Supplier registration page for access to the iSupplier portal.

Registered suppliers will receive valid UserID and Password login credentials via email from designated ADFD Supplier administrator. The email information will also include the appropriate link to the iSupplier login page for access.

In case the supplier is unable to access the isupplier portal link, then supplier can login through "Already registered" link available in ADFD website.

This topic covers:

- Navigation to the iSupplier Home Page
- Review of Home Page elements

#### Isupplier Login Page -

| ORACLE |                                               |  |
|--------|-----------------------------------------------|--|
|        | User Name<br>AIMETHCIAN@OMAIL.COM<br>Password |  |
|        | Login Cancel                                  |  |
|        | <u>Login Assistance</u><br>Register here      |  |
|        | Accessibility None  Language Example          |  |
|        |                                               |  |

Login Page may get change due to upgrades.

The Login screen is displayed.

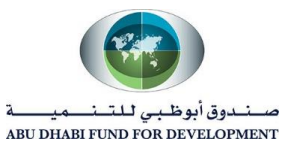

- 1- Enter assigned value in the User Name field.
- 2- Enter assigned value in the Password field.
- 3- Click the Login button.

Click on Navigator and select "ADFD Supplier User Responsibility" and then select "Isupplier Portal Home Page".

|                                | Business Suite    | <b>☆</b><br>Home  | <b>⊘</b><br>Navigator ∨ | ★<br>Favorites ∨ | Settings ~ | Uorklist  <br>₩ | Logged in As<br>Any Eddig- Anggelmant, comi | ?<br>Help | <b>U</b><br>Logout |
|--------------------------------|-------------------|-------------------|-------------------------|------------------|------------|-----------------|---------------------------------------------|-----------|--------------------|
|                                | Search Page       |                   | - A                     |                  | _          |                 |                                             |           |                    |
| Personalize                    | ADFD Supplier Use | er Responsibility | /                       |                  |            |                 |                                             |           |                    |
| Personali<br>(Announc<br>Annou |                   |                   |                         | -                | ri         | tes             |                                             |           |                    |
| Welcom                         |                   |                   | Sourcing                | lier Portal Home | Page       |                 |                                             |           |                    |
| Oracle E<br>has beer           |                   |                   |                         |                  |            |                 |                                             |           |                    |
| you face<br>service.           |                   |                   |                         |                  |            |                 |                                             |           |                    |
| Yours Si                       |                   |                   |                         |                  |            |                 |                                             |           |                    |
|                                |                   |                   |                         |                  |            |                 |                                             |           |                    |

Isupplier Home page is displayed below -

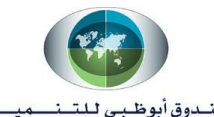

صندوق أبوظبي للتنصيصة ABU DHABI FUND FOR DEVELOPMENT

| Supplier Home Orders      | Shipments Planning Finance Product /     | Administration       |                                              |
|---------------------------|------------------------------------------|----------------------|----------------------------------------------|
| Search PO Number          | Go                                       |                      |                                              |
| <b>—</b>                  |                                          |                      |                                              |
| Notifications             |                                          |                      | Planning                                     |
|                           |                                          | Full List            | Forecast Schedules                           |
| 💢 🎜 🖻 🍄 🔻 🎟               |                                          |                      | Orders                                       |
| Subject                   |                                          | Date 🛆               | Agreements                                   |
| Closed Early: RFQ 16003 ( | RFQ TEST 15003)                          | 01-Apr-2020 15:30:29 | Burshase Orders                              |
| Abu Dhabi Fund For Devel  | opment - Standard Purchase Order 5026, 0 | 12-Mar-2020 17:44:38 | Fulchase Orders                              |
| Abu Dhabi Fund For Devel  | opment - Standard Purchase Order 5023, 0 | Purchase History     |                                              |
| Two-Stage RFQ Evaluation  | Complete: Technical (RFQ 15002)          | 05-Mar-2020 12:02:24 | Shipments                                    |
| Closed Early: RFQ 15002 ( | RFQ 7003)                                | 05-Mar-2020 11:55:54 | Delivery Schedules                           |
|                           |                                          |                      | Overdue Receipte                             |
|                           |                                          |                      | Overdue Receipts                             |
|                           |                                          |                      | <ul> <li>Advance Shipment Notices</li> </ul> |
| Dirders At A Gla          | ance                                     |                      | Receipts                                     |
|                           |                                          | Full List            | - Receipts                                   |
| 1 2                       |                                          |                      | Returns                                      |
| PO Number                 | Description                              | Order Date           | On-Time Performance                          |
| 5026                      |                                          | 12-Mar-2020 17:43:59 | Invoices                                     |
| 5023                      |                                          | 11-Mar-2020 11:52:56 |                                              |
| 5022                      |                                          | 08-Mar-2020 16:03:09 | • IIIVOICES                                  |
| 5013                      |                                          | 01-Mar-2020 12:21:56 | Payments                                     |
| 5008                      |                                          | 26-Feb-2020 16:33:55 | - Payments                                   |

Supplier Home page continue...

| Shipments At A Glance | •            |                      |  |  |  |  |
|-----------------------|--------------|----------------------|--|--|--|--|
| Full List             |              |                      |  |  |  |  |
| 其 ♂                   |              |                      |  |  |  |  |
| Shipment Number       | Packing Slip | Shipment Date        |  |  |  |  |
| 15026                 |              | 12-Mar-2020 13:12:15 |  |  |  |  |
| 5000SHIP              |              | 18-Feb-2020 12:53:09 |  |  |  |  |
| 4999                  |              | 18-Feb-2020 10:34:07 |  |  |  |  |

**Notification -** Notifications from ADFD purchasing personnel will be received in this section.

<u>Order At a Glance</u> - This region contains the five most recent purchase orders for immediate review, showing PO Number, Description, and Order Date.

- Supplier can click on PO to check all the details send to them by the ADFD Buyer.

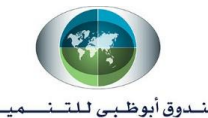

صندوق أبوظبي للتنميسة ABU DHABI FUND FOR DEVELOPMENT

| General            |                                 | Terms and      | d Conditio     | ins                    |            | Summary                    |                  |
|--------------------|---------------------------------|----------------|----------------|------------------------|------------|----------------------------|------------------|
| eenerui            |                                 | ienno an       | Jonatio        |                        |            | Total                      | 10,000.0         |
| т                  | otal 10,000.00                  | Payme          | ent Terms      | Immediate              |            | Received                   | 0.00             |
| Supp               | Dier AL ABBAS TRAD              | ING            | Carrier<br>FOB |                        |            | Invoiced<br>Payment Status | 0.00<br>Not Paid |
| Supplier           | Site ABU DHABI                  | Freir          | tht Terms      |                        |            |                            |                  |
| Supplier Con       | tact KHAN, AHMED                | Shippin        | a Control      |                        |            |                            |                  |
| Addi               | ess Abu Dhabi                   | omppin         |                |                        |            |                            |                  |
| Bu                 | iyer IT Consultant              | Ship-To A      | ddress         |                        |            |                            |                  |
| Order I            | Date 26-Feb-2020 16:3           | 33:55          |                |                        |            |                            |                  |
| Descrip            | tion                            | Address        | s Al Buteer    | n                      |            |                            |                  |
| Sta                | atus Open                       |                | 1              |                        |            |                            |                  |
| Note to Supp       | olier                           |                |                |                        |            |                            |                  |
| Operating          | Unit Abu Dhabi Fund I           | For Bill-To Ad | dress          |                        |            |                            |                  |
| Coursing D         | Development                     |                |                |                        |            |                            |                  |
| Sourcing Docun     | 1ent 9001                       | Address        | s Al Buteer    | n                      |            |                            |                  |
| Supplier Order Num |                                 |                | 1              |                        |            |                            |                  |
| Attachme           | ents VIEW                       |                |                |                        |            |                            |                  |
|                    |                                 |                |                |                        |            |                            |                  |
| ) Details          |                                 |                |                |                        |            |                            |                  |
| ) Details          |                                 |                |                |                        |            |                            |                  |
| O Details          |                                 |                |                |                        |            |                            |                  |
| O Details          |                                 |                |                |                        |            |                            |                  |
| O Details          |                                 |                |                |                        |            |                            |                  |
| D Details          | Details                         |                |                |                        |            |                            |                  |
| O Details          | Details<br>Item/Job Supplier It | em Description | UOM Qty        | Price Linked Attribute | s Amount S | Status Attachments         | Reasor           |

Note -

- **Sourcing document number** is the Sourcing or RFQ number against which the PO is created.
- Attachments consist of PO copy along with all Terms and Condition decided by ADFD.

Click the "Show All Details" link under PO Details to view additional shipment details for the order line.

| O Details    | s             |            |          |          |             |          |          |          |           |        |                        |         |          |          |       |         |          |
|--------------|---------------|------------|----------|----------|-------------|----------|----------|----------|-----------|--------|------------------------|---------|----------|----------|-------|---------|----------|
|              |               |            |          |          |             |          |          |          |           |        |                        |         |          |          |       |         |          |
|              |               |            |          |          |             |          |          |          |           |        |                        |         |          |          |       |         |          |
| a 2          |               |            |          |          |             |          |          |          |           |        |                        |         |          |          |       |         |          |
| how All Deta | ails   Hide A | II Details |          |          |             |          |          |          |           |        |                        |         |          |          |       |         |          |
| etails       | Line 🔺        | Туре       | Item/Jo  | b Su     | pplier<br>n | Descript | ion      | UOM      | Qty       | Pric   | e Linked<br>Attributes | Amo     | unt Sta  | tus      | Atta  | chments | Reaso    |
| 4            | 1             | Goods      |          |          |             | CLEANIN  | G<br>S   | Each     | 100       | 10     | 0                      | 10,000  | 0.00 Ope | 'n       |       |         |          |
| Chinmon      |               |            |          |          |             |          |          |          |           |        |                        |         |          |          |       |         |          |
| Shipmen      | 15            |            |          |          |             |          |          |          |           |        |                        |         |          |          |       |         |          |
| Shinmont     | Ship-To       |            | Qty      |          |             | Amount   |          | Dramia   | ad Data   |        | laad Bu Data           | Payment | Ctatura  | Supplier | Callt | Desser  | Attachma |
| Sinpinein    | Location      | Ordered    | Received | Invoiced | Ordered     | Received | Invoiced | Promis   | eu Date   | r      | еес-Бу Баге            | Status  | Status   | Line     | spin  | Reason  | Attachme |
| 1            | Head          | 100        |          |          | 10,000.00   |          |          | 29-Feb-2 | 2020 15:1 | 2:13 2 | 9-Feb-2020 15:12:08    |         | Open     |          |       |         |          |

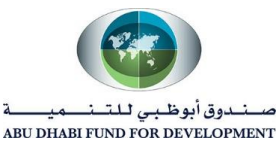

The Shipments detail is shown, including the Ship-To Location, Ordered Quantity, Promised Date,

Need-By Date, and Status.

In the header Level we will find Actions like -

| Supplier Home Orders Shipments Planning Finance Product Administration                                                           |                                                        |
|----------------------------------------------------------------------------------------------------|--------------------------------------------------------|
| Purchase Orders         Work Orders         Agreements         View Requests         Purchase History         Work Confirmations | RFQ Deliverables Timecards                             |
| Orders: Purchase Orders ><br>Standard Purchase Order: 5023, 0 (Total AED 100.00)                                                 | Actions Request Changes Go Export                      |
| Currency= AED                                                                                                    | View Change History<br>Printable View<br>View Receipts |
| Order Information                                                                                                    | View Invoices<br>View Payments<br>View Shipments       |

 Request Change – Supplier can request Buyer to make changes in the PO document related to Order Quantity and Promise Date. Supplier cannot ask change in Price. Request change will be received as a notification to Buyer. Buyer may approve or Reject the changes requested.

If approved, then system will create a new revision of the document.

If rejected then the supplier need to supply the items as per the PO document.

One the change request sent to ADFD buyer for approval, the change status will show "Supplier Change Pending".

- Request Cancellation Supplier can ask Buyer to cancel the entire order if they are unable to deliver the item due to any reason.
   Buyer will receive a notification of cancellation request. Buyer may approve or reject the cancellation requested.
- View Change History Supplier can check entire history of PO change request.
- View Receipt Once Buyer or Requester receives the item, then a receipt number will generate. Receipt is the GRN or Goods Receipt Note.
- View Invoices Supplier can check the invoices related to the PO.
- View Payments Supplier can check the payments made by the ADFD finance team against the PO.
- View Shipments Supplier can check the details of ASN or Advance shipment notice they sent to ADFD before delivery of item.
- **Printable View** Printable view will give you a PO output file which has been sent by ADFD buyer.

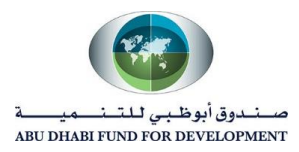

| ADU L                                          | )habi Fund                                                                                | l For Devel                                                  | lopment                                                           |                                                       |                                                |                              |                                                 | Typ         | e Standard Purc                                   | hase Order        |
|------------------------------------------------|-------------------------------------------------------------------------------------------|--------------------------------------------------------------|-------------------------------------------------------------------|-------------------------------------------------------|------------------------------------------------|------------------------------|-------------------------------------------------|-------------|---------------------------------------------------|-------------------|
| Al Bu                                          | teen                                                                                      |                                                              | opment                                                            |                                                       |                                                |                              |                                                 | Ord         | er 5023                                           |                   |
| 1                                              |                                                                                           |                                                              |                                                                   |                                                       |                                                |                              |                                                 | Revisio     | m 0                                               |                   |
| -                                              |                                                                                           |                                                              |                                                                   |                                                       |                                                |                              |                                                 | Order Da    | te 11-MAR-2020                                    |                   |
| United                                         | d Arah Em                                                                                 | irates                                                       |                                                                   |                                                       |                                                |                              |                                                 | Created B   | y Consultant, Ma                                  | r. <b>IT</b>      |
| CHIE                                           | a mao En                                                                                  | in acco                                                      |                                                                   |                                                       |                                                |                              | R                                               | levision Da | te                                                |                   |
|                                                |                                                                                           |                                                              |                                                                   |                                                       |                                                |                              | c                                               | urrent Buy  | er Consultant, Ma                                 | r. IT             |
| Suppli                                         | ier: AL AHB:<br>Abu Dh                                                                    | 45 TEADING (<br>abi                                          | COMPANY                                                           |                                                       |                                                |                              |                                                 |             |                                                   |                   |
|                                                | United                                                                                    | Arab Emirat                                                  | tes                                                               |                                                       |                                                |                              |                                                 |             |                                                   |                   |
| Ship 7                                         | To: Al Bute                                                                               | en                                                           |                                                                   |                                                       |                                                |                              |                                                 |             |                                                   |                   |
|                                                | I<br>United                                                                               | Arab Emirat                                                  | es                                                                |                                                       |                                                |                              |                                                 |             |                                                   |                   |
|                                                | 1<br>United                                                                               | Arah Emirat                                                  |                                                                   |                                                       |                                                |                              |                                                 |             |                                                   |                   |
|                                                | 1<br>United .                                                                             | Arab Emirat                                                  | tes                                                               |                                                       |                                                |                              |                                                 |             |                                                   |                   |
| Custome                                        | 1<br>United .<br>r Account No.                                                            | Arab Emirat                                                  | Payment Ter                                                       | rms                                                   | Freight T                                      | erms                         | FOB                                             | 1           | Fransportation                                    | Ship V            |
| Custome                                        | 1<br>United .<br>r Account No.<br>To/Telephone                                            | Arab Emirat<br>Supplier No.<br>10391                         | Payment Ter<br>Immediat                                           | rms<br>te                                             | Freight T                                      | 'erms<br>Reques              | FOB<br>ter/Deliver T                            | 0           | Transportation                                    | Ship Vi           |
| Custome<br>Confirm<br>KHAB_A<br>O              | 1<br>United .<br>r Account No.<br>To/Telephone<br>dr. AHEED<br>Notes: AI                  | Arab Emirat<br>Supplier No.<br>10391                         | Payment Ter<br>Immediat<br>mounts on t                            | te<br>his order a                                     | Freight T                                      | 'erms<br>Reques<br>ssed is   | POB<br>ter/Deliver T<br>n AED                   | 0           | Transportation                                    | Ship V            |
| Custome<br>Confirm<br>KHAP_5<br>O<br>/<br>Line | 1<br>United .<br>r Account No.<br>To/Telephone<br>dr. AHMED<br>Notes: Al<br>Part Number / | Arab Emirat Supplier No. 10391 I prices and as Description   | Payment Ter<br>Immediat<br>mounts on the                          | rms<br>te<br>his order a<br>zry Date/Tim              | are expression                                 | 'erms<br>Reques<br>essed in  | FOB<br>ter/Deliver T<br>n AED<br>Quantity       | uom         | Transportation<br>Unit Price   Tax<br>(AED)       | Ship Vi           |
| Custome<br>Confirm<br>KHAP_5<br>O<br>/<br>Line | 1<br>United .<br>To/Telephone<br>dr. 4 H2 ISD<br>Notes: All<br>Part Number /<br>NEW ITEN  | Arab Emirat Supplier No. 10391 I prices and as Description f | Payment Ter<br>Immediat<br>mounts on th<br>Delive<br>Need<br>16-M | te<br>his order a<br>rry Date/Tim<br>led:<br>IAR-2020 | Freight T<br>I<br>are expre-<br>te<br>00:00:00 | Terms<br>Request<br>issed in | FOB<br>ter/Deliver T<br>n AED<br>Quantity<br>10 | UOM<br>Each | Transportation<br>Unit Price Tax<br>(AED)<br>10 Y | Ans<br>(Al<br>100 |

**Note** – The above PO file is a seeded oracle PO Document. You will also receive a PDF Document in the attachment section which will be the actual format of ADFD PO.

<u>Shipments At A Glance –</u> This region contains the 5 most recent ASN or Advance Shipment Notice created by supplier.

|                 |              | Fu                   | II List |
|-----------------|--------------|----------------------|---------|
| Shipment Number | Packing Slip | Shipment Date        |         |
| 274678          |              | 18-Jun-2020 12:38:03 |         |
| 5053-1          |              | 02-Jun-2020 13:55:17 |         |
| 654321          |              | 10-Apr-2020 18:28:51 |         |
| 54321           |              | 10-Apr-2020 17:20:28 |         |
| 15026           |              | 12-Mar-2020 13:12:15 |         |

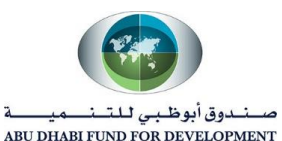

Supplier can keep an eye on the Shipment Number, Shipment Date and Expected Shipment Date which can help them to keep a track on their performance.

| Advance Shipment Notice: 150      | 26                        |                           | F                                 | Print Cancel Shipmen                 | nt Notice Export  |
|-----------------------------------|---------------------------|---------------------------|-----------------------------------|--------------------------------------|-------------------|
| Shipment Information              |                           |                           |                                   |                                      |                   |
| Shipment Number                   | 15026                     |                           | Shipment Date                     | 12-Mar-2020 13:12:15                 | 1                 |
| Supplier                          | AL ABOAS TRADING COMPANY  | E                         | xpected Receipt Date              | 15-Mar-2020 13:11:29                 |                   |
| Supplier Site                     | ABU DHABI                 |                           |                                   |                                      | 1                 |
| Freight Information               |                           |                           |                                   |                                      |                   |
| Freight Terms                     | Freight C                 | arrier                    |                                   |                                      |                   |
| Bill of Lading                    | Waybill/Airbill Nu        | mber                      | Number of                         | of Containers                        |                   |
| Packing Code                      | Tar Weight                | UOM                       |                                   | Packing Slip                         |                   |
| Special Handling Code             | Net Weight                | UOM                       |                                   | Tar Weight                           |                   |
|                                   | Comn                      | nents                     |                                   | Net Weight                           |                   |
| Shipments in Advance Shipment N   | otice                     |                           |                                   |                                      |                   |
| Cancel   💢 🞜 🖙 🌞 🔻 💷 🔻            |                           |                           |                                   |                                      |                   |
| □ Details PO Number ▲ Line △ Line | Shipment Supplier Item    | Due Date 	Quanti<br>Order | tity Quantity<br>red Received UOM | Quantity Ship-To<br>Shipped Location | LPN/Lot/Serial At |
| 5026 1                            | 1 non stock<br>purchasing | 15-Mar-2020 1 1           | 100 100 Each                      | 100 Head<br>Office                   |                   |

# 2. <u>Supplier Homepage "Order" Tab</u>

iSupplier portal users or supplier users will have direct access to summary and detail information related to orders through the Orders tab. This tab also provides links to additional information pertaining to orders and PO changes.

This topic covers:

- Overview of the Orders tab and summary information
- Review of views related to Purchase Orders

## **Orders Tab view**

Follow Navigation as Orders -> Purchase Orders

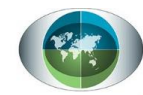

صندوق أبوظبي للتنصيصة ABU DH<u>ABI FUND FOR</u> DEVELOPMENT

| ipplie      | er Home Ord                  | ers S            | hipments Plannir                                                                                                    | ng Finance                                               | Product Ac  | Iministration                                                                                |                                                                                         |                                 |                                             |                                      |                                                                      |                   |             |
|-------------|------------------------------|------------------|----------------------------------------------------------------------------------------------------|----------------------------------------------------------|-------------|----------------------------------------------------------------------------------------------|-----------------------------------------------------------------------------------------|---------------------------------|---------------------------------------------|--------------------------------------|----------------------------------------------------------------------|-------------------|-------------|
| Purc        | hase Orders                  | Work             | Orders Agreen                                                                                                    | nents View                                               | Requests F  | Purchase History Wo                                                                          | k Confirmation                                                                          | s RFQ                           | Deliverab                                   | oles T                               | imecards                                                             |                   |             |
| Pur         | rchase Or                    | ders             |                                                                                                    |                                                          |             |                                                                                              |                                                                                         |                                 |                                             |                                      |                                                                      | Multiple PO Cha   | ange Export |
| Viev        | ws                           |                  |                                                                                                    |                                                          |             |                                                                                              |                                                                                         |                                 |                                             |                                      |                                                                      |                   |             |
| _           |                              |                  |                                                                                                    |                                                          |             |                                                                                              |                                                                                         |                                 |                                             |                                      |                                                                      |                   |             |
| v           | liew All Purch               | ase Orde         | ərs                                                                                                    | ~                                                        | Go          |                                                                                              |                                                                                         |                                 |                                             |                                      |                                                                      | Adva              | nced Search |
|             |                              |                  |                                                                                                    |                                                          |             |                                                                                              |                                                                                         |                                 |                                             |                                      |                                                                      |                   |             |
| Sele        | ect Order: A                 | knowle:          | dge Request C                                                                                                    | Cancellation                                             | Request Ch  | anges View Chang                                                                             | e History                                                                               | X 2                             |                                             |                                      |                                                                      |                   |             |
|             | PO Number                    | △ Rev            | Operating Unit                                                                                                    | Document<br>Type                                         | Description | Order Date 🛆                                                                                 | Buyer                                                                                   | Currency                        | Amount                                      | Status                               | Change<br>Request<br>Status                                          | Acknowledge<br>By | Attachments |
| $\circ$     | 5026                         | 0                | Abu Dhabi Fund                                                                                                    | Standard PO                                              |             | 12-Mar-2020 17:43:59                                                                         | Muhammad                                                                                |                                 | 1 000 00                                    | 0                                    |                                                                      |                   | <u></u>     |
| $\cup$      |                              |                  | For Development                                                                                                    | otandarario                                              |             | 12 11101 2020 11:10:00                                                                       | Usman Butt                                                                              | AED                             | 1,000.00                                    | Open                                 |                                                                      |                   | ų 🛛         |
| 0           | 5023                         | 0                | For Development<br>Abu Dhabi Fund<br>For Development                                                                                                    | Standard PO                                              |             | 11-Mar-2020 11:52:56                                                                         | Usman Butt<br>IT Consultant                                                             | AED                             | 100.00                                      | Open                                 | Supplier<br>Cancellation<br>Pending                                  |                   | U D         |
| 0           | 5023<br>5022                 | 0                | For Development<br>Abu Dhabi Fund<br>For Development<br>Abu Dhabi Fund<br>For Development                                                                           | Standard PO<br>Standard PO                               |             | 11-Mar-2020 11:52:56<br>08-Mar-2020 16:03:09                                                 | Usman Butt<br>IT Consultant<br>IT Consultant                                            | AED                             | 100.00                                      | Open<br>Open<br>Open                 | Supplier<br>Cancellation<br>Pending                                  |                   | U.S.        |
| 0<br>0<br>0 | 5023<br>5022<br>5013         | 0<br>0<br>0      | For Development<br>Abu Dhabi Fund<br>For Development<br>Abu Dhabi Fund<br>For Development<br>Abu Dhabi Fund<br>For Development                                      | Standard PO<br>Standard PO<br>Standard PO                |             | 11-Mar-2020 11:52:56<br>08-Mar-2020 16:03:09<br>01-Mar-2020 12:21:56                         | Usman Butt<br>IT Consultant<br>IT Consultant<br>Muhammad<br>Usman Butt                  | AED<br>AED<br>AED               | 100.00<br>1,000.00<br>9,000.00              | Open<br>Open<br>Open<br>Open         | Supplier<br>Cancellation<br>Pending<br>Supplier<br>Change<br>Pending |                   | U I         |
| 0<br>0<br>0 | 5023<br>5022<br>5013<br>5008 | 0<br>0<br>0<br>0 | For Development<br>Abu Dhabi Fund<br>For Development<br>Abu Dhabi Fund<br>For Development<br>Abu Dhabi Fund<br>For Development<br>Abu Dhabi Fund<br>For Development | Standard PO<br>Standard PO<br>Standard PO<br>Standard PO |             | 11-Mar-2020 11:52:56<br>08-Mar-2020 16:03:09<br>01-Mar-2020 12:21:56<br>26-Feb-2020 16:33:55 | Usman Butt<br>IT Consultant<br>IT Consultant<br>Muhammad<br>Usman Butt<br>IT Consultant | AED<br>AED<br>AED<br>AED<br>AED | 100.00<br>1,000.00<br>9,000.00<br>10,000.00 | Open<br>Open<br>Open<br>Open<br>Open | Supplier<br>Cancellation<br>Pending<br>Supplier<br>Change<br>Pending |                   | U a<br>Û a  |

System has provided feasibility to search for PO through help of Advance search as well:

| Advanced Search          | 1                    |                |                 |                |     |
|--------------------------|----------------------|----------------|-----------------|----------------|-----|
| Specify parameters and v | values to filter the | e data that is | displayed in yo | our results se | et. |
| Match 🖲 All 🔾 A          | ny                   |                |                 |                |     |
| PO Number                | is                   | $\checkmark$   |                 |                |     |
| Document Type            | is                   | ~              |                 | 2              | Q,  |
| Order Date               | is                   | ~              | (23-Mar-2020    | ) 💼            |     |
| Buyer                    | is                   | ~              |                 | 2              | 9   |
|                          | C                    |                |                 |                |     |

Actions available in the Purchase order tab -

| Pu  | Purchase Orders                               |                                       |                  |             |                      |                        |          |          |        |                                     | Multiple PO Cha   | inge Export |
|-----|-----------------------------------------------|---------------------------------------|------------------|-------------|----------------------|------------------------|----------|----------|--------|-------------------------------------|-------------------|-------------|
| Vie | Views                                         |                                       |                  |             |                      |                        |          |          |        |                                     |                   |             |
| Sel | View All Purchase Orders 🔽 Go Advanced Search |                                       |                  |             |                      |                        |          |          |        |                                     |                   |             |
|     | PO Number 🛆                                   | Rev Operating<br>Unit                 | Document<br>Type | Description | Order Date 🛆         | Buyer                  | Currency | Amount   | Status | Change<br>Request<br>Status         | Acknowledge<br>By | Attachments |
| ۲   | 5026                                          | 0 Abu Dhabi Fun<br>For<br>Development | d<br>Standard PO |             | 12-Mar-2020 17:43:59 | Muhammad<br>Usman Butt | AED      | 1,000.00 | Open   |                                     |                   | Ú.          |
| 0   | 5023                                          | 0 Abu Dhabi Fun<br>For<br>Development | d<br>Standard PO |             | 11-Mar-2020 11:52:56 | IT Consultant          | AED      | 100.00   | Open   | Supplier<br>Cancellation<br>Pending |                   |             |

Select the PO against which you want to take the actions

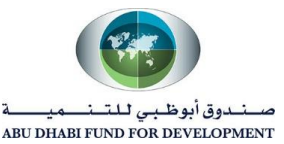

- Acknowledge Buyer may ask supplier to acknowledge the PO document as buyer may like to confirm whether Supplier have reviewed the PO details or not. Until and unless supplier won't acknowledge the PO, the PO will not be considered as an Approved PO for ADFD Buyer.
- Request Change Supplier can request Buyer to make changes in the PO document related to Order Quantity and Promise Date. Supplier cannot ask change in Price. Request change will be received as a notification to Buyer. Buyer may approve or Reject the changes requested.

If approved, then system will create a new revision of the document.

If rejected then the supplier need to supply the items as per the PO document.

One the change request sent to ADFD buyer for approval, the change status will show "Supplier Change Pending".

- Request Cancellation Supplier can ask Buyer to cancel the entire order if they are unable to deliver the item due to any reason.
   Buyer will receive a notification of cancellation request. Buyer may approve or reject the cancellation requested.
- View Change History Supplier can check entire history of PO change request.

# 3. <u>Supplier Homepage "Shipment" Tab</u>

**iSupplier portal users** or **Supplier users** will have direct access to multiple levels of shipment information through the Shipments tab. This tab also provides links to additional information pertaining to shipments, including Receipts, Returns, and Performance.

This topic covers:

- Overview of the Shipments tab and summary information
- Review of Shipment Receipts details
- Review of Shipment Returns details
- Review of Overdue Receipts details
- Review of On-Time Performance metrics

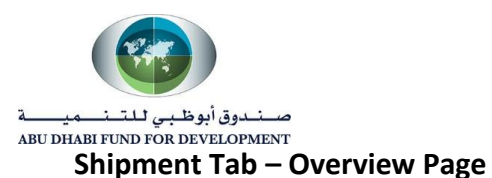

| Supplier Home Orders        | Shipments | Planning | ) Finance Produc  | xt Administ | tration |                  |                     |
|-----------------------------|-----------|----------|-------------------|-------------|---------|------------------|---------------------|
| Delivery Schedules Shipment |           | tices SI | hipment Schedules | Receipts    | Returns | Overdue Receipts | On-Time Performance |

# Delivery Schedules

| Supplier Home Ord  | rs Shipments | Planning Finance Product Administration                                         |
|--------------------|--------------|---------------------------------------------------------------------------------|
| Delivery Schedules | Shipment No  | otices Shipment Schedules Receipts Returns Overdue Receipts On-Time Performance |

Delivery Schedule will give you schedule of all PO line with details like quantity requested, quantity received, promise date and Need by date.

In order to find details of all PO shipments at a time, then simply click on Go.

| Delivery Schedules |          |                  |               |             | Export          |
|--------------------|----------|------------------|---------------|-------------|-----------------|
| Simple Search      |          |                  |               |             |                 |
|                    |          |                  |               |             | Advanced Search |
| Organization       | ыq       | Item Number      |               | ⇒ Q         |                 |
| PO Number          |          | Ship-To Location |               | ⇒ Q         |                 |
| Supplier Item      | ⇒ Q      | Promised Date    | (24-Mar-2020) | Ť0          |                 |
| Item Description   |          | Need-By Date     | (24-Mar-2020) | ti <b>o</b> |                 |
|                    | Go Clear |                  |               |             |                 |

We have few more attributes to search for the delivery schedule which you can find from "Advanced search" option.

| Advanced Search          |                       |                    |                   |               |     |
|--------------------------|-----------------------|--------------------|-------------------|---------------|-----|
| Specify parameters and v | alues to filter the d | ata that is displa | ayed in your resu | lts set.      |     |
| Match 💿 All 🔾 An         | у                     |                    |                   |               |     |
| Organization             | is                    | ~                  |                   | Ы             | Q   |
| Item Number              | is                    | ~                  |                   | Ы             | Q,  |
| PO Number                | is                    | $\checkmark$       |                   |               |     |
| Ship-To Location         | is                    | <b>~</b>           |                   | Ы             | Q   |
|                          | GoClear               | Add                | Another Item [    | Description 🗸 | Add |

Result of Search is below -

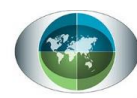

صندوق أبوظبي للتنصيصة ABU DHABI FUND FOR DEVELOPMENT

| 💢 2 🖻 🌣 🔻 🛙                       | 🧟 🗢 🖻 🌞 ▼ 🗐 Rows 1 to 26 |                                    |      |                     |                      |                                     |                             |                      |                 |                     |    |
|-----------------------------------|--------------------------|------------------------------------|------|---------------------|----------------------|-------------------------------------|-----------------------------|----------------------|-----------------|---------------------|----|
| Organization                      | PO Number 🛆              | Item Description                   | UOM  | Quantity<br>Ordered | Quantity<br>Received | Ship-To Location $	riangleftilde{}$ | Supplier                    | Supplier<br>Location | Promised Date 🔻 | Need-By Date 🛆      |    |
| Abu Dhabi Fund For<br>Development | 784                      | POSTALIA FRANKING MACHINE          | Each | 1                   | 0                    | Head Office                         | AL ADDAS TRADING<br>COMPANY | ABU DHABI            |                 |                     | ~  |
| Abu Dhabi Fund For<br>Development | 784                      | COMPANY LOGO                       | Each | 1                   | 0                    | Head Office                         | AL ASBAS TRADING<br>COMPANY | ABU DHABI            |                 |                     | 1  |
| Abu Dhabi Fund For<br>Development | 5000                     | testing 1                          | Each | 1000                | 500                  | Head Office                         | AL ASBAS TRADING<br>COMPANY | ABU DHABI            |                 | 25-Feb-2020 12:37:  | 17 |
| Abu Dhabi Fund For<br>Development | 4999                     | testing 1                          | Each | 1000                | 500                  | Head Office                         | AL ASBAS TRADING<br>COMPANY | ABU DHABI            |                 | 25-Feb-2020 09:26:2 | 24 |
| Abu Dhabi Fund For<br>Development | 4982-1                   | Black Toner for Develop ineo +266  | Each | 1                   | 0                    | Head Office                         | AL ADDAO TRADINO<br>COMPANY | ABU DHABI            |                 | 06-Dec-2019 00:00:  | 00 |
| Abu Dhabi Fund For<br>Development | 4972                     | Yellow Toner for Develop ineo +266 | Each | 3                   | 0                    | Head Office                         | AL ASBAS TRADING<br>COMPANY | ABU DHABI            |                 |                     |    |
| Abu Dhabi Fund For<br>Development | 4972                     | Black Toner for Develop ineo +266  | Each | 3                   | 0                    | Head Office                         | AL ASBAS TRADING<br>COMPANY | ABU DHABI            |                 |                     |    |
| Abu Dhabi Fund For<br>Development | 4972                     | Cyan Toner for Develop ineo +454e  | Each | 3                   | 0                    | Head Office                         | AL ARRAS TRADING<br>COMPANY | ABU DHABI            |                 |                     |    |
| Abu Dhabi Fund For<br>Development | 4972                     | Cyan Toner for Develop ineo +266   | Each | 3                   | 0                    | Head Office                         | AL ASBAS TRADING<br>COMPANY | ABU DHABI            |                 |                     |    |

## • Shipment Receipts

Supplier can able to keep a track on all the Receipts or GRN created by Buyer. Receipts are the confirmation of items or products received by buyer against a PO number.

| Supplier Home Orders | Shipments   | Planning Finance Produ   | ct Adminis | stration                                     |
|----------------------|-------------|--------------------------|------------|----------------------------------------------|
| Delivery Schedules   | Shipment No | tices Shipment Schedules | Receipts   | Returns Overdue Receipts On-Time Performance |

- Supplier can use both simple search and advance search to search for the receipts. Clicking on "Go" will give them the search result of all the Receipt at a time.

| View Receipts   |                    |                  |             | Export          |
|-----------------|--------------------|------------------|-------------|-----------------|
| Simple Search   |                    |                  |             | Advanced Search |
| Receipt Number  |                    | Organization     | ⇒ Q         |                 |
| PO Number       |                    | Item Number      | ⊐ Q         |                 |
|                 | (example : 1234)   | Supplier Item    | , ⊇ Q       |                 |
| Release Number  |                    | Item Description |             |                 |
| Shinment Number | (example : 1234-2) | Receipt Location | <u>⊐</u> Q, |                 |
| Shipped Date    | (24-Mar-2020) 📸    |                  |             |                 |
| Go              | Clear              |                  |             |                 |

- Result of Receipt search –

| 52 ~                                     | - <b></b>            |                             |          |                      |              |            |                 |                 |                |           |         |             |
|------------------------------------------|----------------------|-----------------------------|----------|----------------------|--------------|------------|-----------------|-----------------|----------------|-----------|---------|-------------|
| 12 i i i i i i i i i i i i i i i i i i i |                      |                             |          |                      |              |            |                 |                 |                |           |         |             |
| Receipt *                                | Creation Date        | Organization                | Shipment | Shipped Date 🛆       | Packing Slip | Containers | Waybill/Airbill | Freight Carrier | Bill of Lading | PO Number | Invoice | Attachments |
| 7                                        | 12-Mar-2020 17:52:35 | ADFD Inventory Organization | 15026    | 12-Mar-2020 13:12:15 |              |            |                 |                 |                | 5026      |         |             |
| 6                                        | 08-Mar-2020 15:32:41 | ADFD Inventory Organization |          |                      |              |            |                 |                 |                | 5022      |         |             |
| 4                                        | 18-Feb-2020 17:32:46 | ADFD Inventory Organization | 5000SHIP | 18-Feb-2020 12:53:09 |              |            |                 |                 |                | 5000      | INV5000 |             |
| 3                                        | 18-Feb-2020 15:13:44 | ADFD Inventory Organization | 4999     | 18-Feb-2020 10:34:07 |              |            |                 |                 |                | 4999      |         |             |
| 2                                        | 12-Feb-2020 11:16:59 | ADFD Inventory Organization |          |                      |              |            |                 |                 |                | 4992-2    |         |             |
| 1                                        | 12-Feb-2020 10:54:42 | ADFD Inventory Organization |          |                      |              |            |                 |                 |                | 4992-1    |         |             |
| <                                        |                      | -                           |          |                      |              |            |                 |                 |                |           | 1       | >           |
|                                          |                      |                             |          |                      |              |            |                 |                 |                |           |         |             |

- Click on Receipt to view detailed information -

| ظبي للتـــــ                    | صـندوق أبو              |                         |               |                |      |          |                     |                         |      |         |            |                 |          |         |                |        |
|---------------------------------|-------------------------|-------------------------|---------------|----------------|------|----------|---------------------|-------------------------|------|---------|------------|-----------------|----------|---------|----------------|--------|
| ABI FUND FOR DE                 | EVELOPMENT              |                         |               |                |      |          |                     |                         |      |         |            |                 |          |         |                |        |
| Shipments: Receip<br>Receipt: 7 | ots >                   |                         |               |                |      |          |                     |                         |      |         |            |                 |          |         |                |        |
|                                 |                         | Creation Date           | 12-Mar-2020 1 | 7:52:35        |      |          |                     |                         |      |         | Packing    | Slip            |          |         |                |        |
|                                 |                         | Organization            | ADFD Inventor | y Organization |      |          |                     |                         |      |         | Contai     | ners            |          |         |                |        |
|                                 |                         | Supplier                | AL ABBAS TRA  | DING COMPANY   |      |          |                     |                         |      |         | Waybill/A  | irbill          |          |         |                |        |
|                                 |                         | Supplier Site           | ABU DHABI     |                |      |          |                     |                         |      |         | Freight Ca | rrier           |          |         |                |        |
|                                 |                         | Shipment Number         | <u>15026</u>  |                |      |          |                     |                         |      |         | Bill of La | ding            |          |         |                |        |
|                                 |                         | Shipment Date           | 12-Mar-2020 1 | 3:12:15        |      |          |                     |                         |      |         | Attachm    | ents <u>Non</u> | e        |         |                |        |
| Receipt Trans                   | sactions                |                         |               |                |      |          |                     |                         |      |         |            |                 |          |         |                |        |
| 📜 😂 🖬 🌣                         | • III •                 |                         |               |                |      |          |                     |                         |      |         |            |                 |          |         |                |        |
| Receipt Date 🔻                  | Promised Date 스         | Need-By Date 🛆          | Performance   | PO Number 🛆    | Line | Shipment | Item/Job $	riangle$ | Description             | UOM  | Ordered | Returned   | Net<br>Received | Accepted | Defects | Location       | Attach |
| 12-Mar-2020<br>17:57:42         | 15-Mar-2020<br>10:59:00 | 15-Mar-2020<br>10:59:00 | On-Time       | 5026           | 1    | 1        |                     | non stock<br>purchasing | Each | 100.0   |            | 100             | 0.0      |         | Head<br>Office |        |
|                                 |                         |                         |               |                |      |          |                     |                         |      |         |            |                 |          |         |                |        |

**Note** - You can keep a track on your performance under the "Performance" column which will shows "Early", "On-Time" and "Delay" as a result.

## <u>Shipment Returns</u>

Supplier can check Returns created by ADFD buyer with reason of return. Supplier is expected to take manual action on the basis of reason mentioned by ADFD Buyer. When Buyer make a return of the item, the Supplier will receive a notification related to same.

Supplier can do compare below –

- Compare the Receipt Date and Return Date.
- Compare the Received Quantity and Returned Quantity.

| Supplier Home Orders  | Shipments      | Planning Finance | Product Admini | stration |                                      |
|-----------------------|----------------|------------------|----------------|----------|--------------------------------------|
| Delivery Schedules St | ipment Notices | Shipment Schedul | es Receipts    | Returns  | Overdue Receipts On-Time Performance |

- Click on Go to search for all the Returns.

| Returns Summ              | ary              |                  |   | Export          |
|---------------------------|------------------|------------------|---|-----------------|
| Simple Search             |                  |                  |   | Advanced Search |
| Note that the search is o | case insensitive |                  |   |                 |
| Organization              | <u> </u>         | RMA Number       |   |                 |
| PO Number                 |                  | Item             | L | Q.              |
| Receipt Number            |                  | Supplier Item    | ы | Q.              |
| Shipment Number           |                  | Item Description |   |                 |
| Go                        | Clear            |                  |   |                 |

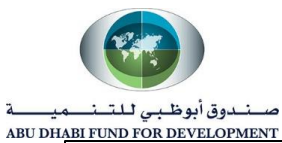

| Organization       Receipt Number       PO Number       Shipment Number       Receipt Creation Date       Supplier       Item<br>Description       U/M       Quantity<br>Received       Quantity<br>Returned       Quantity<br>Returned       Return Date       Return Date         Abu Dhabi Fund For<br>Development       7       5026       15026       12-Mar-2020 17:52:35       important       pon stock<br>purchasing       pan       jon stock       pon       stock       jon stock       jon sto | 💢 2º 🖻 🌣 🔻 💷                      |                  |             |                   |                         | _                |                         |      |                      |                      |                      |                   |
|----------------------------------------------------------------------------------------------------|-----------------------------------|------------------|-------------|-------------------|-------------------------|------------------|-------------------------|------|----------------------|----------------------|----------------------|-------------------|
| Abu Dhabi Fund For<br>Development         7         5026         15026         12-Mar-2020 17:52:35         non stock<br>purchasing         Each         100         50         08-Apr-2020 17:30:20                                                                                                    | Organization                      | Receipt Number 🛆 | PO Number 🛆 | Shipment Number 🛆 | Receipt Creation Date 🔻 | Supplier<br>Item | ltem<br>Description     | UOM  | Quantity<br>Received | Quantity<br>Returned | Return Date          | Reason            |
|                                                                                                    | Abu Dhabi Fund For<br>Development | 7                | 5026        | 15026             | 12-Mar-2020 17:52:35    |                  | non stock<br>purchasing | Each | 100                  | 50                   | 08-Apr-2020 17:30:20 | Defective<br>item |

# • Overdue Receipts

Supplier can keep a track on those Overdue POs against which no receiving or Partial receiving done by ADFD Buyer or requester. The search result consist of only those POs whose Need by Date is already surpassed and item is yet to be deliver.

| Supplier Home Orders  | Shipments       | Planning Finance Pr | roduct Adm | ninistration |                  |                     |
|-----------------------|-----------------|---------------------|------------|--------------|------------------|---------------------|
| Delivery Schedules St | nipment Notices | Shipment Schedules  | Receipts   | Returns      | Overdue Receipts | On-Time Performance |

## Click on Go to search for all Overdue Receipts -

| Overdue Rec         | eipts                  |       | Export          |
|---------------------|------------------------|-------|-----------------|
| Simple Search       | 1                      |       |                 |
| Note that the searc | ch is case insensitive |       | Advanced Search |
| Organization        |                        | ⇒ Q   |                 |
| PO Number           |                        |       |                 |
| Item                |                        | , ⊇ Q |                 |
| Supplier Item       |                        | , ⊇ Q |                 |
| Due Date            | (24-Mar-2020)          | Ū.    |                 |
|                     | Go Clear               |       |                 |

| lumber 🛆 Item |                                   |                                                                                                    |                                                                                                    |                                                                                                    |                                                                                                    |                                                                                                    |                                                                                                    |                                                                                                    |
|---------------|-----------------------------------|----------------------------------------------------------------------------------------------------|----------------------------------------------------------------------------------------------------|----------------------------------------------------------------------------------------------------|----------------------------------------------------------------------------------------------------|----------------------------------------------------------------------------------------------------|----------------------------------------------------------------------------------------------------|----------------------------------------------------------------------------------------------------|
|               | Item Description                  | Due Date 🔻                                                                                                    | UOM                                                                                                    | Quantity Ordered                                                                                                    | Quantity Received                                                                                                    | Ship-To Location $	riangleq$                                                                                                    | Carrier                                                                                                    | Buyer                                                                                                    |
|               | non stock purchasing              | 15-Mar-2020 10:59:00                                                                                                    | Each                                                                                                    | 100                                                                                                    | 50                                                                                                    | Head Office                                                                                                    |                                                                                                    | Muhammad Usiman Butt                                                                                                    |
|               | CLEANING SERVICES                 | 29-Feb-2020 15:12:13                                                                                                    | Each                                                                                                    | 100                                                                                                    | 0                                                                                                    | Head Office                                                                                                    |                                                                                                    | Il Consulant                                                                                                    |
|               | testing 1                         | 25-Feb-2020 12:37:17                                                                                                    | Each                                                                                                    | 1000                                                                                                    | 500                                                                                                    | Head Office                                                                                                    |                                                                                                    | Noteenned Gener Holl                                                                                                    |
|               | testing 1                         | 25-Feb-2020 09:26:24                                                                                                    | Each                                                                                                    | 1000                                                                                                    | 500                                                                                                    | Head Office                                                                                                    |                                                                                                    | Nutremmod Gemen Bull                                                                                                    |
|               | CLEANING SERVICES                 | 25-Feb-2020 00:00:00                                                                                                    | Each                                                                                                    | 100                                                                                                    | 0                                                                                                    | Head Office                                                                                                    |                                                                                                    | Muhammad Usiman Biffi                                                                                                    |
| -1            | Black Toner for Develop ineo +266 | 06-Dec-2019 00:00:00                                                                                                    | Each                                                                                                    | 1                                                                                                    | 0                                                                                                    | Head Office                                                                                                    |                                                                                                    | Muhammad Usman But                                                                                                    |
| -1            |                                   | non stock purchasing         CLEANING SERVICES         testing 1         testing 1         CLEANING SERVICES         Black Toner for Develop ineo +266 | non stock purchasing         15-Mar-2020 10:59:00           CLEANING SERVICES         29-Feb-2020 15:12:13           testing 1         25-Feb-2020 12:37:17           testing 1         25-Feb-2020 09:26:24           CLEANING SERVICES         25-Feb-2020 00:00:00           Black Toner for Develop ineo +266         06-Dec-2019 00:00:00 | non slock purchasing         15-Mar-2020 10:59:00         Each           CLEANING SERVICES         29-Feb-2020 15:12:13         Each           testing 1         25-Feb-2020 12:37:17         Each           testing 1         25-Feb-2020 09:26:24         Each           CLEANING SERVICES         25-Feb-2020 00:00:00         Each           CLEANING SERVICES         25-Feb-2020 00:00:00         Each           Black Toner for Develop ineo +266         06-Dec-2019 00:00:00         Each | non stock purchasing15-Mar-2020 10:59:00Each100CLEANING SERVICES29-Feb-2020 15:12:13Each100testing 125-Feb-2020 012:37:17Each1000testing 125-Feb-2020 09:26:24Each1000CLEANING SERVICES25-Feb-2020 00:00:00Each100Black Toner for Develop ineo +26606-Dec-2019 00:00:00Each1 | non stock purchasing         15-Mar-2020 10:59:00         Each         100         50           CLEANING SERVICES         29-Feb-2020 15:12:13         Each         100         0           testing 1         25-Feb-2020 12:37:17         Each         1000         500           testing 1         25-Feb-2020 09:26:24         Each         1000         500           CLEANING SERVICES         25-Feb-2020 00:00:00         Each         100         0           CLEANING SERVICES         25-Feb-2020 00:00:00         Each         100         0           Black Toner for Develop ineo +266         06-Dec-2019 00:00:00         Each         1         0 | non stock purchasing         15-Mar-2020 10:59:00         Each         100         50         Head Office           CLEANING SERVICES         29-Feb-2020 15:12:13         Each         100         0         Head Office           testing 1         25-Feb-2020 12:37:17         Each         100         500         Head Office           testing 1         25-Feb-2020 09:26:24         Each         100         500         Head Office           CLEANING SERVICES         25-Feb-2020 00:00:00         Each         100         0         Head Office           Black Toner for Develop ineo +266         06-Dec-2019 00:00:00         Each         100         0         Head Office | non stock purchasing       15-Mar-2020 10:59:00       Each       100       50       Head Office         CLEANING SERVICES       29-Feb-2020 15:12:13       Each       100       500       Head Office         testing 1       25-Feb-2020 12:37:17       Each       100       500       Head Office         testing 1       25-Feb-2020 09:26:24       Each       100       500       Head Office         CLEANING SERVICES       25-Feb-2020 00:00:00       Each       100       500       Head Office         CLEANING SERVICES       25-Feb-2020 00:00:00       Each       100       0       Head Office         Black Toner for Develop ineo +266       06-Dec-2019 00:00:00       Each       100       0       Head Office |

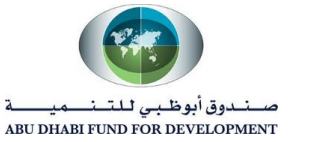

# • On-Time Performance

Supplier can keep a track on those PO against which item delivered on time or early.

#### Supplier can compare Due Date and Receipt Date to compare the performance.

| Supplier Home Orders  | Shipments      | Planning Finance Pr | oduct Administration |                  |                     |
|-----------------------|----------------|---------------------|----------------------|------------------|---------------------|
| Delivery Schedules Sh | ipment Notices | Shipment Schedules  | Receipts Returns     | Overdue Receipts | On-Time Performance |

Click on Go to search for all On-Time Performance result -

| 🕱 2 🖪 🔅 🗸 🖩                    |           |                      |                 |                |                      |                  |                        |      |                              |                 |
|--------------------------------|-----------|----------------------|-----------------|----------------|----------------------|------------------|------------------------|------|------------------------------|-----------------|
| Organization                   | PO Number | Due Date 🔻           | Shipment Number | Receipt Number | Receipt Date         | Item $	riangleq$ | Description $	riangle$ | UOM  | Quantity Received $	riangle$ | Delivery Status |
| Abu Dhabi Fund For Development | 5026      | 15-Mar-2020 10:59:00 | 15026           | 7              | 12-Mar-2020 17:57:42 |                  | non stock purchasing   | Each | 100                          | On-Time         |
| Abu Dhabi Fund For Development | 5000      | 25-Feb-2020 12:37:17 | 5000SHIP        | 4              | 18-Feb-2020 17:35:13 |                  | testing 1              | Each | 500                          | Early           |
| Abu Dhabi Fund For Development | 4999      | 25-Feb-2020 09:26:24 | 4999            | 3              | 18-Feb-2020 15:37:07 |                  | testing 1              | Each | 500                          | Early           |
| Abu Dhabi Fund For Development | 4992-2    | 14-Feb-2020 00:00:00 |                 | 2              | 12-Feb-2020 11:16:32 |                  | tonner                 | Each | 20                           | On-Time         |
| Abu Dhabi Fund For Development | 4992-1    | 13-Feb-2020 00:00:00 |                 | 1              | 12-Feb-2020 10:54:04 |                  | tonner                 | Each | 50                           | On-Time         |
|                                |           |                      |                 |                |                      |                  |                        |      |                              |                 |

# 4. <u>Supplier Homepage "Finance" Tab</u>

iSupplier portal users or supplier user will have direct access to multiple levels of financial information through the Finance tab. This tab provides links to invoice and payment information.

This topic covers:

- Overview of the Finance tab and summary information
- Review of Invoice details 🛛 Review of Payments details

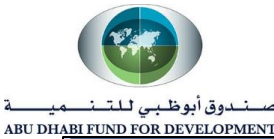

| Î |                |        |             |          |         | -       |                |
|---|----------------|--------|-------------|----------|---------|---------|----------------|
|   | Supplier Home  | Orders | Shipments   | Planning | Finance | Product | Administration |
|   | Create Invoice | es Vie | ew Invoices | View Pay | ments   |         |                |

Once you click on Finance option, Homepage will be displayed.

- View Invoice
- Click on "View Invoice".

| Supplier Home   | Orders | Shipments | Planning  | Finance | Product | Administration |
|-----------------|--------|-----------|-----------|---------|---------|----------------|
| Create Invoices | View   | Invoices  | View Payn | nents   |         |                |

Supplier can click on "Go" to check all the invoices at a time or search by the help of fields available in simple search and advance search.

| View Invoices  |                    |                     |                 |    |    | Export          |
|----------------|--------------------|---------------------|-----------------|----|----|-----------------|
| Simple Search  |                    |                     |                 |    |    | Advanced Search |
| Invoice Number |                    | Payment Status      | ~               |    |    |                 |
| PO Number      |                    | Invoice Amount From |                 | То |    |                 |
|                | (example : 1234)   | Amount Due From     |                 | То |    |                 |
| Release Number |                    | Invoice Date From   | Ξ.              | То | Ú. |                 |
| Payment Number | (example : 1234-2) | Due Date From       | (25-Mar-2020) 🛱 | То | î. |                 |
| Invoice Status | ~                  |                     |                 |    |    |                 |
| Go             | Clear              |                     |                 |    |    |                 |

Under Search Result of View Invoice, Supplier can able to see below -

- List of all the Invoices created for a PO by Supplier.
- Can check the status of Invoice (Approved OR Cancelled).
- Can check the status of Payment and Payment Status (Paid OR Not Paid).
- Can check other details like PO, Receipt and Payment Due date.

View Invoice Display –

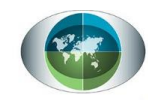

#### صــنــدوق أبوظـبي لـلتــنـــميـــــة ABU DHABI FUND FOR DEVELOPMENT

| 💢 😂       |                |          |          |           |        |           |            |                   |                      |                           |                     |         |              |         |             |                 |                       |
|-----------|----------------|----------|----------|-----------|--------|-----------|------------|-------------------|----------------------|---------------------------|---------------------|---------|--------------|---------|-------------|-----------------|-----------------------|
| Invoice 🛆 | Invoice Date 🔻 | Туре     | Currency | Amount    | Due    | Status    | On<br>Hold | Payment<br>Status | Remit-to<br>Supplier | Remit-to<br>Supplier Site | Due<br>Date         | Payment | PO<br>Number | Receipt | Attachments | Discount Date 🛆 | Available<br>Discount |
| INV4999-1 | 18-Feb-2020    | Standard | AED      | 525.00    | 525.00 | Approved  |            | Not Paid          |                      |                           | 18-FEB-<br>2020     |         | 4999         |         |             |                 |                       |
| INV5000   | 18-Feb-2020    | Standard | AED      | 525.00    | 0.00   | Approved  |            | Paid              |                      |                           | 18-FEB-<br>2020     | 51586   | 5000         | 4       |             |                 |                       |
| INV4999   | 18-Feb-2020    | Standard | AED      | 0.00      | 0.00   | Cancelled |            | Not Paid          |                      |                           | 18-FEB-<br>2020     |         | 4999         |         |             |                 |                       |
| 2031465   | 23-Jun-2019    | Standard | AED      | 3,528.00  | 0.00   | Approved  |            | Paid              |                      |                           | 23-JUN-<br>2019     | 51418   | 4818         |         |             |                 |                       |
| 2031343   | 15-May-2019    | Standard | AED      | 5,108.25  | 0.00   | Approved  |            | Paid              |                      |                           | 15-<br>MAY-<br>2019 | 51283   | 4757         |         |             |                 |                       |
| 2031259   | 26-Mar-2019    | Standard | AED      | 15,060.15 | 0.00   | Approved  |            | Paid              |                      |                           | 26-<br>MAR-<br>2019 | 51198   | 4742         |         |             |                 |                       |
| 2030787   | 04-Oct-2018    | Standard | AED      | 5,108.25  | 0.00   | Approved  |            | Paid              |                      |                           | 04-<br>OCT-<br>2018 | 50762   | 4284         |         |             |                 |                       |
| 2030634   | 28-Jul-2018    | Standard | AED      | 20,868.75 | 0.00   | Approved  |            | Paid              |                      |                           | 28-JUL-<br>2018     | 50690   | 4361         |         |             |                 |                       |
| 2582      | 17-Dec-2017    | Standard | AED      | 18,360.00 | 0.00   | Approved  |            | Paid              |                      |                           | 17-<br>DEC-<br>2017 | 51282   | 3967         |         |             |                 |                       |

Click on Invoice number to view more details.

## Invoice Lines –

| plier Hom   | e Ord    | lers Shipments Plannin        | g Fi    | nance | Produ | ct Adminis      | stration    |            |          |              |            |                |                        |        |
|-------------|----------|-------------------------------|---------|-------|-------|-----------------|-------------|------------|----------|--------------|------------|----------------|------------------------|--------|
| ate Invoice | es       | View Invoices View Pa         | ayment  | ts    |       |                 |             |            |          |              |            |                |                        |        |
| nance: Vie  | ew Invoi | ces >                         |         |       |       |                 |             |            |          |              |            |                |                        |        |
| tandar      | rd Inv   | voice: INV5000 (Te            | otal /  | AED   | 525.0 | 0)              |             |            |          |              |            |                |                        | Expo   |
| urrency= A  | AED      |                               |         |       |       |                 |             |            |          |              |            |                |                        |        |
|             |          |                               |         |       |       |                 |             |            |          |              | Pay        | ment Inform    | ation                  |        |
| eneral      |          |                               |         |       |       | Am              | ount Sun    | nmary      |          |              |            | Paid           | 525.00                 |        |
| Invoice     | Date     | 19-Eab-2020                   |         |       |       |                 |             | tem 500 (  | 0        |              | Di         | scount Taken   | 0.00                   |        |
| IIIVOICE    | Statue   | Approved                      |         |       |       |                 | Ero         | ight 0.00  |          |              |            | Due            | 0.00                   |        |
| 0           |          | Approved                      |         |       |       |                 | Miecollano  | OUE 0.00   |          |              |            | Status         | Paid                   |        |
| 01          | Patch    |                               |         |       |       |                 | miscenarie  | Tax 25.00  |          |              | 1          | Payment Date   | 18-FEB-2020            |        |
| Attach      | monte    | None                          |         |       |       |                 | Dronavin    | 10A 20.00  |          |              |            | Payment        | <u>51586</u>           |        |
| Su          | nnlier   | AL ABBAS TRADING CON          |         | ,     |       |                 | Retain      | ane 0.00   |          |              |            | Term           | Immediate              |        |
| Supplie     | er Site  | ABU DHABI                     |         |       |       | v               | Vithholdina | Tax 0.00   |          |              |            |                |                        |        |
| Ad          | Idress   | Abu Dhabi                     |         |       |       |                 | T           | otal 525.0 | 00       |              |            |                |                        |        |
|             |          |                               |         |       |       |                 |             |            | -        |              |            |                |                        |        |
|             | _        |                               |         |       |       |                 |             |            |          |              |            |                |                        |        |
| Invoice Li  | ines     | Scheduled Payments He         | old Rea | asons |       |                 |             |            |          |              |            |                |                        |        |
|             | _        |                               |         |       |       |                 |             |            |          |              |            |                |                        |        |
| 💢 😂         |          |                               |         |       |       |                 |             |            |          |              |            |                |                        |        |
| Line 📥      | Туре     | △ Description                 | Qty     | UOM   | Price | Tax<br>Included | Amount      | Retainage  | Status 🛆 | PO<br>Number | PO<br>Line | PO<br>Shipment | Buyer                  | Receip |
| 1           | Item     | testing 1                     | 500     | Each  | 1.00  |                 | 500.00      | 0.00       | Approved | 5000         | 1          | 1              | Muhammad<br>Usman Buli | 4      |
| 2           | Тах      | ADFD VAT REGIME -<br>ADFD VAT |         |       |       |                 | 25.00       | 0.00       | Approved |              |            |                |                        |        |

## View Schedule Payments -

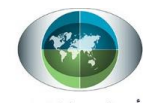

صندوق أبوظبي للتنميسة ABU DHABI FUND FOR DEVELOPMENT

| Amount Summary         Invoice Date       18-Feb-2020       Item       500.00       Discount Taken       0.00         Status       Approved       Freight       0.00       Discount Taken       0.00         Batch       Terr       Terpayment       0.00       Status       Paid       525.00         Attachments       None       Prepayment       0.00       Status       Payment Date       18-FEB-2020         Supplier       AL ABBAS TRADING COMPANY       Retainage       0.00       Payment Date       18-FEB-2020         Supplier Site       ABU DHABI       Withholding Tax       0.00       Term       Immediate         Invoice Line       Scheduled Payments       Hold Reasons       525.00       Term       Term |                                                                                                   |                                                                                                    |                                                                                                    |                                                           |                |                                                                    |                                                                 |        |
|----------------------------------------------------------------------------------------------------|---------------------------------------------------------------------------------------------------|----------------------------------------------------------------------------------------------------|----------------------------------------------------------------------------------------------------|-----------------------------------------------------------|----------------|--------------------------------------------------------------------|-----------------------------------------------------------------|--------|
| Invoice Date<br>Status18-Feb-2020Item500.0Discount Taken0.00StatusApprovedFreight0.00StatusPaidOn HoldMiscellaneous0.00StatusPaidBatchTotal25.00iPayment Date18-FEB-2020AttachmentsNonePrepayment0.00TermImmediateSupplier SiteABU DHABIWithholding Tax0.00TermImmediateAddressAbu DhabiTotal525.0TermImmediate                                                                                                    | eneral                                                                                            |                                                                                                    | Amount Summ                                                                                         | ary                                                       |                | Payment Inform<br>Paid                                             | 525.00                                                          |        |
|                                                                                                    | Invoice Date<br>Status<br>On Hold<br>Batch<br>Attachments<br>Supplier<br>Supplier Site<br>Address | 18-Feb-2020<br>Approved<br>AL ABBAS TRADING COM<br>ABU DHABI<br>Abu Dhabi<br>,<br>Scheduled Payments Ho | Item<br>Freight<br>Miscellaneous<br>Tax<br>Prepayment<br>PANY Retainage<br>Withholding Tax<br>Total | 500.00<br>0.00<br>25.00<br>0.00<br>0.00<br>0.00<br>525.00 | Ð              | Discount Taken<br>Due<br>Status<br>Payment Date<br>Payment<br>Term | 0.00<br>0.00<br>Paid<br>18-FEB-202<br><u>51586</u><br>Immediate | 20     |
|                                                                                                    | Duo Dato                                                                                          | Amount                                                                                                  | Remaining Amount Remit-to Supplier                                                                  |                                                           | Remit-to Suppl | ier Site                                                           | Status                                                          | Method |

## View Hold Reasons –

| Invoice Lines Schedule | ed Payments Hold Reason | IS        |              |                |              |
|------------------------|-------------------------|-----------|--------------|----------------|--------------|
| 📜 2 🖻 🌣 🔻 🎟            |                         |           |              |                |              |
| Hold Name              | Hold Reason             | Hold Date | Release Name | Release Reason | Release Date |
| No results found.      |                         |           |              |                |              |

## • View Payments

Click on "View Payments" tab.

| Supplier Home   | Orders | Shipme  | nts Planr | ning Fin | ance | Product | Administration |
|-----------------|--------|---------|-----------|----------|------|---------|----------------|
| Create Invoices | View I | nvoices | View Pa   | ayments  |      |         |                |

- Supplier can click on "Go" to check or view all Payments at a time or search by the help of fields available in simple search and advance search.

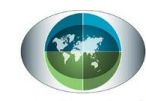

صندوق أبوظبي للتنصيصة ABU DHA<u>BI FUN</u>D FOR DEVELOPMENT

| View Payment            | S                  |                     |               |       |    |     | Export          |
|-------------------------|--------------------|---------------------|---------------|-------|----|-----|-----------------|
| Simple Search           |                    |                     |               |       |    |     | Advanced Search |
| Note that the search is | case insensitive   |                     |               |       |    |     |                 |
| Payment Number          |                    | Status              |               | 2     | Q, |     |                 |
| Invoice Number          |                    | Payment Amount From |               |       | То |     |                 |
| PO Number               |                    | Payment Date From   | (25-Mar-2020) | to To |    | tio |                 |
|                         | (example : 1234)   |                     |               |       |    |     |                 |
| Release Number          |                    |                     |               |       |    |     |                 |
| Go                      | (example : 1234-2) |                     |               |       |    |     |                 |

Under Search Result of View Payments, Supplier can able to see below -

- All Payments against all PO at a glance.
- Status of all payments (Negotiable, Void or Cleared) and its payment date.
- Payment method, PO and Invoice details.

| X 2       |                      |                              |                |          |           |        |            |                |                 |         |              |
|-----------|----------------------|------------------------------|----------------|----------|-----------|--------|------------|----------------|-----------------|---------|--------------|
| Payment 🛆 | Remit-to<br>Supplier | Remit-to<br>Supplier<br>Site | Payment Date 🔻 | Currency | Amount    | Method | Status 🛆   | Status<br>Date | Bank<br>Account | Invoice | PO<br>Number |
| 51586     |                      |                              | 18-Feb-2020    | AED      | 525.00    | Wire   | Negotiable | 18-Feb-2020    | NBAD<br>Main    | INV5000 | 5000         |
| 51418     |                      |                              | 11-Jul-2019    | AED      | 3,528.00  | Wire   | Cleared    | 31-Jul-2019    | NBAD<br>Main    | 2031465 | 4818         |
| 51283     |                      |                              | 16-May-2019    | AED      | 5,108.25  | Wire   | Cleared    | 29-May-2019    | NBAD<br>Main    | 2031343 | 4757         |
| 51198     |                      |                              | 08-Apr-2019    | AED      | 15,060.15 | Wire   | Cleared    | 30-Apr-2019    | NBAD<br>Main    | 2031259 | 4742         |
| 50762     |                      |                              | 18-Oct-2018    | AED      | 5,108.25  | Wire   | Cleared    | 05-Nov-2018    | NBAD<br>Main    | 2030787 | 4284         |
| 50690     |                      |                              | 23-Sep-2018    | AED      | 20,868.75 | Wire   | Cleared    | 07-Oct-2018    | NBAD<br>Main    | 2030634 | 4361         |
| 51282     |                      |                              | 28-Dec-2017    | AED      | 18,360.00 | Check  | Cleared    | 09-Jan-2018    | NBAD<br>Main    | 2582    | 3967         |

#### Click on Payment to view more details -

| upplier Home       | Orders Shipme           | ents Planr | ing Finan | ce Product | Administr | ation          |              |             |         |             |
|--------------------|-------------------------|------------|-----------|------------|-----------|----------------|--------------|-------------|---------|-------------|
| reate Invoice      | s View Invoices         | View Pa    | ayments   |            |           |                |              |             |         |             |
| Finance: Viev      | v Payments >            |            |           |            |           |                |              |             |         |             |
| Paymen             | t: 51586 (Tot           | al AED     | 525.00)   |            |           |                |              |             |         | Exj         |
|                    | Payment Date            | 18-Feb-202 | 20        |            |           |                | Supplie      | er AL ABBAS | TRADING | COMPANY     |
|                    | Method                  | Wire       |           |            |           |                | Supplier Sit | te ABU DHA  | BI      |             |
|                    | Status                  | Negotiable |           |            |           |                | Addres       | s Abu Dhabi |         |             |
|                    | Status Date             | 18-Feb-202 | 20        |            |           |                |              |             |         |             |
| I                  | Remit-to Supplier       |            |           |            |           |                |              |             |         |             |
| Remi               | it-to Supplier Site     |            |           |            |           | В              | ank Accoui   | nt NBAD Mai | n       |             |
| ncluded            | Invoices                |            |           |            |           |                |              |             |         |             |
| X 2                |                         |            |           |            |           |                |              |             |         |             |
| Invoice $	riangle$ | Invoice Date $	riangle$ | Туре       | Currency  | Amount 🛆   | Status    | Payment Status | Payment      | PO Number   | Receipt | Attachments |
| INV5000            | 18-Feb-2020             | Standard   | AED       | 525.00     | Approved  | Paid           | 525.00       | 5000        | 4       |             |

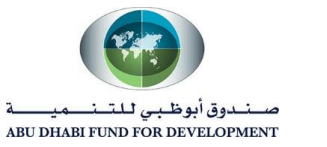

#### • Create Invoices

**Registered iSupplier users** or **Supplier user** can create and submit invoices directly through the supplier portal. Once submitted, the invoice status can be viewed online through standard inquiry screens.

Note – Supplier will create invoice after crosschecking the Receiving or Receipt Number already created against the PO by ADFD Buyer or Requester. Supplier will receive notification once Requester or Buyer receive the item.

This topic covers:

- Invoice creation and submission
- Confirmation of invoice submission status

#### **Steps to Create an Invoice**

- Click on Create Invoice.

| Supplier Home  | Ord | lers | Shipments   | Planning  | Finance | Product | Administration |
|----------------|-----|------|-------------|-----------|---------|---------|----------------|
| Create Invoice | s   | Vie  | ew Invoices | View Payr | nents   |         |                |

- Click on "Go" to search for all invoice created through isupplier portal -

| Search                    |                           |                                  |                            |                   |           |          |        |        |                    |
|---------------------------|---------------------------|----------------------------------|----------------------------|-------------------|-----------|----------|--------|--------|--------------------|
| Note that the search is   | case insensitive          |                                  |                            |                   |           |          |        |        |                    |
| Supplier                  | r AL ABBAS TRA<br>COMPANY | DING Pur                         | chase Order Number         |                   |           |          |        |        |                    |
| Invoice Number            | r                         |                                  | Invoice Date To            |                   | Tin.      |          |        |        |                    |
| Invoice Date From         | (25-Mar-2020)             | Č6                               | Currency                   |                   |           |          |        |        |                    |
| Invoice Status            | •                         | ✓                                | ounoidy                    |                   |           |          |        |        |                    |
| Go                        | Clear                     |                                  |                            |                   |           |          |        |        |                    |
|                           |                           |                                  |                            |                   |           |          |        |        |                    |
| 📜 🎜 🖻 🌞 🔻                 |                           |                                  |                            |                   |           |          |        |        |                    |
| Invoice Number $	riangle$ | Invoice Date $	riangle$   | Invoice Currency Code $	riangle$ | Invoice Amount $	riangleq$ | Purchase<br>Order | Status    | Withdraw | Cancel | Update | View<br>Attachment |
| INV4999                   | 18-Feb-2020               | AED                              | 0.00                       | 4999              | Cancelled |          |        | 0      | +3                 |
| INV4999-1                 | 18-Feb-2020               | AED                              | 525.00                     | 4999              | Validated |          |        | 0      | <b>+</b> 3         |
| INV5000                   | 18-Feb-2020               | AED                              | 525.00                     | 5000              | Validated |          |        | 1      | <b>4</b> 3         |

Using the "Create Invoice" action box, select the "With a PO" value in the list. Click on the "Go" button.

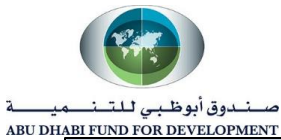

| Create Invoices | View Invoices View Payments |                |           |   |    |
|-----------------|-----------------------------|----------------|-----------|---|----|
| Invoice Actio   | ns                          | Create Invoice | With a PO | ~ | Go |

- Search for the PO Number against which we want to create invoice -

| •                                                        |                 | 0       | 0          |                         |
|----------------------------------------------------------|-----------------|---------|------------|-------------------------|
| Purchase Orde                                            | ers             | Details | Manage Tax | Review and Submit       |
| Create Invoice: Pure                                     | chase Orders    |         |            | Cancel Step 1 of 4 Next |
| Personalize Query: (PoQueryR                             | N)              |         |            |                         |
| Search                                                   |                 |         |            | Advanced Search         |
| Personalize "Search"<br>Note that the search is case ins | sensitive       |         |            |                         |
| Purchase Order Number                                    | 5026            | ]       |            |                         |
| Purchase Order Date                                      | (26-Mar-2020) 🛍 |         |            |                         |
| Buyer                                                    | R               | 0,      |            |                         |
| Organization                                             | К               | 9       |            |                         |
| Advances and Financing                                   | Excluded 🗸      |         |            |                         |
|                                                          | GoClear         |         |            |                         |
|                                                          |                 |         |            |                         |
| Create Invoice: Pur                                      | chase Orders    |         | 2          | Cancel Step 1 of 4 Next |

|                                                      |                |                      |                             | Curcei Step 1014        |                |                            |         |          |          |      |               |        |                |                     |
|------------------------------------------------------|----------------|----------------------|-----------------------------|-------------------------|----------------|----------------------------|---------|----------|----------|------|---------------|--------|----------------|---------------------|
| <sup>o</sup> ersonalize Query: (PoQue                | eryRN)         |                      |                             |                         |                |                            |         |          |          |      |               |        |                |                     |
| Search                                               |                |                      |                             |                         |                |                            |         |          |          |      |               | -      | Advan          | ced Searc           |
| Personalize "Search"<br>Note that the search is case | e insens       | sitive               |                             |                         |                |                            |         |          |          |      |               |        |                |                     |
| Purchase Order Num                                   | ber 5          | 026                  |                             |                         |                |                            |         |          |          |      |               |        |                |                     |
| Purchase Order D                                     | ate (2         | 26-Mar-2020)         | Čo                          |                         |                |                            |         |          |          |      |               |        |                |                     |
| Bu                                                   | yer            |                      | ⇒ Q                         |                         |                |                            |         |          |          |      |               |        |                |                     |
| Organizat                                            | ion            |                      | Q                           |                         |                |                            |         |          |          |      |               |        |                |                     |
| Advances and Financ                                  | ing E          | xcluded 🗸            |                             |                         |                |                            |         |          |          |      |               |        |                |                     |
|                                                      | Go             | Clear                |                             |                         |                |                            |         |          |          |      |               |        |                |                     |
| Personalize "Search Result                           | ts: Purc       | hase Order"          |                             |                         |                |                            |         |          |          |      |               |        |                |                     |
| Select Items: Add to Ir                              | nvoice         | । 🐹 🎜 🖂              | 🌣 👻 🎹                       | •                       |                |                            |         |          | _        |      |               |        |                |                     |
| □ PO Number ▼ L                                      | ine $	riangle$ | Shipment $	riangleq$ | Advances<br>or<br>Financing | ltem<br>Description     | ltem<br>Number | Supplier<br>Item<br>Number | Ordered | Received | Invoiced | UOM  | Unit<br>Price | Curr 🛆 | Ship<br>To     | Organiz             |
| 5026 1                                               |                | 1                    |                             | non stock<br>purchasing |                |                            | 100     | 100      | 0        | Each | 10            | AED    | Head<br>Office | Abu Dha<br>For Deve |
|                                                      |                |                      |                             |                         |                |                            |         |          |          |      |               |        |                |                     |

Note - Supplier can check Quantity Ordered and Quantity Received. Based on the Received quantity the Invoice will be create.

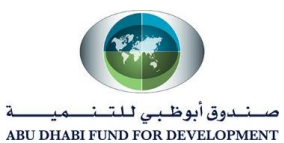

- Select the PO, click on **"Add to Invoice"** and then click on **Next**.

| Create Invoice: Purchase Ord                                     | ers                         |                         |                       |              |          |          |      |               | Cance <u>l</u> | Step 1         | of 4 Ne <u>x</u> t    |  |
|------------------------------------------------------------------|-----------------------------|-------------------------|-----------------------|--------------|----------|----------|------|---------------|----------------|----------------|-----------------------|--|
| Personalize Query: (PoQueryRN)                                   |                             |                         |                       |              |          |          |      |               |                |                |                       |  |
| Search Advanced Search                                           |                             |                         |                       |              |          |          |      |               |                |                |                       |  |
| Personalize "Search"<br>Note that the search is case insensitive |                             |                         |                       |              |          |          |      |               |                |                |                       |  |
| Purchase Order Number 5026                                       |                             |                         |                       |              |          |          |      |               |                |                |                       |  |
| Purchase Order Date (26-Mar-2020)                                | Ċ.                          |                         |                       |              |          |          |      |               |                |                |                       |  |
| Buyer                                                            | ⇒ Q                         |                         |                       |              |          |          |      |               |                |                |                       |  |
| Organization                                                     | ⇒ Q                         |                         |                       |              |          |          |      |               |                |                |                       |  |
| Advances and Financing Excluded V                                |                             |                         |                       |              |          |          |      |               |                |                |                       |  |
| Go Clear                                                         |                             |                         |                       |              |          |          |      |               |                |                |                       |  |
| Personalize "Search Results: Purchase Order"                     |                             |                         |                       |              |          |          |      |               |                |                |                       |  |
| Select Items: Add to Invoice   💢 😂 🗌                             | 5 🍄 🔻 🎹 🗸                   |                         |                       |              |          |          |      |               |                |                |                       |  |
| PO Number  Line  Shipment                                        | Advances<br>or<br>Financing | em Ite<br>escription Nu | em<br>umber<br>Number | r<br>Ordered | Received | Invoiced | UOM  | Unit<br>Price | Curr 🛆         | Ship<br>To     | Organiza              |  |
| <b>☑</b> 5026 1 1                                                | D no                        | on stock<br>urchasing   |                       | 100          | 100      | 0        | Each | 10            | AED            | Head<br>Office | Abu Dhab<br>For Devel |  |
| <                                                                |                             |                         |                       |              |          |          |      |               |                |                | >                     |  |

Supplier to mention below details to create Invoice -

- 1. Invoice Number
- 2. Invoice Date (By Default it will come as current date. Please do not select back date).
- 3. Attachment "Invoice PDF Document" and "Receipt or GRN copy".
- 4. Quantity (Must be same as Received Quantity).

| Pu                | rchase Orders | 3              | Detail                  | s                       | Manag          | ge Tax                |             | Revie          | ew and S      | ubmit       |               |
|-------------------|---------------|----------------|-------------------------|-------------------------|----------------|-----------------------|-------------|----------------|---------------|-------------|---------------|
| Create Invo       | oice: Deta    | ails           |                         |                         |                |                       |             | Cance <u>l</u> | Bac <u>k</u>  | Step 2 of 4 | Ne <u>x</u> t |
| * Indicates requi | red field     |                |                         |                         |                |                       |             |                |               |             |               |
| Supplier          |               |                |                         |                         | Invoic         | e                     |             |                |               |             |               |
|                   | * Sup         | plier AL AB    | BAS TRADING CON         | IPANY                   |                | * Invoice Nu          | Imber 1234  | 5              |               | ]           |               |
|                   | Tax Pay       | er ID          |                         |                         |                | * Invoice             | Date 10-Ap  | r-2020         | i o           |             |               |
|                   | * Rem         | it To ABU D    | HABI 🔄                  | Q,                      |                | Invoice               | Type Invoic | e 🗸            |               |             |               |
|                   | Add           | Iress Abu Dr   | nabi                    |                         |                | Cur                   | rency AED   |                |               |             |               |
| Remit             | To Bank Acc   | ount           | Ы                       | 0,                      |                | Invoice Descr         | iption      |                |               |             | ^             |
| Unique Rer        | nittance Iden | tifier         |                         |                         |                |                       |             |                |               |             | $\sim$        |
| Remit             | tance Check   | Digit          |                         |                         |                |                       | At          | tachment       | None          | Add         |               |
| Customer          |               |                |                         |                         |                |                       |             |                |               |             |               |
|                   | * Customer    | Tax Payer ID   | SYS11976                | N Q                     |                |                       |             |                |               |             |               |
|                   | Cu            | stomer Name    | Abu Dhabi Fund F        | For Development         |                |                       |             |                |               |             |               |
|                   |               | Address        | Al Buteen AE            |                         |                |                       |             |                |               |             |               |
| ltems             |               |                |                         |                         |                |                       |             |                |               |             |               |
| 💢 2 🖻 🔅           | ▼ Ⅲ ▼         |                |                         |                         |                |                       |             |                |               |             |               |
| PO<br>Number Lin  | e Shipment    | ltem<br>Number | Item<br>Description     | Supplier Item<br>Number | Ship To        | Available<br>Quantity | Quantity    |                | Unit<br>Price | UOM         | Amou          |
| 5026 1            | 1             |                | non stock<br>purchasing |                         | Head<br>Office | 100                   |             | 1(             | 00 10         | Each        | 1000          |

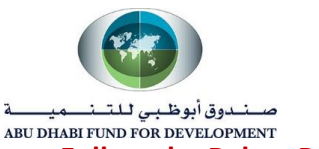

Follow the Below Points while creating Invoice -

- 1. **"Supplier"** and **"Remit To"** is a mandatory field. If you want to change the Remit to Address then you can search it by clicking on magnify icon. The supplier site must be the Remit To Address.
- 2. **Invoice number** must be **unique**. The same invoice number must not be used for multiple PO's.
- 3. Do not change **Invoice date** (Invoice date will be **current date** or today's date).
- 4. **Attach the invoice and GRN copy** under the Attachment option. In case supplier forget to attach to attach the invoice hard copy leads to cancellation of Invoice.
- 5. **"Quantity"** column is the received quantity. Make sure to cross check Quantity column with the received quantity. You can create invoice for less than received quantity also but not more than received quantity.

#### Review all the information and click on Next.

#### Manage Tax:

| Create Inv                    | voice: Ma                                | anage                                                               | Тах                                                                                                    |                                                   |                          |               |                                                                                         | Cancel                                                      | <u>S</u> ave | Back Step 3 of 4 | Ne <u>x</u> t | Sub <u>m</u> it |
|-------------------------------|------------------------------------------|---------------------------------------------------------------------|----------------------------------------------------------------------------------------------------|---------------------------------------------------|--------------------------|---------------|-----------------------------------------------------------------------------------------|-------------------------------------------------------------|--------------|------------------|---------------|-----------------|
| Supplier                      |                                          |                                                                     |                                                                                                    |                                                   |                          | Invoice       |                                                                                         |                                                             |              |                  |               |                 |
| Un                            | Remit To E<br>ique Remitta<br>Remittance | * Suj<br>Tax Pay<br>* Ren<br>Ado<br>Bank Aco<br>nce Ider<br>e Check | plier AL ABBAS TR/<br>er ID<br>it To ABU DHABI<br>ress Abu Dhabi<br>ount 263238020001<br>tifier<br>Digit | ADING COMPANY                                     |                          |               | * Invoice Number<br>* Invoice Date<br>Invoice Type<br>* Currency<br>Invoice Description | r 12345<br>3 10-Apr-2020<br>9 Standard<br>7 AED<br>0 Attach | ment /       | Attachment List  |               |                 |
| Customer                      |                                          |                                                                     |                                                                                                    |                                                   |                          |               |                                                                                         |                                                             |              |                  |               |                 |
| Summary                       | Tax Lines                                | * Cus                                                               | tomer Tax Payer ID<br>Customer Name<br>Address                                                           | SYS11976<br>Abu Dhabi Fund For De<br>Al Buteen AE | evelopment               |               |                                                                                         |                                                             |              |                  |               |                 |
| Calculate                     |                                          |                                                                     |                                                                                                    |                                                   |                          |               |                                                                                         |                                                             |              |                  |               |                 |
| 1 2 🕞                         | 🕸 🕶 🎹 🗸                                  |                                                                     |                                                                                                    |                                                   |                          |               |                                                                                         |                                                             |              |                  |               |                 |
| Summary<br>Tax Line<br>Number | Tax<br>Regime<br>Code                    | Tax                                                                 | Tax Status Code                                                                                          |                                                   | Tax Jurisdiction<br>Code | Tax Rate Code |                                                                                         | Tax Rate                                                    |              | Tax Amount       |               | Line<br>Status  |
| 1                             | ADFD VAT<br>REGIME                       | ADFD<br>VAT                                                         | SR 5%                                                                                                    | ≥ Q                                               | AE VAT<br>JURISDICTION   | SR 5%         | <u>ы</u> Q                                                                              |                                                             | 5            |                  | 50            | Active          |
| <                             |                                          |                                                                     |                                                                                                    |                                                   |                          |               |                                                                                         |                                                             |              |                  |               | >               |

System will automatically calculate 5% VAT for which you can see the summary in the below of the page.

In case supplier don't want to apply tax in the invoice then he can select "Tax Status Code = ZERO".

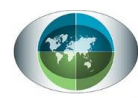

صــنـدوق أبوظـبي لـلـتــنـــميـــــة ABU DH<u>ABI FUND FOR DEVELOPMENT</u>

| Search and S    | elect List of Values - Internet Explorer   |                                                         | - 🗆 ×           |
|-----------------|--------------------------------------------|---------------------------------------------------------|-----------------|
| Search an       | d Select: Tax Status Coo                   | 1e                                                      | Cancel Select   |
| Search          |                                            |                                                         |                 |
| To find your it | em, select a filter item in the pulldown I | ist and enter a value in the text field, then select th | ie "Go" button. |
| Search By Ta    | ax Status Code 🔽                           | Go                                                      |                 |
| Results         |                                            |                                                         |                 |
|                 | Quick Select                               | Tax Status Code                                         |                 |
| 0               |                                            | ZERO                                                    |                 |
| 0               |                                            | 005                                                     |                 |
| 0               |                                            | SR 5%                                                   |                 |
| 0               |                                            | RC                                                      |                 |
| 0               |                                            | BITR                                                    |                 |
| 0               |                                            | DS                                                      |                 |
| 0               |                                            | EX                                                      |                 |
| About this Pac  | je                                         |                                                         |                 |
|                 | ,-                                         |                                                         | et 100% 🔻       |

# Summary for Manage tax:

| Items             |                |          |                      |                      |             |               |                     |          |               |                              |
|-------------------|----------------|----------|----------------------|----------------------|-------------|---------------|---------------------|----------|---------------|------------------------------|
| X 2 5 🕸           | <b>•</b> III • | •        |                      |                      |             |               |                     |          |               |                              |
| PO Number         | Line           | Shipment | Item Description     | Supplier Item Number | Ship To     | Available Qty | Quantity To Invoice | UOM      | Unit Price    | Amount                       |
| 5026              | 1              | 1        | non stock purchasing |                      | Head Office | 100           | 100                 | Each     | 10            | 1,000.00                     |
| <                 |                |          |                      |                      |             |               |                     |          |               | >                            |
| Shipping an       | d Hand         | lling    |                      |                      |             |               |                     |          |               |                              |
|                   |                | -        |                      |                      |             |               |                     |          |               |                              |
| 💢 🎜 🖻 🔅           | <b>v</b> 💷 י   | •        |                      |                      |             |               |                     |          |               |                              |
| Charge Type       |                |          |                      |                      |             | Amount        | Description         |          |               |                              |
| No results found. |                |          |                      |                      |             |               |                     |          |               |                              |
| <                 |                |          |                      |                      |             |               |                     |          |               | >                            |
| Invoice Sum       | marv           |          |                      |                      |             |               |                     |          |               |                              |
|                   |                |          |                      |                      |             |               |                     |          |               |                              |
|                   |                |          |                      |                      |             |               |                     |          |               |                              |
|                   |                |          |                      |                      |             |               |                     |          | Items         | 1,000.00                     |
|                   |                |          |                      |                      |             |               |                     | Less Ret | ainage        | 0.00                         |
|                   |                |          |                      |                      |             |               |                     |          | Freight       | 0.00                         |
|                   |                |          |                      |                      |             |               |                     | Miscella | aneous        | 0.00                         |
|                   |                |          |                      |                      |             |               |                     |          | Tax           | 50.00                        |
|                   |                |          |                      |                      |             |               | Recalculate Tot     | al Tota  | I (AED)       | 1,050.00                     |
|                   |                |          |                      |                      |             | L             |                     |          |               |                              |
|                   |                |          |                      |                      |             |               | Cancel Save         | Back S   | step 3 of 4 N | e <u>x</u> t Sub <u>m</u> it |
|                   |                |          |                      |                      |             |               |                     |          |               |                              |

# - Supplier will review all the information and click on Submit.

| Confirmation                                                                                                    |                                                   |
|----------------------------------------------------------------------------------------------------|---------------------------------------------------|
| Invoice 12345 was submitted to our Accounts Payable department on 10-Apr-2020. The confirmation number for this invoice is the Search by navigating to the Home page. | invoice number. You can query its status by using |

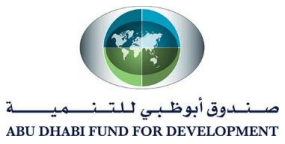

## • Confirmation of Invoice Submission Status:

Click on "View Invoice".

| Supplier Home            | Orders        | Shipm       | ients    | Plan     | ning           | Fin        | ance              | Prod                     | uct A                            | dmir                | nistratio | n            |         |                |              |
|--------------------------|---------------|-------------|----------|----------|----------------|------------|-------------------|--------------------------|----------------------------------|---------------------|-----------|--------------|---------|----------------|--------------|
| Create Invoices          | Vie           | ew Invoi    | ices     | View     | Paym           | ents       | 5                 |                          |                                  |                     |           |              |         |                |              |
| Create Invoices Vi       | ew Invoi      | ces         | View Pa  | ayment   | S              |            |                   |                          |                                  |                     |           |              |         |                |              |
| View Invoices            | ;             |             |          |          |                |            |                   |                          |                                  |                     |           |              |         |                |              |
| Simple Search            |               |             |          |          |                |            |                   |                          |                                  |                     |           |              |         |                |              |
| Invoice Numbe            | r             |             |          |          |                | P          | ayment            | Status                   |                                  |                     | ~         |              |         |                |              |
| PO Numbe                 | r 5026        |             |          |          | Inv            | oice       | Amoun             | t From                   |                                  |                     |           | Т            | 0       |                |              |
|                          | (examp        | le : 1234)  |          |          |                | Am         | ount Du           | e From                   |                                  |                     |           | Т            | 0       |                |              |
| Release Numbe            | (evenn        | lo · 1234.2 | n        |          |                | Invo       | oice Dat          | e From                   |                                  |                     | ŝ         | То           |         |                | i o          |
| Payment Numbe            | r             | ie. 1234-2  | )        |          |                | I          | Due Dat           | e From                   | (26-M                            | ar-20               | 20) 🛱     | То           |         |                | i.           |
| Go                       | S Clear       |             |          |          |                |            |                   |                          |                                  |                     |           |              |         |                |              |
| Simple Search            |               |             |          |          |                |            |                   |                          |                                  |                     |           |              |         | Advanc         | ed Search    |
| Invoice Number           |               |             |          | Paymer   | it Status      |            |                   | •                        |                                  |                     |           |              |         |                |              |
| PO Number 502            | ò             |             | Invoi    | ice Amou | int From       |            |                   |                          | То                               |                     |           |              |         |                |              |
| Release Number           | iple : 1234)  |             | A        | mount D  | ue From        |            |                   | Dia Te                   | To                               |                     | 10e       |              |         |                |              |
| (exam                    | ple : 1234-2) |             |          | Due Da   | ite From       | (26-       | Mar-2020)         | tio Te                   | 5                                |                     | Č6        |              |         |                |              |
| Invoice Status           | ~             |             |          |          |                |            |                   |                          |                                  |                     |           |              |         |                |              |
| Go Clea                  | аг            |             |          |          |                |            |                   |                          |                                  |                     |           |              |         |                |              |
| ¥ 2                      |               |             |          |          |                |            |                   |                          |                                  |                     |           |              |         |                |              |
| Invoice 🛆 Invoice Date 🤻 | Туре          | Currency    | Amount   | Due      | Status         | On<br>Hold | Payment<br>Status | Remit-<br>to<br>Supplier | Remit-<br>to<br>Supplier<br>Site | Due<br>Date         | Payment   | PO<br>Number | Receipt | Attachments    | s Discount [ |
| 12345 10-Apr-2020        | Standard      | AED         | 1,050.00 | 1,050.00 | In-<br>Process |            | Not Paid          |                          |                                  | 10-<br>APR-<br>2020 |           | 5026         |         | Q <sub>3</sub> |              |
| <                        |               |             |          |          |                |            |                   |                          |                                  |                     |           |              |         |                | >            |

**Note** – Status will be in "Inprocess" as the invoice is yet to be validated from Finance team of ADFD. Once validated the status will changed to "Validated".

When the Invoice will be approved by the Finance team of ADFD, the status will again change to "Approved".

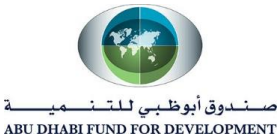

# 5. Create and View Advance Shipment Notice

# • Create Advance Shipment Notice

Advance Shipment Notice or ASN will be send by Supplier before sending the item to ADFD. Creation of ASN is important as ADFD Requester will receive item by ASN number.

Registered iSupplier users can create and submit Advance Shipment Notices (ASN) directly through the portal. Once submitted, the status of the ASN can be viewed online through standard inquiry screens.

This topic covers:

- Creation steps for Advance Shipment Notices.
- Steps for viewing submitted Advance Shipment Notices
- Steps for cancelling submitted Advance Shipment Notices

## Steps to Create an ASN against the PO -

- Click on "Shipments". Then click on "Shipment Notices".

| Supplier Home Orders | Shipments Plan   | ning Finance Product Administration           |                             |
|----------------------|------------------|-----------------------------------------------|-----------------------------|
| Delivery Schedules   | Shipment Notices | Shipment Schedules Receipts Returns Overdue R | eceipts On-Time Performance |

| Supplier Home C    | Orders Shipments Planning Finance Product Administration                                    |
|--------------------|---------------------------------------------------------------------------------------------|
| Delivery Schedules | s Shipment Notices Shipment Schedules Receipts Returns Overdue Receipts On-Time Performance |
| Shipment No        | otices                                                                                      |
| Create Advance     | ce Shipment Notices                                                                         |
| Create Advance     | ce Shipment Billing Notices                                                                 |
| Upload Advan       | ce Shipment and Billing Notices                                                             |
| View / Cancel      | Advance Shipment and Billing Notices                                                        |
|                    |                                                                                             |
|                    |                                                                                             |

- Click on "Create Advance Shipment Notices".

Supplier will select Shipment Due This Week and click on Go. The search result will give POs which came this week from the ADFD.

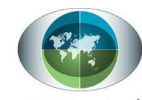

| Supplie | r Home Orders                                                                                                    | Ship          | oments P     | lanning F        | Finance Proc        | luct Administ           | tration             |                     |                      |      |                             |                                      |                                |
|---------|----------------------------------------------------------------------------------------------------|---------------|--------------|------------------|---------------------|-------------------------|---------------------|---------------------|----------------------|------|-----------------------------|--------------------------------------|--------------------------------|
| Deliver | y Schedules S                                                                                                    | hipme         | ent Notices  | Shipm            | ent Schedules       | Receipts                | Returns             | Overdue             | Receipts             | On-T | ime Performance Qu          | ality                                |                                |
| Shipn   | elivery Schedules       Shipment Notices       Shipment Schedules       Receipts       Returns       Overdue Receipts       On-Time Performance       Quality         Shipments: Shipment Notices >       Create Advance Shipment Notice       Export         Views       Views       Go       Advanced Search |               |              |                  |                     |                         |                     |                     |                      |      |                             |                                      |                                |
| Cre     | ate Advance                                                                                                    | e Sh          | ipment       | Notice           |                     |                         |                     |                     |                      |      |                             |                                      | Export                         |
| Viev    | vs                                                                                                    |               |              |                  |                     |                         |                     |                     |                      |      |                             |                                      |                                |
| Vie     | W Shipments Due<br>Shipments Due                                                                                                    | This<br>Any 1 | Week<br>Time | Go               | dvanced Sea         | rch                     |                     |                     |                      |      |                             |                                      |                                |
| Sele    | ct PO Shipments:                                                                                                    | Add           | to Shipme    | nt Notice        | । 💢 😂 🕞             | 🌣 🔻 💷 🗸                 |                     |                     |                      |      |                             |                                      |                                |
|         | PO Number $	riangleften $                                                                                                    | Line          | Shipment     | Supplier<br>Item | ltem<br>Description | Due Date 🔺              | Quantity<br>Ordered | Quantity<br>Shipped | Quantity<br>Received | UOM  | Ship-To Location $	riangle$ | Organization<br>Name                 | Ship-To Organization           |
|         | 5035                                                                                                    | 1             | 1            |                  | TESTING             | 15-Apr-2020<br>00:00:00 | 10                  | 0                   | 0                    | Each | Head Office                 | Abu Dhabi<br>Fund For<br>Development | ADFD Inventory<br>Organization |

| Supplie                  | er Home Orders                       | Ship          | oments P     | lanning F        | inance Proc         | duct Administ           | ration              |                     |                      |      |                    |                                      |                                |
|--------------------------|--------------------------------------|---------------|--------------|------------------|---------------------|-------------------------|---------------------|---------------------|----------------------|------|--------------------|--------------------------------------|--------------------------------|
| Deliver                  | ry Schedules S                       | hipme         | ent Notices  | Shipn            | ent Schedules       | Receipts                | Returns             | Overdue             | Receipts             | On-1 | Time Performance Q | uality                               |                                |
| Shipn                    | ments: Shipment No                   | tices         | >            |                  |                     |                         |                     |                     |                      |      |                    |                                      |                                |
| Cre                      | ate Advance                          | ) Sh          | ipment       | Notice           |                     |                         |                     |                     |                      |      |                    |                                      | Export                         |
| Viev<br>Vie <sup>n</sup> | WS<br>Shipments Due<br>Shipments Due | This<br>Any T | Week<br>Time | Go A             | dvanced Sea         | rch                     |                     |                     |                      |      |                    |                                      |                                |
|                          |                                      |               |              |                  |                     |                         |                     |                     |                      |      |                    |                                      |                                |
| Sele                     | ct PO Shipments:                     | Add           | to Shipme    | nt Notice        | I 💢 🎜 🖻             | 🍄 🔻 🎹 🔻                 |                     |                     |                      |      |                    |                                      |                                |
|                          | PO Number $	riangle$                 | Line          | Shipment     | Supplier<br>Item | Item<br>Description | Due Date 📥              | Quantity<br>Ordered | Quantity<br>Shipped | Quantity<br>Received | UOM  | Ship-To Location   | Organization<br>Name                 | Ship-To Organization           |
|                          | 5035                                 | 1             | 1            |                  | TESTING             | 15-Apr-2020<br>00:00:00 | 10                  | 0                   | 0                    | Each | Head Office        | Abu Dhabi<br>Fund For<br>Development | ADFD Inventory<br>Organization |
| <                        |                                      |               |              |                  |                     |                         |                     |                     |                      |      |                    |                                      | >                              |

## - Select the PO number and click on "Add to Shipment Notice".

| St | ipm  | ents: Shipment No    | tices  | >          |                  |                     |                         |                     |                     |                      |      |                             |                                      |                                |        |
|----|------|----------------------|--------|------------|------------------|---------------------|-------------------------|---------------------|---------------------|----------------------|------|-----------------------------|--------------------------------------|--------------------------------|--------|
| С  | rea  | ate Advance          | e Sh   | ipment     | Notice           |                     |                         |                     |                     |                      |      |                             |                                      | E                              | xport  |
|    |      |                      |        |            |                  |                     |                         |                     |                     |                      |      |                             |                                      |                                |        |
| v  | ew   | S                    |        |            |                  |                     |                         |                     |                     |                      |      |                             |                                      |                                |        |
| ,  | liou | Shinmonts Due        | Thie \ | Nook       | Go               | dvanced Sea         | rch                     |                     |                     |                      |      |                             |                                      |                                |        |
|    | 101  | Onipinenta Due       | 1110   | TCCK •     | 00 4             | avancea sea         |                         |                     |                     |                      |      |                             |                                      |                                |        |
|    |      |                      |        |            |                  |                     |                         |                     |                     |                      |      |                             |                                      |                                |        |
|    |      |                      | _      |            |                  |                     |                         |                     |                     |                      |      |                             |                                      |                                |        |
| s  | elec | t PO Shipments:      | Add    | to Shipmen | nt Notice        | I 🗮 😂 🖂             | 🍄 🔻 🎹 🔻                 |                     |                     |                      |      |                             |                                      |                                |        |
|    | ✓    | PO Number $	riangle$ | Line   | Shipment   | Supplier<br>Item | Item<br>Description | Due Date 🔺              | Quantity<br>Ordered | Quantity<br>Shipped | Quantity<br>Received | UOM  | Ship-To Location $	riangle$ | Organization<br>Name                 | Ship-To Organi                 | zation |
|    | ✓    | 5035                 | 1      | 1          |                  | TESTING             | 15-Apr-2020<br>00:00:00 | 10                  | 0                   | 0                    | Each | Head Office                 | Abu Dhabi<br>Fund For<br>Development | ADFD Inventory<br>Organization |        |
|    | <    |                      |        |            |                  |                     |                         |                     |                     |                      |      |                             |                                      |                                | >      |
|    |      |                      |        |            |                  |                     |                         |                     |                     |                      |      |                             |                                      |                                |        |

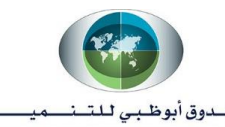

صندوق أبوظبي للتنصيصة ABU DHABI FUND FOR DEVELOPMENT

- Click on "Shipment Header".

| Shipments: Shipment Notices > Create Advance Shipment Notice | 8                                                                                                    | Cancel            | Add Shipments | Preview | Sub <u>m</u> it |
|--------------------------------------------------------------|----------------------------------------------------------------------------------------------------|-------------------|---------------|---------|-----------------|
| Shipment Header Shipment Lines                               |                                                                                                    |                   |               |         |                 |
| Shipment Information                                         |                                                                                                    |                   |               |         |                 |
| * Indicates required field                                   |                                                                                                    |                   |               |         |                 |
| * Shipment Number                                            | * Shipment Date                                                                                                    | b b               |               |         |                 |
| * Expected Receipt Date                                      | Note: Shipment Date cannot h                                                                                                    | be later than tod | ау            |         |                 |
| Example: 10                                                  | -Apr-2020 21:55:01                                                                                                    |                   |               |         |                 |
| Freight Information                                          |                                                                                                    |                   |               |         |                 |
| Freight Terms                                                | Second Second Se | Q,                |               |         |                 |
| Number of Containers                                         | Bill of Lading                                                                                                    |                   |               |         |                 |
| Waybill/Airbill Number                                       | Packing Slip                                                                                                    |                   |               |         |                 |
| Packaging Code                                               | Special Handling Code                                                                                                    |                   |               |         |                 |
| 5 5                                                          |                                                                                                    |                   |               |         |                 |
| Tar Weight                                                   | Tar Weight UOM                                                                                                    |                   |               |         |                 |
| Tar Weight                                                   | Tar Weight UOM<br>Net Weight UOM                                                                                                    |                   |               |         |                 |

Fill the Required mandatory fields -

- Shipment Number Shipment number of your consignment will be treated as ASN.
- **Shipment Date** Shipment Date will be the consignment shipping date i.e., current date.
- **Expected Receipt Date** Expected Date of item to be received by ADFD.

#### Example –

Purchase Order Receiving date is 10-Apr-2020 and ADFD require item as per "Need by Date" is 15-Apr-2020.

| elivery Schedules       Shipment Notices       Shipment Schedules       Receipts       Returns       Overdue Receipts       On-Time Performance         Shipments: Shipment Notices >       Create Advance Shipment Notice       Cancel         Shipment Header       Shipment Lines       Cancel         Shipment Information       * Indicates required field       * Shipment Number       54321       * Shipment Date       10-Apr-2020 17:20:28       * Shipment Date         * Expected Receipt Date       16-Apr-2020 17:19:55       * Shipment Date       IO-Apr-2020 17:20:28       * Shipment Date         Freight Information       * Freight Terms       Shipment Shipment Date       Shipment Date                                                                                                    |                       |      |
|----------------------------------------------------------------------------------------------------|-----------------------|------|
| Shipments: Shipment Notices     Create Advance Shipment Notice     Shipment Header     Shipment Information     * Indicates required field     * Shipment Number     54321   * Shipment Date     10-Apr-2020 17:20:28   * Note: Shipment Date     Tereight Information     Freight Information     Freight In                                                                                                    | Quality               |      |
| Create Advance Shipment Notice       Cancel         Shipment Header       Shipment Lines         Shipment Information       *         * Indicates required field       * Shipment Number         * Shipment Number       54321         * Shipment Number       54321         * Shipment Number       54321         * Expected Receipt Date       10-Apr-2020 17:20:28         * Example: 10-Apr-2020 17:19:55       Note: Shipment Date cannot be later than toda         Example: 10-Apr-2020 22:02:01       * Freight Terms         Freight Information       Freight Terms         Packaging Code       Special Handling Code         Tar Weight       Tar Weight UMM                                                                                                    |                       |      |
| Shipment Header       Shipment Lines         Shipment Information       * Indicates required field         * Indicates required field       * Shipment Number         * Shipment Number       54321         * Expected Receipt Date       16-Apr-2020 17:19:55         Example:       10-Apr-2020 22:02:01         Freight Information       Note: Shipment Date cannot be later than toda         Freight Information       Freight Carrier         Varybill/Airbill Number       Packaging Code         Special Handling Code       Special Handling Code         Tar Weight       Tar Weight UMM                                                                                                    | Add Shipments Preview | Subn |
| Shipment Header       Shipment Lines         Shipment Information       * Indicates required field         * Indicates required field       * Shipment Number         * Shipment Number       54321         * Expected Receipt Date       16-Apr-2020 17:19:55         Example:       10-Apr-2020 17:20:28         Note:       Shipment Date         Freight Information       Note:         Freight Terms       Image: Containers         Number of Containers       Bill of Lading         Packaging Code       Special Handling Code         Tar Weight I/OM       Tar Weight I/OM                                                                                                    |                       |      |
| Shipment Information         * Indicates required field         * Shipment Number         * Shipment Number         * Shipment Number         * Expected Receipt Date         16-Apr-2020 17:19:55         * Example: 10-Apr-2020 22:02:01         * Freight Information         Freight Terms         Number of Containers         Bill of Lading         Waybill/Airbill Number         Packaging Code         Special Handling Code         Tar Weight                                                                                                    |                       |      |
| Shipment Information         * Indicates required field         * Shipment Number         * Shipment Number         * Expected Receipt Date         16-Apr-2020 17:19:55         Example: 10-Apr-2020 22:02:01         * Shipment Date cannot be later than toda         Example: 10-Apr-2020 22:02:01         * Freight Information         Freight Terms         Number of Containers         Bill of Lading         Waybill/Airbill Number         Packaging Code         Special Handling Code         Tar Weight                                                                                                    |                       |      |
| Shipment Information         * Indicates required field         * Shipment Number         * Shipment Number         * Expected Receipt Date         16-Apr-2020 17:19:55         Example: 10-Apr-2020 22:02:01         * Shipment Date cannot be later than toda         Example: 10-Apr-2020 22:02:01         Freight Information         Freight Terms         Number of Containers         Bill of Lading         Waybill/Airbill Number         Packaging Code         Special Handling Code         Tar Weight                                                                                                    |                       |      |
| * Indicates required field * Shipment Number 54321 * Expected Receipt Date 16-Apr-2020 17:19:55 to Example: 10-Apr-2020 22:02:01 Freight Information Freight Terms Q Freight Carrier Q Freight Carrier Q Freight Carrier Q Bill of Lading Q Bill of Lading Q Packing Slip Packaging Code Special Handling Code Tar Weight [JOM]                                                                                                    |                       |      |
| * Indicates required field<br>* Shipment Number 54321 * Shipment Date 10-Apr-2020 17:20:28 * Note: Shipment Date cannot be later than toda<br>Example: 10-Apr-2020 22:02:01<br>Freight Information<br>Freight Terms Q Freight Carrier Q Q<br>Number of Containers Bill of Lading Q<br>Waybill/Airbill Number Packing Slip Q<br>Packaging Code Special Handling Code Tar Weight [JOM]                                                                                                    |                       |      |
| * Shipment Number 54321 * Shipment Date 10-Apr-2020 17:20:28 Note: Shipment Date cannot be later than toda Example: 10-Apr-2020 22:02:01 * Note: Shipment Date cannot be later than toda Example: 10-Apr-2020 22:02:01 * Shipment Date cannot be later than toda Example: 10-Apr-2020 22:02:01 * Shipment Date cannot be later |                       |      |
| * Expected Receipt Date     16-Apr-2020 17:19:55     Example: 10-Apr-2020 22:02:01      Freight Information      Freight Terms     Q     Freight Carrier     Bill of Lading     Waybill/Airbill Number     Packaging Code     Special Handling Code     Tar Weight     Tar Weight                                                                                                    |                       |      |
| Example: 10-Apr-2020 22:02:01         Freight Information         Freight Terms         Value         Bill of Lading         Waybill/Airbill Number         Packaging Code         Special Handling Code         Tar Weight         Tar Weight                                                                                                    | ay                    |      |
| Freight Information         Freight Terms       Image: Containers         Number of Containers       Bill of Lading         Waybill/Airbill Number       Packing Slip         Packaging Code       Special Handling Code         Tar Weight       Tar Weight                                                                                                    |                       |      |
| Freight Information         Freight Terms       Image: Containers         Number of Containers       Bill of Lading         Waybill/Airbill Number       Packing Slip         Packaging Code       Special Handling Code         Tar Weight       Tar Weight UMM                                                                                                    |                       |      |
| Freight Terms     Image: Containers       Number of Containers     Bill of Lading       Waybill/Airbill Number     Packing Slip       Packaging Code     Special Handling Code       Tar Weight     Tar Weight UQM                                                                                                    |                       |      |
| Preight terms     Image: Container       Number of Containers     Bill of Lading       Waybill/Airbill Number     Packing Slip       Packaging Code     Special Handling Code       Tar Weight     Tar Weight UOM                                                                                                    |                       |      |
| Number of Containers     Bit of Lading       Waybill/Airbill Number     Packing Slip       Packaging Code     Special Handling Code       Tar Weight     Tar Weight UOM                                                                                                    |                       |      |
| Packaging Code Special Handling Code                                                                                                    |                       |      |
| Tar Weight Tar Weight LIOM                                                                                                    |                       |      |
|                                                                                                    |                       |      |
| Not Weinht Not Weinht IDM                                                                                                    |                       |      |

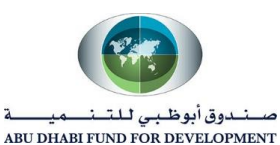

- Click on "Shipment Lines" and attach the GRN or Receipt copy on same.

| oments: | Shipment M       | votices > |                 |                  |                     |                        |                     |                      |      |     |                     |                     |                |                   |         |     |
|---------|------------------|-----------|-----------------|------------------|---------------------|------------------------|---------------------|----------------------|------|-----|---------------------|---------------------|----------------|-------------------|---------|-----|
| eate    | Advand           | e Ship    | ment No         | otice            |                     |                        |                     |                      |      |     |                     |                     | Cancel Add     | Shipments         | Preview | Sub |
| hipment | t Header         | Shipmen   | t Lines         |                  |                     |                        |                     |                      |      |     |                     |                     |                |                   |         |     |
| hipm    | ent Line         | Defaul    | ts              |                  |                     |                        |                     |                      |      |     |                     |                     |                |                   |         |     |
|         |                  |           |                 |                  |                     | 4                      |                     |                      |      |     |                     |                     |                |                   |         |     |
| Enter s | Shipment L       | ine Defau | Its and click   | Default to A     | II Lines to copy    | to all shipment lines. |                     |                      |      |     |                     |                     |                |                   |         |     |
|         | Packing §        | lip       |                 |                  | Contain             | er Number              |                     |                      |      |     |                     |                     |                |                   |         |     |
| Cou     | ntry Of Orig     | gin       |                 | 21               | ۹. True             | ck Number              |                     |                      |      |     |                     |                     |                |                   |         |     |
| Ba      | ar Code La       | bel       |                 |                  | (                   | Comments               |                     |                      |      |     |                     |                     |                |                   |         |     |
|         |                  | Defa      | ault to All Lin | es               |                     |                        |                     |                      |      |     |                     |                     |                |                   |         |     |
|         |                  |           |                 |                  |                     |                        |                     |                      |      |     |                     |                     |                |                   |         |     |
| nipm    | ents in <i>i</i> | Advanc    | e Shipme        | nt Notice        |                     |                        |                     |                      |      |     |                     |                     |                |                   |         |     |
| al 🗢    |                  | . m -     |                 |                  |                     |                        |                     |                      |      |     |                     |                     |                |                   |         |     |
| how Al  | Dotaile I H      |           | aile            |                  |                     |                        |                     |                      |      |     |                     |                     |                |                   |         |     |
| etails  | PO<br>Number     | Line Lir  | ie Shipment     | Supplier<br>Item | Item<br>Description | Due Date               | Quantity<br>Ordered | Quantity<br>Received | UOM  |     | Quantity<br>Shipped | Ship-To<br>Location | LPN/Lot/Serial | Add<br>Attachment | s Split | Rem |
|         | 5039             | 1         | 1               |                  | DXC ITEMS           | 15-Apr-2020 00:00:00   | 10                  | 0                    | Each | N 9 | 10                  | Head Office         |                | 40                | 12      | 1   |
|         |                  |           |                 |                  |                     |                        |                     |                      |      |     |                     |                     |                |                   |         | U1  |

Review all information and click on "Submit".

After submitting the ASN a confirmation message will populate.

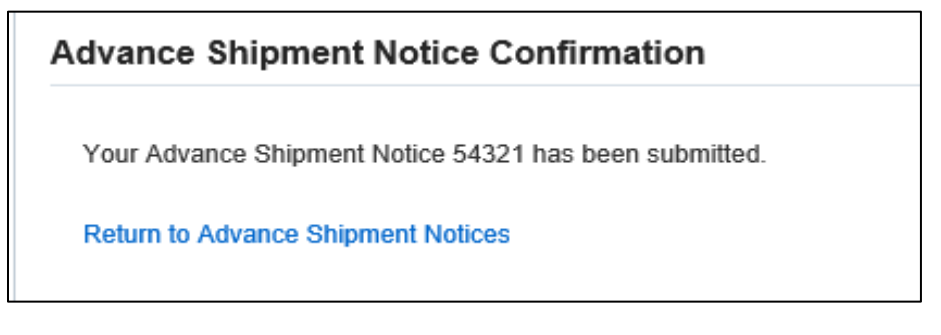

#### Important Note –

- "Expected Receipt Date" must be after "Shipment Date".
- "Shipment Date" must be after "PO Receiving Date" and Before "PO Need by Date". (PO Need by date can be found in Purchase order document).
- "Expected Receipt Date" can be before or after "PO Need by Date".
- Attachment can be PDF, JPG, PNG or TEXT file.
- In case the status of the ASN shows rejected due to interface issue then you can create a new ASN.

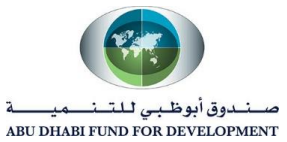

• View Advance Shipment Notice

- Go to Shipment Notice and select "View/Cancel advance Shipment and Billing Notice".

| Supplier Home Orde | ers Shipments Plar        | ning Finance Produc | t Adminis | tration |                  |                     |
|--------------------|---------------------------|---------------------|-----------|---------|------------------|---------------------|
| Delivery Schedules | Shipment Notices          | Shipment Schedules  | Receipts  | Returns | Overdue Receipts | On-Time Performance |
| Shipment Noti      | ices                      |                     |           |         |                  |                     |
| Create Advance S   | Shinment Notices          |                     |           |         |                  |                     |
| Create Advance S   | Shipment Billing Notices  |                     |           |         |                  |                     |
| Upload Advance     | Shipment and Billing Noti | ces                 |           |         |                  |                     |
| View / Cancel Adv  | vance Shipment and Billi  | ng Notices          |           |         |                  |                     |
|                    |                           |                     |           |         |                  |                     |

The Processing Status is showing as "**Pending**" shows that ADFD has yet to receive the ASN Number. The status with **No status** shows that the ASN has already received by ADFD.

| Shipn<br>Vie | nents: Shipment Notices :<br>w / Cancel Adva | ∝<br>nce Shipment       | Notice                   |                    |                           |                  |                   |                 |                           | Expo                   |
|--------------|----------------------------------------------|-------------------------|--------------------------|--------------------|---------------------------|------------------|-------------------|-----------------|---------------------------|------------------------|
| /iev         | vs                                           |                         |                          |                    |                           |                  |                   |                 |                           |                        |
| Vie          | w Last 25 Shipment Not                       | ices 🗸 🖌 Go             |                          |                    |                           |                  |                   |                 |                           | Advanced Search        |
| <b>1</b> 0   | nce a shipment notice is c                   | ancelled it cannot be   | undone                   |                    |                           |                  |                   |                 |                           |                        |
| مام؟         | ct Advance Shinment N                        | ofice Cancel Shinm      | ent Notice   🖼           | ~ 5 *              | - 800                     |                  |                   |                 |                           |                        |
|              | Shipment Number 🛆                            | Shipment Date 🛆         | Expected<br>Receipt Date | Freight<br>Carrier | Waybill/Airbill<br>Number | Supplier<br>Site | Invoice<br>Number | Packing<br>Slip | Processing<br>Status Code | Cancellation<br>Status |
| 0            | 54321                                        | 10-Apr-2020<br>17:20:28 | 16-Apr-2020<br>17:19:55  |                    |                           | AL<br>BATEEN     |                   |                 | Pending                   |                        |
| 0            | 15026                                        | 12-Mar-2020<br>13:12:15 | 15-Mar-2020<br>13:11:29  |                    |                           | ABU DHABI        |                   |                 |                           |                        |
| 0            | 5000SHIP                                     | 18-Feb-2020<br>12:53:09 | 20-Feb-2020<br>12:53:03  |                    |                           | ABU DHABI        |                   |                 |                           |                        |
|              | 4000                                         | 18-Feb-2020             | 22-Feb-2020              |                    |                           | ABU DHABI        |                   |                 |                           |                        |

**Note** - Once the Processing Status Code changes from "Pending" to "Null" shows that ADFD Buyer or Requester can use ASN as a shipment Number to receive the item in the system.

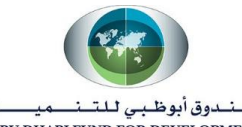

ABU DHABI FUND FOR DEVELOPMENT

| Vie         | w / Cancel Adva            | nce Shipment                                                                  | Notice                                                                        |         |                 |                                        |         |         |             | Export          |
|-------------|----------------------------|-------------------------------------------------------------------------------|-------------------------------------------------------------------------------|---------|-----------------|----------------------------------------|---------|---------|-------------|-----------------|
| Vie         | ws                         |                                                                               |                                                                               |         |                 |                                        |         |         |             |                 |
| Vie         | w Last 25 Shipment Noti    | ices Cancel Shinm                                                             | undone                                                                        |         | L _ 600         |                                        |         |         | I           | Advanced Search |
| 3616        | Shipment Number 🛆          | Shipment Date 스                                                               | Expected                                                                      | Freight | Waybill/Airbill | Supplier                               | Invoice | Packing | Processing  | Cancellation    |
|             |                            |                                                                               | Receipt Date                                                                  | Carrier | Number          | Site                                   | Number  | SIIP    | Status Code | Status          |
| 0           | 54321                      | 10-Apr-2020<br>17:20:28                                                       | 16-Apr-2020<br>17:19:55                                                       | Carrier | Number          | AL<br>BATEEN                           | Numper  | SIIP    | Status Code | Status          |
| 0           | 54321<br>15026             | 10-Apr-2020<br>17:20:28<br>12-Mar-2020<br>13:12:15                            | 16-Apr-2020<br>17:19:55<br>15-Mar-2020<br>13:11:29                            | Carrier | Number          | AL<br>BATEEN<br>ABU DHABI              | Number  | Siip    | Status Code | Status          |
| 0<br>0<br>0 | 54321<br>15026<br>5000SHIP | 10-Apr-2020<br>17:20:28<br>12-Mar-2020<br>13:12:15<br>18-Feb-2020<br>12:53:09 | 16-Apr-2020<br>17:19:55<br>15-Mar-2020<br>13:11:29<br>20-Feb-2020<br>12:53:03 | Carrier | Number          | AL<br>BATEEN<br>ABU DHABI<br>ABU DHABI | Number  | Siip    | Status Code | Status          |

• <u>Cancel Shipment Notice</u>

#### Steps to Cancel the Shipment Notice -

- Select the Shipment Number and click on Cancel Shipment Number.

| Shipment<br>View | ts: Shipment Notices > / Cancel Advance | e Shipment N             | otice                    |                    |                        |                  |                |                 | Export                 |
|------------------|-----------------------------------------|--------------------------|--------------------------|--------------------|------------------------|------------------|----------------|-----------------|------------------------|
| Views            |                                         |                          |                          |                    |                        |                  |                |                 |                        |
| View             | Last 25 Shipment Notices                | ✓ Go                     |                          |                    |                        |                  |                |                 | Advanced Search        |
| 🗊 Once           | a shipment notice is cance              | elled it cannot be und   | one                      |                    |                        |                  |                |                 |                        |
| Select A         | dvance Shipment Notice                  | Cancel Shipment          | Notice   💢 😂 🖻           | 🌣 🔻 🏢 🗸            |                        |                  |                |                 |                        |
|                  | Shipment Number $	riangle$              | Shipment Date $	riangle$ | Expected Receipt<br>Date | Freight<br>Carrier | Waybill/Airbill Number | Supplier<br>Site | Invoice Number | Packing<br>Slip | Processing Status Code |
| ۲                | 654321                                  | 10-Apr-2020<br>18:28:51  | 15-Apr-2020 18:27:55     |                    |                        | AL BATEEN        |                |                 |                        |
|                  |                                         |                          |                          |                    |                        |                  |                |                 |                        |

| ASN Cancel Confirmation                                                                                                    |
|----------------------------------------------------------------------------------------------------|
| Your request to cancel Advance Shipment Notice 654321 has been submitted. A notification will be sent to the buyer(s) informing them of the cancellation. |
| Return to View Advance Shipment and Billing Notices                                                                                                    |
|                                                                                                    |

#### Very Important Note -

- Cancel the shipment Notice only when you require to make changes in Shipment Number, Shipment Date, Receipt Expected Date and other information in the Shipment Header.
- The supplier must cancel the ASN before Creation of a **"Receipt by ADFD Requester" or Buyer**. Once the Receipt is created, then system won't allow you to cancel the ASN.

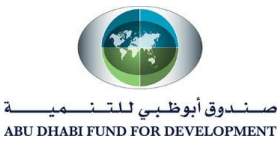

# 6. I-Supplier Administrative Updates

Registered iSupplier users can maintain updated profile information directly through the portal. Changes to address, contact, product, business classification and Banking detail information can be submitted for review and approval by ADFD purchasing administration.

This topic covers:

- Access to the Admin tab for viewing and updating profile information
- Updating Supplier Address Information
- Updating Supplier Contact Information
- Updating Supplier Product Information
- Updating Supplier Bank Details.
- Updating Expiry Date Details
- Uploading New Attachments.

#### Click on "Administration".

| Supplier Home | Orders | Shipments | Planning | Finance | Product | Administration |
|---------------|--------|-----------|----------|---------|---------|----------------|
| Profile Manag | ement  |           |          |         |         |                |

The Homepage is displayed.

| Supplier Home Orders Ship             | ments Planning Finar                      | ce Proc                | duct Administra                          | ition            |                   |                                        |                              |         |        |                       |
|---------------------------------------|-------------------------------------------|------------------------|------------------------------------------|------------------|-------------------|----------------------------------------|------------------------------|---------|--------|-----------------------|
| Profile Management                    | General                                   |                        |                                          |                  |                   |                                        |                              |         |        |                       |
| Company Profile<br>Organization       | Orga<br>St                                | nization<br>Ipplier Nu | Name And COMPANY<br>Imber 11052<br>Alias |                  | т                 | DUNS Nu<br>ax Registration Nu<br>Taxpa | ımber<br>ımber 438<br>yer ID | 8389409 |        |                       |
| Address Book                          | Parent<br>Parent Su<br>Attachments        | Supplier<br>Ipplier Nu | Name<br>Imber                            |                  | Cou               | intry of Tax Regist                    | ration                       |         |        |                       |
| Business Classifications              | Search                                    |                        |                                          |                  |                   |                                        |                              |         |        |                       |
| Product & Services<br>Banking Details | Note that the search is o<br>Title        | ase insen              | sitive                                   |                  |                   |                                        |                              |         |        |                       |
| Payment & Invoicing                   | Show More Search                          | Options                |                                          |                  |                   |                                        |                              |         |        |                       |
| Surveys                               | Add Attachment                            | Туре 🛆                 |                                          | Category 스       | Last Updated By 🛆 | Last Updated 🛆                         | Usage 🛆                      | Update  | Delete | Publish to<br>Catalog |
|                                       | Trade License<br>Certificate.png          | File                   |                                          | From<br>Supplier | IT.CONSULTANT     | 16-Jun-2020                            | One-Time                     | 1       | ī      | <u>R</u> a            |
|                                       | Chamber of Commerce<br>certificate.png    | File                   |                                          | From<br>Supplier | IT.CONSULTANT     | 16-Jun-2020                            | One-Time                     | 1       | Î      | <b>D</b> a            |
|                                       | Authorized Signatory<br>Passport Copy.png | File                   |                                          | From<br>Supplier | IT.CONSULTANT     | 16-Jun-2020                            | One-Time                     | P       | Î      | Pa-                   |
|                                       | Power of Attorney png                     | File                   |                                          | From             | IT CONSULTANT     | 16-Jun-2020                            | One-Time                     | 1       | a      | P                     |

The Profile Management window is displayed. Use this window to update all profile information.

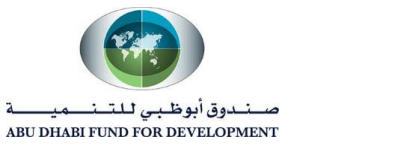

## • Update Supplier Address

#### - Click on Address Book.

| Profile Management                                                                                                    |                  |                                         |                      |        |        |
|----------------------------------------------------------------------------------------------------|------------------|-----------------------------------------|----------------------|--------|--------|
| General                                                                                                    | Address Book     |                                         |                      |        |        |
| Company Profile                                                                                                    | Create   💢 🎜 🕞 🌼 | ▼ []]]                                  |                      |        |        |
|                                                                                                    | Address Name 🔺   | Address Details                         | Country $	riangleq$  | Update | Remove |
| Organization                                                                                                    | AL BATEEN        | AL BATEEN STREET 1<br>ABU DHABI 3987498 | United Arab Emirates | 1      | Î      |
| Address Book                                                                                                    | Abu Dhabi        | Abu Dhabi                               | United Arab Emirates | 0      | Î      |
| Contact Directory<br>Business Classifications<br>Product & Services<br>Banking Details<br>Payment & Invoicing<br>Surveys |                  |                                         |                      |        |        |

Supplier can Create a new Address or Update the existing address.

- <u>Create a New Address</u>
- Click on "Create".

| Create   💢 🎜 🗟 🌼 |                                         |                      |        |        |
|------------------|-----------------------------------------|----------------------|--------|--------|
| Address Name 🔺   | Address Details                         | Country $	riangle$   | Update | Remove |
| AL BATEEN        | AL BATEEN STREET 1<br>ABU DHABI 3987498 | United Arab Emirates | /      | Î      |
| Abu Dhabi        | Abu Dhabi                               | United Arab Emirates | 1      | ī      |

Supplier will fill the information like -

- Address Name
- Address Line 1,2,3
- City/Town/Locality
- Postal Code
- Note if you want to specify any information to Buyer
- Make sure you must check only **Purchasing address** and **Payment Address**.

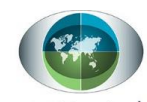

صندوق أبوظبي للتنصيصة ABU DHABI FUND FOR DEVELOPMENT

| ndicates required field |                             |              |                 |                    |  |
|-------------------------|-----------------------------|--------------|-----------------|--------------------|--|
| Si                      | upplier Name AL ABBAS TRADI | NG COMPANY   | Supplier Number | 10391              |  |
| * Address Name          | AL ABBAS TRADIN             |              | Phone Area Code |                    |  |
| Country                 | United Arab Emirates        | $\checkmark$ | Phone Number    |                    |  |
| * Address Line 1        | AL SALAM STREET             |              | Fax Area Code   |                    |  |
| Address Line 2          |                             |              | Fax Number      |                    |  |
| Address Line 3          |                             |              | Email Address   |                    |  |
| Address Line 4          |                             |              |                 |                    |  |
| * City/Town/Locality    | ABU DHABI                   |              |                 | Purchasing Address |  |
| County                  |                             |              |                 | Payment Address    |  |
| State/Region            |                             |              |                 | RFQ Only Address   |  |
| Province                |                             |              |                 |                    |  |
| * Postal Code           | 584535                      |              |                 |                    |  |
| ote                     |                             |              |                 |                    |  |
|                         |                             |              |                 |                    |  |
| Note                    |                             | ^            |                 |                    |  |

- Click on Save.

**Note** - An approval notification will be sent to ADFD Purchasing Administrator. After approval only supplier can use the address for Purchasing and invoicing purpose.

Update the Existing Address

Select the Address and click on "Update" or "Pencil" icon.

Supplier will fill the information like -

- Address Name
- Address Line 1,2,3
- City/Town/Locality
- Postal Code
- Make sure you must not uncheck **Purchasing address** and **Payment Address**.

| Upda    | te al abbas t    | RADING COMPA                            | WY - 10391: Ad       | ddress Book                                             |                     |          |        |              |        |
|---------|------------------|-----------------------------------------|----------------------|---------------------------------------------------------|---------------------|----------|--------|--------------|--------|
| Searc   | h                |                                         |                      |                                                         |                     |          |        |              |        |
|         |                  | Address Name                            |                      |                                                         | Site Name           |          |        |              |        |
| G       | Go Clear         | Aurt33 Deldiis                          |                      |                                                         |                     |          |        |              |        |
| Creat   | e   💢 🎜 🖻 🌣 🔻    | ▼                                       |                      |                                                         |                     |          |        |              |        |
| Details | Name 🔺           | Address                                 | Country $	riangleq$  | Communication                                           | Purpose             | Status 🛆 | Update | Manage Sites | Remove |
| ►       | AL ABBAS TRADING | AL SALAM STREET<br>ABU DHABI 584535     | United Arab Emirates |                                                         | Payment, Purchasing | Current  | 1      |              | Î      |
| ►       | AL BATEEN        | AL BATEEN STREET 1<br>ABU DHABI 3987498 | United Arab Emirates |                                                         | Payment, Purchasing | Current  | 1      |              | Î      |
| •       | Abu Dhabi        | Abu Dhabi                               | United Arab Emirates | Phone: 02 4463003<br>Email: mohamed.maarouf@alabbas.com | Payment, Purchasing | Current  | 1      |              | Î      |
| <       |                  |                                         |                      |                                                         |                     |          |        | -            | >      |

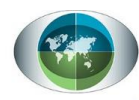

صــنـدوق أبوظـبـي لـلتــنـــميــــة ABU DHABI FUND FOR DEVELOPMENT

| ndicates required field |                               |                    |                 |                                        |  |
|-------------------------|-------------------------------|--------------------|-----------------|----------------------------------------|--|
| s                       | upplier Name AL ABBAS TRADING | G COMPANY          | Supplier Number | 10391                                  |  |
| * Address Name          | AL ABBAS TRADIN               |                    | Phone Area Code |                                        |  |
| Country                 | United Arab Emirates          | ~                  | Phone Number    |                                        |  |
| * Address Line 1        | HAMDAN STREET                 |                    | Fax Area Code   |                                        |  |
| Address Line 2          | ACC BLOCK, BESIDE F.          |                    | Fax Number      |                                        |  |
| Address Line 3          |                               |                    | Email Address   |                                        |  |
| Address Line 4          |                               |                    |                 | _                                      |  |
| * City/Town/Locality    | ABU DHABI                     |                    |                 | <ul> <li>Purchasing Address</li> </ul> |  |
| County                  |                               |                    |                 | Payment Address                        |  |
| State/Region            |                               |                    |                 | RFQ Only Address                       |  |
| Province                |                               |                    |                 |                                        |  |
| * Postal Code           | 584533 ×                      |                    |                 |                                        |  |
| te                      |                               |                    |                 |                                        |  |
| Note                    |                               |                    |                 |                                        |  |
| Note                    |                               | $\hat{\mathbf{C}}$ |                 |                                        |  |
|                         |                               | $\sim$             |                 |                                        |  |

Click on "Save". A confirmation message will display.

#### Confirmation

Details for the AL ABBAS TRADING address for AL ABBAS TRADING COMPANY have been modified.

**Note** - An approval notification will be sent to ADFD Purchasing Administrator. After approval only supplier can use the address for Purchasing and invoicing purpose.

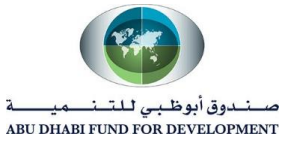

- Update Contact Information
- Click on "Contact Directory".

| Supplier Home Orders Ship | ments Planning                      | Finance Prod          | uct Administration       |                          |                      |                   |              |           |        |  |  |
|---------------------------|-------------------------------------|-----------------------|--------------------------|--------------------------|----------------------|-------------------|--------------|-----------|--------|--|--|
| Profile Management        |                                     |                       |                          |                          |                      |                   |              |           |        |  |  |
| General                   | Contact Directory : Active Contacts |                       |                          |                          |                      |                   |              |           |        |  |  |
| Company Profile           | Create   🐹 😂 🖬 🌞 🔻 🎟                |                       |                          |                          |                      |                   |              |           |        |  |  |
|                           | First Name 🛆                        | Last Name $	riangleq$ | Supplier Name 📥          | Phone Number $	riangleq$ | Email 🛆              | Status $	riangle$ | User Account | Addresses | Update |  |  |
| Organization              | AHMED                               | KHAN                  | AL ABBAS TRADING COMPANY |                          | ahmed.khan@gmail.com | Current           | ~            |           | 1      |  |  |
| Address Book              |                                     | prashant              | AL ABBAS TRADING COMPANY |                          | xyz@abc.com          | Current           | ~            |           | 1      |  |  |
| Contact Directory         | ADIL                                | KHAN                  | AL ABBAS TRADING COMPANY |                          | ADIL.KHAN@GMAIL.COM  | Current           | ~            |           | 1      |  |  |
| Business Classifications  |                                     |                       |                          |                          |                      |                   |              |           |        |  |  |
| Product & Services        | ▶ Contact I                         | Directory : In        | active Contacts          |                          |                      |                   |              |           |        |  |  |
| Banking Details           |                                     |                       |                          |                          |                      |                   |              |           |        |  |  |
| Payment & Invoicing       |                                     |                       |                          |                          |                      |                   |              |           |        |  |  |
| 0                         |                                     |                       |                          |                          |                      |                   |              |           |        |  |  |
| Surveys                   |                                     |                       |                          |                          |                      |                   |              |           |        |  |  |
|                           |                                     |                       |                          |                          |                      |                   |              |           |        |  |  |

- Supplier User can request for a new User Account or can update the existing user account.

- <u>Create a New User Account</u>
- Click on "Create".

| Create   🔣 😂 🖬 🌞 🔻 💷 |                      |                          |                          |                      |                   |              |           |       |  |
|----------------------|----------------------|--------------------------|--------------------------|----------------------|-------------------|--------------|-----------|-------|--|
| First Name 🛆         | Last Name $	riangle$ | Supplier Name 📥          | Phone Number $	riangleq$ | Email 🛆              | Status $	riangle$ | User Account | Addresses | Updat |  |
| AHMED                | KHAN                 | AL ASSAS TRADING COMPANY |                          | ahmed.khan@gmail.com | Current           | ~            |           | 1     |  |
|                      | prashant             | AL ABBAS TRADING COMPANY |                          | xyz@abc.com          | Current           | *            |           | 1     |  |
| ADIL                 | KHAN                 | AL ABBAS TRADING COMPANY |                          | ADIL.KHAN@GMAIL.COM  | Current           | ~            | Ē         | 1     |  |

For creating a user account we need fill information like -

- First Name and Last Name
- Email id

\*In case if you have other information for the other provided fields in the page then you can fill that information as well.
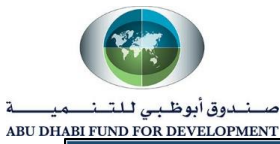

| Indicates required field                                                |                     |                                                                                                    |  |  |
|-------------------------------------------------------------------------|---------------------|----------------------------------------------------------------------------------------------------|--|--|
|                                                                         |                     |                                                                                                    |  |  |
|                                                                         |                     |                                                                                                    |  |  |
|                                                                         |                     |                                                                                                    |  |  |
|                                                                         |                     |                                                                                                    |  |  |
| Contact Title                                                           | Mr 🖌                | Phone Area Code                                                                                       |  |  |
| Eiret Namo                                                              |                     | Bhone Number                                                                                          |  |  |
|                                                                         | NARLON              | FIIOIIE NUILIDEI                                                                                      |  |  |
| Middle Name                                                             |                     | Dhana Extension                                                                                       |  |  |
| Middle Name                                                             |                     | Phone Extension                                                                                       |  |  |
| Middle Name<br>* Last Name                                              | KUMAR               | Phone Extension<br>Alternate Phone Area Code                                                          |  |  |
| Middle Name<br>* Last Name<br>Alternate Name                            | KUMAR               | Phone Extension Alternate Phone Area Code Alternate Phone Number                                      |  |  |
| Middle Name<br>* Last Name<br>Alternate Name<br>Job Title               | KUMAR<br>Sr Manager | Phone Extension<br>Alternate Phone Area Code<br>Alternate Phone Number<br>Fax Area Code               |  |  |
| Middle Name<br>* Last Name<br>Alternate Name<br>Job Title<br>Department | KUMAR<br>Sr Manager | Phone Extension<br>Alternate Phone Area Code<br>Alternate Phone Number<br>Fax Area Code<br>Fax Number |  |  |

- After reviewing all the information click on "Apply".

|                          |                          |                           |  | Cance <u>i</u> <u>s</u> av |
|--------------------------|--------------------------|---------------------------|--|----------------------------|
| Indicates required field |                          |                           |  |                            |
|                          |                          |                           |  |                            |
|                          |                          |                           |  |                            |
|                          |                          |                           |  |                            |
| Contact Title            | Mr 🖌                     | Dhone Area Code           |  |                            |
| First Namo               |                          | Phone Number              |  |                            |
| Middle Name              | KARESH                   | Dhone Extension           |  |                            |
| * Last Name              | KIMAD                    | Alternate Dhone Area Code |  |                            |
| Last Name                | KUMAR                    | Alternate Phone Area Code |  |                            |
| Alternate Name           |                          | Alternate Phone Number    |  |                            |
| Job Title                | Sr Manager               | Fax Area Code             |  |                            |
| Department               |                          | Fax Number                |  |                            |
| Contact Email            | rahul.k@alabbastrade.com |                           |  |                            |
|                          |                          |                           |  |                            |

- Check the Status of the Contact. The status must be "Pending".

| RAKESH KUMAR has been added to your Contact Directory. |                      |                          |                      |                                  |              |        |           |      |  |
|--------------------------------------------------------|----------------------|--------------------------|----------------------|----------------------------------|--------------|--------|-----------|------|--|
| Contact Directory : Active Contacts                    |                      |                          |                      |                                  |              |        |           |      |  |
|                                                        | ,,                   |                          |                      |                                  |              |        |           |      |  |
| Create                                                 |                      |                          |                      |                                  |              |        |           |      |  |
| First Name 🛆                                           | Last Name $	riangle$ | Phone Number $	riangleq$ | Email 🛆              | $\textbf{Status} \bigtriangleup$ | User Account | Remove | Addresses | Upda |  |
| ADIL                                                   | KHAN                 |                          | ADIL.KHAN@GMAIL.COM  | Current                          | ~            | Ī      | Ē         | 1    |  |
| AHMED                                                  | KHAN                 |                          | ahmed.khan@gmail.com | Current                          | ~            | Ī      | Ē         | 1    |  |
|                                                        |                      |                          |                      |                                  |              | -      |           |      |  |

Note – The status will be **pending** until the ADFD Administrator will approve the contact details.

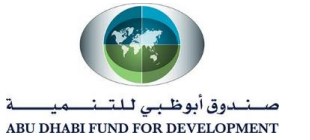

Updating User Account Detail

Supplier can update or make changes in the existing user account.

- Click on "**Update**" for that User account.

| rofile Management                                                       |              |                      |                 |                      |          |              |        |           |       |
|-------------------------------------------------------------------------|--------------|----------------------|-----------------|----------------------|----------|--------------|--------|-----------|-------|
| General                                                                 | Contact Di   | rectory : A          | ctive Contact   | s                    |          |              |        |           |       |
| Company Profile                                                         | Create       |                      |                 |                      |          |              |        |           |       |
|                                                                         | First Name 🛆 | Last Name $	riangle$ | Phone Number    | Email 🗠              | Status 🛆 | User Account | Remove | Addresses | Updat |
| Organization                                                            | ADIL         | KHAN                 |                 | ADIL.KHAN@GMAIL.COM  | Current  | ~            | Î      | Ē         | 1     |
| Address Book                                                            | AHMED        | KHAN                 |                 | ahmed.khan@gmail.com | Current  | ~            |        |           | 0     |
| Contact Directory                                                       | HASAN        | KHAN                 |                 | HASAN.KHAN@AADIL.COM | Current  | ~            |        |           | 1     |
| Business Classifications                                                | RAHUL        | KUMAR                |                 | rahul.k@gail.com     | Current  | ~            |        | Ē         | 1     |
| Product & Services<br>Banking Details<br>Payment & Invoicing<br>Surveys | ▶ Contact    | Directory : lı       | nactive Contact | s                    |          |              |        |           |       |

- Make changes in the available fields and click on "Save".

| Administration: Profile Mana<br>Update Contact | gement: Contact Directory > |                           | Cancel Save |
|------------------------------------------------|-----------------------------|---------------------------|-------------|
| * Indicates required field                     |                             |                           |             |
|                                                |                             |                           |             |
|                                                |                             |                           |             |
| Contact Title                                  | Mr. 🗸                       | Phone Area Code           |             |
| First Name                                     | ADIL                        | Phone Number              |             |
| Middle Name                                    |                             | Phone Extension           |             |
| * Last Name                                    | KHAN                        | Alternate Phone Area Code |             |
| Alternate Name                                 |                             | Alternate Phone Number    |             |
| Job Title                                      | Senior Engineer L1          | Fax Area Code             |             |
| Department                                     | MANUFACTURING               | Fax Number                |             |
| Contact Email                                  | ADIL.KHAN@GMAIL.COM         |                           |             |
| Url                                            |                             |                           |             |

- Check the Status of User Account. It must be changed to **"Change Pending".** It will change to "Current" once Administrators approved the request.

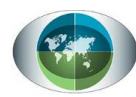

صــنـدوق أبوظـبي لـلتــنـــميـــــة ABU DHABI FUND FOR DEVELOPMENT

|                          | Confirmat    | ion           |                    |                      |                   |                 |        |           |        |
|--------------------------|--------------|---------------|--------------------|----------------------|-------------------|-----------------|--------|-----------|--------|
| General                  | Contact data |               | hi have been saved |                      |                   |                 |        |           |        |
| Company Profile          | Contact Di   | rectory : A   | ctive Contact      | s                    |                   |                 |        |           |        |
| Organization             | Create       |               |                    |                      |                   |                 |        |           |        |
| Address Book             | First Name 🛆 | Last Name 🛆   | Phone Number       | Email 🛆              | Status 🛆          | User<br>Account | Remove | Addresses | Update |
| Contact Directory        | ADIL         | KHAN          |                    | ADIL.KHAN@GMAIL.COM  | Change<br>Pending | ~               |        |           | 1      |
| Business Classifications | AHMED        | KHAN          |                    | ahmed.khan@gmail.com | Current           | ~               |        |           | 1      |
| Product & Services       | HASAN        | KHAN          |                    | HASAN.KHAN@AADIL.COM | Current           | ~               |        |           | 1      |
| Banking Details          | RAHUL        | KUMAR         |                    | rahul.k@gail.com     | Current           | ~               | Ē      |           | 1      |
| Payment & Invoicing      | ▶ Contact    | Directory : I | nactive Contac     | ts                   |                   |                 |        |           |        |
| Surveys                  |              |               |                    |                      |                   |                 |        |           |        |

- Delete a User Account
- Click on **"Remove"** and an approval notification will go to administrator.

| Supplier Home Orders Ship | ments Planning        | Finance Pro          | duct Administratio       | n                    |          |              |        |           |        |
|---------------------------|-----------------------|----------------------|--------------------------|----------------------|----------|--------------|--------|-----------|--------|
| Profile Management        |                       |                      |                          |                      |          |              |        |           |        |
| General                   | Contact Di            | rectory : A          | ctive Contact            | S                    |          |              |        |           |        |
| Company Profile           | Create                |                      |                          |                      |          |              |        |           |        |
|                           | First Name $	riangle$ | Last Name $	riangle$ | Phone Number $	riangleq$ | Email 🛆              | Status 🛆 | User Account | Remove | Addresses | Update |
| Organization              | ADIL                  | KHAN                 |                          | ADIL.KHAN@GMAIL.COM  | Current  | *            | Î      |           | 1      |
| Address Book              | AHMED                 | KHAN                 |                          | ahmed.khan@gmail.com | Current  | *            | ī      |           | 1      |
| Contact Directory         | HASAN                 | KHAN                 |                          | HASAN.KHAN@AADIL.COM | Current  | *            | ī      |           | 1      |
| Business Classifications  | RAHUL                 | KUMAR                |                          | rahul.k@gail.com     | Current  | ~            |        |           | Ì      |
| Product & Services        | Contact               | Directory : I        | nactive Contact          | S                    |          |              |        |           |        |
| Banking Details           |                       |                      |                          |                      |          |              |        |           |        |

- The moment supplier will click "Remove" icon then the user account will be removed from the Active Contacts List.

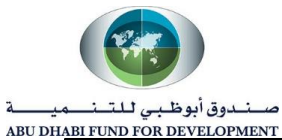

| Supplier Home Orders Ship  | ments Planning         | Finance Pro             | duct Administratio       | n                    |          |              |        |           |        |
|----------------------------|------------------------|-------------------------|--------------------------|----------------------|----------|--------------|--------|-----------|--------|
| Profile Management         |                        |                         |                          |                      |          |              |        |           |        |
| General<br>Company Profile | Confirmat              | ion<br>IAR has been rei | noved from your Cont     | act Directory.       |          |              |        |           |        |
| Organization               | Contact Di             | rectory : A             | clive Contact            | 5                    |          |              |        |           |        |
| Address Book               | Create<br>First Name △ | Last Name 🛆             | Phone Number $	riangleq$ | Email 🛆              | Status 🛆 | User Account | Remove | Addresses | Update |
| Contact Directory          | ADIL                   | KHAN                    |                          | ADIL.KHAN@GMAIL.COM  | Current  | ~            | Î      |           | /      |
| Business Classifications   | AHMED                  | KHAN                    |                          | ahmed.khan@gmail.com | Current  | ~            | Î      |           | 1      |
| Product & Services         | HASAN                  | KHAN                    |                          | HASAN.KHAN@AADIL.COM | Current  | ~            | Ī      |           | 1      |
| Banking Details            | ▶ Contact              | Directory : I           | nactive Contact          | s                    |          |              |        |           |        |

## Note –

1. In case the Administrator will Reject the request, the same contact address will again come back to the Active contacts list.

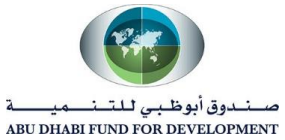

Update Product & Services Information

Supplier can make changes in the "Product & Service Information" by

- 1. Adding multiple "code" or "Product & services".
- 2. Remove "code" or "Product& Services".
- Add "Product & Services"
- Click on "Add".

| Supplier Home Orders Sh  | pments | Planning Finance | e Product | Administration |             |                 |                   |
|--------------------------|--------|------------------|-----------|----------------|-------------|-----------------|-------------------|
| Profile Management       |        |                  |           |                |             |                 |                   |
| General                  | Pro    | ducts and Se     | rvices    |                |             |                 |                   |
| Company Profile          |        |                  |           |                |             |                 |                   |
| Organization             | Rer    | move Add         |           |                |             |                 |                   |
| Address Book             |        | Code             | Product   | s and Services | Date Added  | Approval Status | View Sub-Category |
| Contact Directory        |        | Business Travel  | المددوق   | سفر مما        | 19-May-2020 | Approved        | <b>*</b>          |
| Business Classifications |        |                  |           |                |             |                 |                   |
| Product & Services       |        |                  |           |                |             |                 |                   |
| Banking Details          |        |                  |           | _              |             |                 |                   |

- Select the "Codes" or "Product & Service" by click on "Applicable". Click on "Next 10" to check the other list of codes.
- Click on "Apply".

| Administration: Profile Management: Product Add Products and Services | t & Services ><br>::: (AL ABBAS TRADING COMP) | ANY)                | Cancel Apply            |
|-----------------------------------------------------------------------|-----------------------------------------------|---------------------|-------------------------|
| Browse All Products & Services                                        |                                               |                     |                         |
| <ul> <li>Search for Specific Product &amp; Service</li> </ul>         |                                               |                     |                         |
|                                                                       |                                               | ◀ Pre               | vious 1-10 🔽 Next 10 🕨  |
| Code                                                                  | Products and Services $	riangle$              | View Sub-Categories | Applicable              |
| Board of Directors Remuneration                                       | مكافئة الأصباء                                | ·**                 | Applicable              |
| Books & Periodicals                                                   | کتب و دوریات                                  |                     | Applicable              |
| Building & Furniture Maintenance                                      | صباله الآت و وأقات و مباني                    | 600                 | Applicable              |
| Business Continuity                                                   | Business Continuity                           | 600                 | Applicable              |
| Business Travel                                                       | سفر ممثلي المستدوق                            |                     | Applicable              |
| Car rental & maintenance                                              | إيجان و صدانه سدارات                          | 600                 | Applicable              |
| Consultants fees                                                      | مصاريف استشارات                               |                     | Applicable              |
| Courses & College Fees                                                | دورات دراسيه و خدريبيه                        | 7.5                 | Applicable              |
| Educational Expenses                                                  | مصاريف تعليم                                  | 7.7                 | Applicable              |
| Excellency & Quality Management                                       | إدارة تعنيز والجودة                           | ጽ                   | Applicable              |
|                                                                       |                                               | I Pre               | evious 1-10 🔽 Next 10 🕨 |

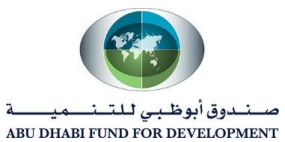

- A confirmation message will appear in the page. Click on "Return to Products and Services" to go back.

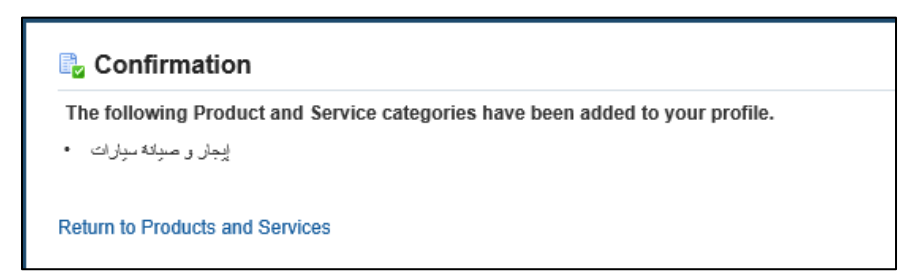

- The status will change to **"Approval Pending".** The status will change to "Approved" or "Rejected" depends on the action taken by ADFD Administrator.

| Supplier Home Orders Ship | ments | Planning Finance Produ   | ct Administration     |             |                  |                   |
|---------------------------|-------|--------------------------|-----------------------|-------------|------------------|-------------------|
| Profile Management        |       |                          |                       |             |                  |                   |
| General                   | Pro   | ducts and Services       | :                     |             |                  |                   |
| Company Profile           |       |                          |                       |             |                  |                   |
| Organization              | Ren   | nove Add                 |                       |             |                  |                   |
| Address Book              |       | Code                     | Products and Services | Date Added  | Approval Status  | View Sub-Category |
| Contact Directory         |       | Business Travel          | سفر ممثلي الصندوى     | 19-May-2020 | Approved         | <b>*</b> *        |
| Business Classifications  |       | Car rental & maintenance | إيجار و صبانة سيارات  | 19-Jun-2020 | Pending Approval | <b>*</b> *        |
| Product & Services        |       |                          |                       |             |                  |                   |

- <u>Remove "Product & Services"</u>
- Select the "Code" and click on "Remove".

| Supplier Home Orders Ship | oments Planning Finance Produ | Administration                   |                                   |  |  |  |  |  |
|---------------------------|-------------------------------|----------------------------------|-----------------------------------|--|--|--|--|--|
| Profile Management        |                               |                                  |                                   |  |  |  |  |  |
| General                   | General Products and Services |                                  |                                   |  |  |  |  |  |
| Company Profile           |                               |                                  |                                   |  |  |  |  |  |
| Organization              | Remove Add                    |                                  |                                   |  |  |  |  |  |
| Address Book              | Code                          | Products and Services Date Added | Approval Status View Sub-Category |  |  |  |  |  |
| Contact Directory         | Business Travel               | سفر ممثلي الصندوق 19-May-2020    | Approved                          |  |  |  |  |  |
| Business Classifications  | Car rental & maintenance      | 19-Jun-2020 إيجار و صيانة سيارات | Rejected                          |  |  |  |  |  |
| Product & Services        |                               |                                  |                                   |  |  |  |  |  |

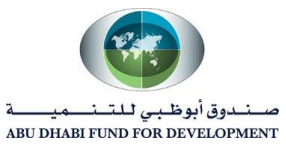

- A confirmation message will appear in the page. Click on "Return to Products and Services" to go back.

| Confirmation                                                                      |
|-----------------------------------------------------------------------------------|
| The following Product and Service categories have been removed from your profile. |
| سفر ممثلي الصندوي .                                                               |
| إيجان و صدانة سيارات .                                                            |
|                                                                                   |
| Return to Products and Services                                                   |
|                                                                                   |

| Supplier Home Orders Ship | pments Planning Finance | Product Administration |            |                 |                   |
|---------------------------|-------------------------|------------------------|------------|-----------------|-------------------|
| Profile Management        |                         |                        |            |                 |                   |
| General                   | Products and Ser        | rvices                 |            |                 |                   |
| Company Profile           |                         |                        |            |                 |                   |
| Organization              | Add                     |                        |            |                 |                   |
| Address Book              | Code                    | Products and Services  | Date Added | Approval Status | View Sub-Category |
| Contact Directory         | No results found.       |                        |            |                 |                   |
| Business Classifications  |                         |                        |            |                 |                   |
| Product & Services        |                         |                        |            |                 |                   |

**Note** – Removal of Code or Product & Service does not require any approval from ADFD Administrator.

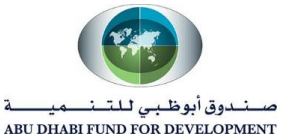

Update Banking Details Information

Supplier can "Update", "Inactive", or "Create a New Account Detail".

- Inactive an Account Details
- Select View as "General Account" and Click on "Go".

| Profile Management  |                |                   |                         |          |                                 |             |    |               |          |                      |                      |          |              |
|---------------------|----------------|-------------------|-------------------------|----------|---------------------------------|-------------|----|---------------|----------|----------------------|----------------------|----------|--------------|
| General             | Bank           | ing Details       |                         |          |                                 |             |    |               |          |                      |                      | Cancel   | <u>S</u> ave |
| Company Profile     | View 0         | General Accounts  | Go Go                   |          |                                 |             |    |               |          |                      |                      |          |              |
| O                   | <b>©</b> TIP D | ate format exam   | ple: 19-Jun-2020        |          |                                 |             |    |               |          |                      |                      |          |              |
| Organization        | Add            | Create            |                         |          |                                 |             |    |               |          |                      |                      |          |              |
| Address Book        | Details        | Account<br>Number | IBAN                    | Currency | Bank Name                       | Start Date  |    | End Date      | Priority | Increase<br>Priority | Decrease<br>Priority | Status   | Update       |
| Contact Directory   | ►              | 263238020001      | AE870030000253238020004 |          | ABU DHABI<br>COMMERCIAL<br>BANK | 21-Mar-2011 | i. | 18-Jun-2020 🐞 | 1        | $\land$              | $\heartsuit$         | Approved | 1            |
| Product & Services  |                |                   |                         |          |                                 |             |    |               |          |                      |                      |          |              |
| Banking Details     |                |                   |                         |          |                                 |             |    |               |          |                      |                      |          |              |
| Payment & Invoicing |                |                   |                         |          |                                 |             |    |               |          |                      |                      |          |              |

- Mention the "End Date" to the Account and "Save" it.

| Profile Management       |               |                   |                         |          |                                 |             |    |             |    |          |                      |                      |          |              |
|--------------------------|---------------|-------------------|-------------------------|----------|---------------------------------|-------------|----|-------------|----|----------|----------------------|----------------------|----------|--------------|
| General                  | Bank          | ing Details       | 3                       |          |                                 |             |    |             |    |          |                      |                      | Cancel   | <u>S</u> ave |
| Company Profile          | View          | General Account   | s 🗸 🖌 Go                |          |                                 |             |    |             |    |          |                      |                      |          |              |
| Organization             | ⊘TIP D<br>Add | ate format exam   | ple: 19-Jun-2020        |          |                                 |             |    |             |    |          |                      |                      |          |              |
| Address Book             | Details       | Account<br>Number | IBAN                    | Currency | Bank Name                       | Start Date  |    | End Date    |    | Priority | Increase<br>Priority | Decrease<br>Priority | Status   | Update       |
| Contact Directory        | ►             | 250200020001      | AE070030000263238020001 |          | ABU DHABI<br>COMMERCIAL<br>BANK | 21-Mar-2011 | Ť6 | 18-Jun-2020 | i. | 1        | ⊘                    | V                    | Approved | 1            |
| Business Classifications |               |                   |                         |          | Druit                           |             |    |             |    |          |                      |                      |          |              |
| Banking Details          |               |                   |                         |          |                                 |             |    |             |    |          |                      |                      |          |              |
| Payment & Invoicing      |               |                   |                         |          |                                 |             |    |             |    |          |                      |                      |          |              |

#### Note –

- 1. When click on "Save" it will go as "Assignment Request" to ADFD Purchasing Administrator. Administrator can Approve or Reject the Request.
- 2. Putting an End date will not remove the account details from the system. Supplier can also remove the End date and save it in order to use the account details again for invoice and payment purpose.

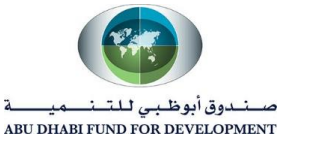

-

#### Update an Account Details

Supplier can update an Account details by changing the "Account Name". Rest all the fields are non-updatable because the Account Details were already verified and Approved by ADFD Administrator.

Suggestion: Recommending supplier users to put the end date against the current account details and create a new account details.

Click on "Update".

| Profile Management       |               |                           |                                  |          |                         |             |    |             |    |          |                      |                      |          |              |
|--------------------------|---------------|---------------------------|----------------------------------|----------|-------------------------|-------------|----|-------------|----|----------|----------------------|----------------------|----------|--------------|
| General                  | Bank          | ing Details               | ;                                |          |                         |             |    |             |    |          |                      |                      | Cancel   | <u>S</u> ave |
| Company Profile          | View 0        | Beneral Accounts          | Go                               |          |                         |             |    |             |    |          |                      |                      |          |              |
| Organization             | ⊘TIP D<br>Add | ate format exam<br>Create | ple: 19-Jun-2020                 |          |                         |             |    |             |    |          |                      |                      |          |              |
| Address Book             | Details       | Account<br>Number         | IBAN                             | Currency | Bank Name               | Start Date  |    | End Date    |    | Priority | Increase<br>Priority | Decrease<br>Priority | Status   | Update       |
| Contact Directory        | •             | 203238020001              | AH 870 030 000 21 32 38 02 000 1 |          | ABU DHABI<br>COMMERCIAL | 21-Mar-2011 | Ë. | 18-Jun-2020 | i. | 1        |                      | ⊘                    | Approved |              |
| Business Classifications |               |                           |                                  |          | DAINK                   |             |    |             |    |          |                      |                      |          |              |
| Banking Details          |               |                           |                                  |          |                         |             |    |             |    |          |                      |                      |          |              |
| -<br>Payment & Invoicing |               |                           |                                  |          |                         |             |    |             |    |          |                      |                      |          |              |

- Change the "Account Name".
- Supplier can also add additional information by using "Note to Buyer" option.
- Click on "Save".

|                      | Country United Arab Emirates<br>Account is used for foreign pa<br>Account definition must include bank | yments<br>.and branch information. |  |
|----------------------|----------------------------------------------------------------------------------------------------|------------------------------------|--|
| Bank                 |                                                                                                    | Branch                             |  |
| Bank Name            | ABU DHABI COMMERCIAL BANK                                                                              | Branch Name                        |  |
| Bank Number          | 1005                                                                                                   | Branch Number                      |  |
| Show Bank Details    |                                                                                                    | BIC                                |  |
|                      |                                                                                                    | Branch Type                        |  |
|                      |                                                                                                    | Show Branch Details                |  |
| Bank Account         |                                                                                                    |                                    |  |
| Account Number       | 263233020001                                                                                           | Account Name AL ABBAS TRADING CC   |  |
| Check Digits         |                                                                                                    | Currency                           |  |
| IBAN                 | AE870030100263238020001                                                                                | Account Status Approved            |  |
| Show Account Details |                                                                                                    |                                    |  |
| Comments             |                                                                                                    |                                    |  |
| Note from Buyer None |                                                                                                    |                                    |  |
|                      |                                                                                                    |                                    |  |

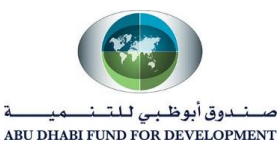

- The status will change to "Change Pending".

| Bank acc           | count 26323   | 8020001 has been modified. <sup>-</sup> | These chang | ges will be routed              | d to an administra | tor for | approval. |    |          |                      |                      |                   |              |
|--------------------|---------------|-----------------------------------------|-------------|---------------------------------|--------------------|---------|-----------|----|----------|----------------------|----------------------|-------------------|--------------|
| Banking            | Details       | ;                                       |             |                                 |                    |         |           |    |          |                      |                      | Cance <u>l</u>    | <u>S</u> ave |
| /iew Gener         | ral Accounts  | Go                                      |             |                                 |                    |         |           |    |          |                      |                      |                   |              |
| TIP Date fo        | ormat exam    | ple: 19-Jun-2020                        |             |                                 |                    |         |           |    |          |                      |                      |                   |              |
| Add Cre            | eate          |                                         |             |                                 |                    |         |           |    |          |                      |                      |                   |              |
| Details Acc<br>Nur | count<br>mber | IBAN                                    | Currency    | Bank Name                       | Start Date         |         | End Date  |    | Priority | Increase<br>Priority | Decrease<br>Priority | Status            | Update       |
| ▶ 2632             | 236020001     | AE070030000263230020001                 |             | ABU DHABI<br>COMMERCIAL<br>BANK | 21-Mar-2011        | Ĩ.      |           | Ťô | 1        | $\land$              | $\odot$              | Change<br>Pending | 1            |

## Note –

- 1. ADFD Purchasing Administrator may Approve or Reject the request.
- 2. Supplier users will be notified about the same through worklist notification. Let Request be Approved or Reject, the status will be remain be "Approved". Supplier need to identify the change by clicking on update.
- <u>Create an New Account Details</u>

Supplier can create a new accounts details by providing information related to **"Account Number"**, **"Account Name" and "IBAN number"**. They have feasibility of selecting "Bank Name" from the search result. In case they didn't find the bank details then they can manually put the Bank name details.

- Click on "Create".

| Supplier Home Orders Ship | ments P | lanning Finan     | ce Product Administratio | on       |                                 |             |   |          |          |                      |                      |          |              |
|---------------------------|---------|-------------------|--------------------------|----------|---------------------------------|-------------|---|----------|----------|----------------------|----------------------|----------|--------------|
| Profile Management        |         |                   |                          |          |                                 |             |   |          |          |                      |                      |          |              |
| General                   | Bank    | ing Details       | ;                        |          |                                 |             |   |          |          |                      |                      | Cancel   | <u>S</u> ave |
| Company Profile           | View 0  | General Accounts  | Go Go                    |          |                                 |             |   |          |          |                      |                      |          |              |
| Organization              | Add     | create            | iple: 19-Jun-2020        |          |                                 |             |   |          |          |                      |                      |          |              |
| Address Book              | Details | Account<br>Number | IBAN                     | Currency | Bank Name                       | Start Date  |   | End Date | Priority | Increase<br>Priority | Decrease<br>Priority | Status   | Update       |
| Contact Directory         | •       | 263238020001      | AE070030000263230020001  |          | ABU DHABI<br>COMMERCIAL<br>BANK | 21-Mar-2011 | Ē | Ű        | 1        | (1)                  | $\otimes$            | Approved | 1            |
| Business Classifications  |         |                   |                          |          | Dinit                           |             |   |          |          |                      |                      |          |              |
| Banking Details           |         |                   |                          |          |                                 |             |   |          |          |                      |                      |          |              |
| Payment & Invoicing       |         |                   |                          |          |                                 |             |   |          |          |                      |                      |          |              |

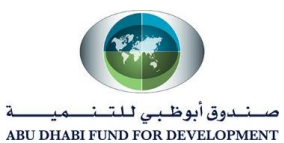

- Select the Country and make sure to check "Account is used for foreign payments".

| Add Products and Services: : (ARIS HOLDING CO.) > Create Bank Account |                                                                                                    | Cancel Apply |
|-----------------------------------------------------------------------|----------------------------------------------------------------------------------------------------|--------------|
| * Indicates required field                                            | <ul> <li>Country United Arab Emirates ▼</li> <li>✓ Account is used for foreign payments<br/>Account definition must include bank and branch information.</li> </ul> |              |

Search for your Bank and Branch name under **"Existing Bank"** option. In case supplier was not able to find the "Bank Name" then they will put the bank details in the "New Bank".

# Find an Existing Bank –

Click on Bank Name and Branch Name search option.

| Bank                                             |        |   | Branch                                         |               |     |              |     |  |
|--------------------------------------------------|--------|---|------------------------------------------------|---------------|-----|--------------|-----|--|
| <ul><li>New Bank</li><li>Existing Bank</li></ul> |        |   | <ul><li>New Brand</li><li>Existing B</li></ul> | ch<br>ranch   |     |              |     |  |
| Bank Na                                          | me 🔟 🤉 |   |                                                | Branch Name   |     |              | J Q |  |
| Bank Numb                                        | )er    | • |                                                | Branch Number |     |              |     |  |
| Show Bank Details                                |        |   |                                                | BIC           |     |              |     |  |
|                                                  |        |   |                                                | Branch Type   | ABA | $\checkmark$ |     |  |
|                                                  |        |   | Show Branch                                    | Details       |     |              |     |  |

| <i> (S</i> earch                 | and Select List of Values - Intern                        | et Explorer                                     |                                   | _     |        |
|----------------------------------|-----------------------------------------------------------|-------------------------------------------------|-----------------------------------|-------|--------|
| Search                           | n and Select: Bank N                                      | ame                                             |                                   | Cance | Select |
| Search                           |                                                           |                                                 |                                   |       |        |
| To find y<br>Search I<br>Results | your item, select a filter item in th<br>By Bank Name 💽 a | e pulldown list and enter a value in the text f | ield, then select the "Go" button | -     |        |
|                                  | Quick Select                                              | Bank Name                                       | Bank Num                          | iber  |        |
| 0                                |                                                           | Abu Dhabi Islamic Bank                          |                                   |       |        |
| ۲                                | ===                                                       | ABU DHABI ISLAMIC BANK                          | 2017                              |       |        |
|                                  |                                                           |                                                 |                                   |       |        |

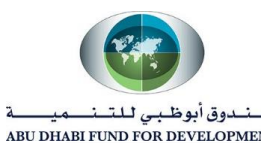

| nk                |                      | Branch              |                      |
|-------------------|----------------------|---------------------|----------------------|
| O New Bank        |                      | O New Branch        |                      |
| Existing Bank     |                      | Existing Branch     |                      |
| Bank Name         | ABU DHABI ISLAMIC BA | Branch Name         | ABU DHABI ISLAMIC BA |
| Bank Number       | 2017                 | Branch Number       | 1                    |
| Show Bank Details |                      | BIC                 |                      |
|                   |                      | Branch Type         | ABA 🗸                |
|                   |                      | Show Branch Details |                      |

- Provide "Account Number" and "Account Name". Supplier can also provide IBAN number.

| Bank Account         |                |                |     |              |            |
|----------------------|----------------|----------------|-----|--------------|------------|
|                      | Account Number | 00219832984984 | ן ו | Account Name | AHMED KHAN |
|                      | Check Digits   |                |     | Currency     | ~          |
|                      | IBAN           |                |     |              |            |
| Show Account Details |                |                |     |              |            |

- Supplier can put a note to Buyer if they want to provide any additional information related to Banking details to the Buyer.

| Comments      |         |  |
|---------------|---------|--|
| Note to Buyer | <u></u> |  |
|               |         |  |

- After reviewing all the information supplier will click on apply.

| Ban     | k account 0001117:<br>ount verification that | PSID101 has been added to y<br>t is required. You will be notifie | our compan<br>ed once the | y profile. The acc<br>review is complet | ount information | will be | routed to an administr | ator who w | ill review the       | e details and        | I carry out    | any         |
|---------|----------------------------------------------|-------------------------------------------------------------------|---------------------------|-----------------------------------------|------------------|---------|------------------------|------------|----------------------|----------------------|----------------|-------------|
| Banki   | ng Details                                   |                                                                   |                           |                                         |                  |         |                        |            |                      |                      | Cance <u>l</u> | <u>S</u> av |
| iew G   | eneral Accounts                              | Go                                                                |                           |                                         |                  |         |                        |            |                      |                      |                |             |
| V TIP D | ate format example                           | e: 19-Jun-2020                                                    |                           |                                         |                  |         |                        |            |                      |                      |                |             |
| Add     | Create                                       |                                                                   |                           |                                         |                  |         |                        |            |                      |                      |                |             |
| Details | Account<br>Number                            | IBAN                                                              | Currency                  | Bank Name                               | Start Date       |         | End Date               | Priority   | Increase<br>Priority | Decrease<br>Priority | Status         | Upda        |
|         |                                              |                                                                   |                           | ABU DHABI                               |                  |         |                        |            |                      | ~                    |                |             |
| •       | 263239020004                                 | VE810030000263338050001                                           |                           | BANK                                    | 21-Mar-2011      | 6       | Ľ¢                     | 1          | $(\land)$            | $\odot$              | Approved       |             |
| •       | 00010/3260/489                               |                                                                   |                           | ABU DHABI                               | 19-Jun-2020      | C.      | 10                     | 2          | $\land$              | $\odot$              | New            | 1 /         |

The status will be changed to "**Approved**" after ADFD Purchasing Administrator will approve the Account details.

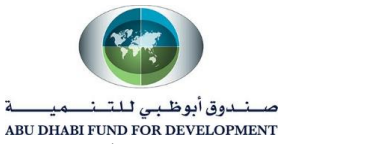

## Provide New Bank Details

In case supplier was not able to find their "Bank Name" and "Branch Name" under "Existing Bank" option then supplier can mention their Bank details under "New Bank".

| ink                           | Branch                                  |
|-------------------------------|-----------------------------------------|
| New Bank     Existing Bank    | New Branch     Existing Branch          |
| Bank Name STATE BANK OF INDIA | Branch Name STATE BANK OF IN            |
| Bank Number 28977             | Branch Number 1287                      |
| Hide Bank Details             | BIC                                     |
| Details                       | Branch Type SWIFT 🔽                     |
|                               | Hide Branch Details                     |
| Alternate Bank Name           | Details                                 |
| Address                       | Alternate Branch Name                   |
| Address Line 1                | RFC Identifier                          |
| Address Line 2                | Address                                 |
| Address Line 3                |                                         |
| Address Line 4                | Address Line 1 usiness Centre Building, |
| City                          | Address Line 2 Chalid Bin Waleed Road,  |
| State                         | Address Line 3 Bur Dubai - Dubai        |
| Zip Code                      | Address Line 4                          |
|                               | City Dubai                              |
|                               | State                                   |
|                               | Zip Code                                |

- After mentioning the "New Bank" and "New Branch" details, supplier will provide the details of "Account Number" and "Account Name" and then click on Apply.

| dicates required field            |                     |                                                    |                 |
|-----------------------------------|---------------------|----------------------------------------------------|-----------------|
|                                   | * Country           | United Arab Emirates                               |                 |
|                                   |                     | Account is used for foreign payments               |                 |
|                                   |                     | Account definition must include bank and branch in | formation.      |
| nk                                |                     | Branch                                             |                 |
| New Bank                          |                     | New Branch                                         |                 |
| <ul> <li>Existing Bank</li> </ul> |                     | <ul> <li>Existing Branch</li> </ul>                |                 |
| Bank Name                         | STATE BANK OF INDIA | Branch Name                                        | ADIB HAMDAN     |
| Bank Number                       | 2058                | Branch Number                                      | 2187            |
| Show Bank Details                 |                     | BIC                                                |                 |
|                                   |                     | Branch Type                                        | SWIFT 🔽         |
|                                   |                     | Show Branch Details                                |                 |
| nk Account                        |                     |                                                    |                 |
| in Account                        |                     |                                                    |                 |
| Account I                         | Number 098724878973 | 98 Account                                         | ARIS HOLDING CO |
| Chec                              | k Digits            | Cu                                                 | irrency 🗸       |
|                                   | IDAN                |                                                    |                 |

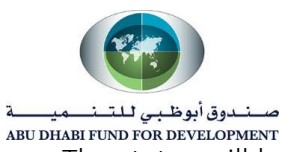

The status will be changed to "**Approved**" after ADFD Purchasing Administrator will approve the Account details.

### Note -

- There might be a possibility that Supplier is able to find "Bank Name" under "Existing Bank" but unable to find the "Branch Name", in that case supplier can put the details of a "Branch Name" under "New Branch" option.

| Indicates required field          |                |                                                   |             |                 |   |
|-----------------------------------|----------------|---------------------------------------------------|-------------|-----------------|---|
|                                   | * Country U    | ited Arab Emirates                                |             |                 |   |
|                                   | 5              | Account is used for foreign payments              |             |                 |   |
|                                   |                | Account definition must include bank and branch i | nformation. |                 |   |
| ank                               |                | Branch                                            |             |                 |   |
| New Bank                          |                | New Branch                                        |             |                 |   |
|                                   |                |                                                   |             |                 |   |
| <ul> <li>Existing Bank</li> </ul> |                | <ul> <li>Existing Branch</li> </ul>               |             |                 |   |
| Bank Name ABU DH                  | ABI ISLAMIC BA | Branch Nam                                        | e ADIE      | B HAMDAN        |   |
| Bank Number 2017                  |                | Branch Numbe                                      | r 2187      | '               |   |
| Show Bank Details                 |                | BI                                                | C           |                 |   |
|                                   |                | Branch Typ                                        | e SWIF      | Т               |   |
|                                   |                | Show Branch Details                               |             |                 |   |
| ank Account                       |                |                                                   |             |                 |   |
| Account Number                    | 09872487897398 | Accoun                                            | t Name      | ARIS HOLDING CO | ) |
| Check Digits                      |                | Ci                                                | irrency     | ~               |   |
| IBAN                              |                |                                                   |             |                 |   |

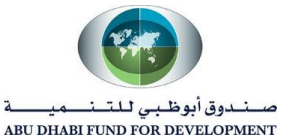

# Update Expiry Date and Relevant Attachment

Supplier will receive a notification under "worklist" prior and after 15 days of document expiry related to "Trade License Certificate" and "Chamber of Commerce certificate".

Supplier users are requested to Update the details of "Expiry Date" under SUPPLIER DETAILS page for two documents i.e., "Trade License Certificate" and "Chamber of Commerce Certificate".

Apart from changing the expiry date details, supplier users would require to attach relevant document in General tab "Add attachments" section.

#### Navigation – Administration -> Organization

- Click on Organization and select "SUPPLIER DETAILS" page.

| Supplier Home Orders Shipn | nents Planning Finance Product Administration                        |                             |
|----------------------------|----------------------------------------------------------------------|-----------------------------|
| Profile Management         |                                                                      |                             |
| General                    | Organization                                                         | Cance <u>I</u> <u>S</u> ave |
| Company Profile            | Overview SLIPPLIER DETAILS                                           |                             |
| Organization               | OTTALE SETTIES                                                       |                             |
| Address Book               | Organization                                                         | (5                          |
| Contact Directory          | D-U-N-S Number Chief Executive Name                                  |                             |
| Business Classifications   | Legal Structure     A     Chief Executive Title       Principal Name |                             |
| Product & Services         | Year Established Principal Title                                     |                             |
| Banking Details            | Control Year                                                         |                             |
| Payment & Invoicing        | Mission Statement                                                    |                             |

| Profile Management                    |                                              |                                         |                                                                                                    |                             |
|---------------------------------------|----------------------------------------------|-----------------------------------------|----------------------------------------------------------------------------------------------------|-----------------------------|
| General                               | Organization                                 |                                         |                                                                                                    | Cance <u>I</u> <u>S</u> ave |
| Company Profile<br>Organization       | Overview SUPPLIER DETAILS                    |                                         |                                                                                                    |                             |
| Contact Directory                     |                                              |                                         |                                                                                                    |                             |
| Business Classifications              | *Trade License Number                        | Trade Name                              | * Trade License Number Expiry Date                                                                                | Delete                      |
| Product & Services<br>Banking Details | 9874987489<br>Enter the Trade License Number | ANS1 COMPANY<br>Please Enter Trade Name | 10-Jun-2020 18:33:24         Ib           Please Enter Trade License Expiry Date (example: 19-Jun-2020 19:45:00 ) | Î                           |
| Payment & Invoicing                   | CHAMBER OF COMMERCE                          | ETAILS                                  |                                                                                                    |                             |
| Surveys                               | <b>:</b>                                     |                                         |                                                                                                    |                             |
|                                       | "Chamber of Commerce Expiry Date             | te                                      |                                                                                                    | Delete                      |
|                                       | 17-Jun-2020 02:33:32                         | e (example: 19-Jun-2020 19:45:00 )      |                                                                                                    | Î                           |

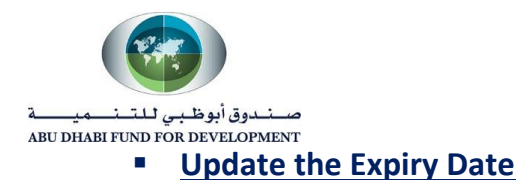

**Example** – Suppose the current date is 19-June-2020.

So as per the below screenshot, **"Trade License expiry date is 10-june-2020" which is already expired** and **"Chamber of Commerce expiry date is 25-june-2020" which is about to expire**.

| ofile Management         |                                |                         |                                                                         |        |
|--------------------------|--------------------------------|-------------------------|-------------------------------------------------------------------------|--------|
| General                  | Organization                   |                         |                                                                         | Cancel |
| Company Profile          |                                |                         |                                                                         |        |
| Organization             | JULY SUPPLIER DETAILS          |                         |                                                                         |        |
| Address Book             | TRADE LICENSE DETAILS          |                         |                                                                         |        |
| Contact Directory        | <b>7</b> +                     |                         |                                                                         |        |
| Business Classifications | * Trade License Number         | Trade Name              | * Trade License Number Expiry Date                                      | Del    |
| Product & Services       | 9874987489                     | ANS1 COMPANY            | 10-Jun-2020 18:33:24 📸                                                  | t      |
| Banking Details          | Enter the Trade License Number | Please Enter Trade Name | Please Enter Trade License Expiry Date (example: 19-Jun-2020 19:45:00 ) |        |
| Payment & Invoicing      | CHAMBER OF COMMERCE            | DETAILS                 |                                                                         |        |
| Surveys                  | <b>*</b>                       |                         |                                                                         |        |
|                          | * Chamber of Commerce Expiry [ | Date                    |                                                                         | Delete |
|                          |                                |                         |                                                                         |        |

Supplier will receive notification as below -

| F      | From SYSADMIN<br>To ANS1 COMPANY<br>Sent 19-Jun-2020 20:04:14<br>ID 5390026 | ]                                       |                                 |              |                      |
|--------|-----------------------------------------------------------------------------|-----------------------------------------|---------------------------------|--------------|----------------------|
| C<br>Y | Dear Vendor ( ANS1 COMPAi<br>/our below document is abou                    | NY ),<br>t to expire in next 15 days or | might have expired in last 15   | days.        |                      |
|        | Document Name                                                               | Expiry Date                             | Expiry Status                   | Expired Days | About to Expire Days |
| Ir     |                                                                             |                                         |                                 |              | 6                    |
|        | Chamber of Commerce<br>Details                                              | 25-Jun-2020                             | About to Expire                 |              | Ŭ                    |
|        | Chamber of Commerce<br>Details<br>Trade License Details                     | 25-Jun-2020<br>10-Jun-2020              | About to Expire Already Expired | 9            |                      |

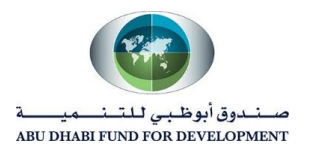

- Supplier will click on 🗮 to add new expiry date details for both Trade License and Chamber of commerce details.
- Do not delete or update the existing Expiry date details as it is going to be used for Audit purpose in ADFD.

| rganization                    |                                       |                                                                         | Cance <u>I</u> §a |  |
|--------------------------------|---------------------------------------|-------------------------------------------------------------------------|-------------------|--|
| SUPPLIER DETAILS               | ]                                     |                                                                         |                   |  |
| <b>77</b> +                    | -                                     |                                                                         |                   |  |
| * Trade License Number         | Trade Name                            | * Trade License Number Expiry Date                                      | Delete            |  |
| 9874987489                     | ANS1 COMPANY                          | 10-Jun-2020 18:33:24 🐞                                                  |                   |  |
| Enter the Trade License Number | Please Enter Trade Name               | Please Enter Trade License Expiry Date (example: 19-Jun-2020 19:45:00 ) |                   |  |
| 9898347487                     | ANS1 COMPANY CO                       | 29-Jun-2021 15:32:00 📫                                                  | -                 |  |
| Enter the Trade License Number | Please Enter Trade Name               | Please Enter Trade License Expiry Date (example: 19-Jun-2020 19:45:00 ) |                   |  |
| CHAMBER OF COMMERCE            | E DETAILS                             |                                                                         | Dalata            |  |
| Champer of Commerce Expiry     | Chamber of Commerce Expiry Date       |                                                                         |                   |  |
| 25-Jun-2020 06:33:32           | Date (example: 19-Jun-2020 19:45:00 ) |                                                                         | Î                 |  |
| 01-Jul-2021 15:32:14           | Date (example: 19-Jun-2020 19:45:00 ) |                                                                         | Î                 |  |

- Click on "Save".

| ganization                     |                                         |                                                                         | Cancel     |
|--------------------------------|-----------------------------------------|-------------------------------------------------------------------------|------------|
| SUPPLIER DETAILS               |                                         |                                                                         |            |
|                                |                                         |                                                                         |            |
|                                | ,                                       |                                                                         |            |
| Trade License Number           | Trade Name                              | *Trade License Number Expiry Date                                       | Dele       |
| 9874987489                     | ANS1 COMPANY                            | 10-Jun-2020 18:33:24 📫                                                  | -          |
| Enter the Trade License Number | Please Enter Trade Name                 | Please Enter Trade License Expiry Date (example: 19-Jun-2020 19:45:00 ) |            |
| 9898347487                     | ANS1 COMPANY CO                         | 29-Jun-2021 15:32:00 🛍                                                  | -          |
| Enter the Trade License Number | Please Enter Trade Name                 | Please Enter Trade License Expiry Date (example: 19-Jun-2020 19:45:00 ) | <u>UII</u> |
|                                | EDETAILS                                |                                                                         |            |
| Chamber of Commerce Expiry     | Date                                    |                                                                         | Delete     |
| 25-Jun-2020 06:33:32           | y Date (example: 19-Jun-2020 19:45:00 ) |                                                                         | Î          |
|                                |                                         |                                                                         |            |

**Note** – Do not delete or update the existing Trade License or Chamber of Commerce Details. The existing details will be used for Audit purpose.

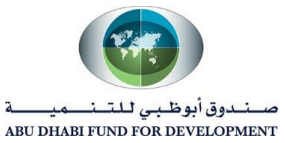

-

Add New Attachments relevant to Expiry Details

Supplier users are require to attach the new document related to Trade License details and Chamber of Commerce details after making changes in the Expiry date.

- Go to General Tab and Click on "Add Attachment".

| Profile Management       |                                           |                             |                        |                     |                            |                             |          |         |        |                       |
|--------------------------|-------------------------------------------|-----------------------------|------------------------|---------------------|----------------------------|-----------------------------|----------|---------|--------|-----------------------|
| General                  | General                                   |                             |                        |                     |                            |                             |          |         |        |                       |
| Company Profile          | Orga                                      | nization Nam                | e ANS1 COMF            | ANY                 | -                          | DUNS N                      | umber    | 0200400 |        |                       |
| Organization             | Su                                        | Alia                        | IS                     |                     |                            | Tax Registration N<br>Taxpa | yer ID   | 8389409 |        |                       |
| Address Book             | Parent S<br>Parent Su                     | Supplier Nam<br>oplier Numb | ie<br>er               |                     | Col                        | untry of Tax Regist         | ration   |         |        |                       |
| Contact Directory        | Attachments                               |                             |                        |                     |                            |                             |          |         |        |                       |
| Business Classifications | Search                                    |                             |                        |                     |                            |                             |          |         |        |                       |
| Product & Services       | Note that the search is case              | e insensitive               |                        |                     |                            |                             |          |         |        |                       |
| Banking Details          | Title                                     |                             | Go                     |                     |                            |                             |          |         |        |                       |
| Payment & Invoicing      | Show More Search Op                       | tions                       |                        |                     |                            |                             |          |         |        |                       |
| Surveys                  | Add Attachment                            |                             |                        |                     |                            |                             |          |         |        |                       |
|                          | Title 🛆                                   | Туре 🛆                      | Description $	riangle$ | Category $	riangle$ | Last Updated By $	riangle$ | Last Updated $	riangle$     | Usage 🛆  | Update  | Delete | Publish to<br>Catalog |
|                          | Trade License<br>Certificate.png          | File                        |                        | From<br>Supplier    | IT.CONSULTANT              | 16-Jun-2020                 | One-Time | ð       | Î      | Ş.                    |
|                          | Chamber of Commerce<br>certificate.png    | File                        |                        | From<br>Supplier    | IT.CONSULTANT              | 16-Jun-2020                 | One-Time | Ì       | Î      | <u>Ş</u>              |
|                          | Authorized Signatory<br>Passport Copy.png | File                        |                        | From<br>Supplier    | IT.CONSULTANT              | 16-Jun-2020                 | One-Time | ð       | Î      | P.                    |
|                          | Power of Attorney.png                     | File                        |                        | From<br>Supplier    | IT.CONSULTANT              | 16-Jun-2020                 | One-Time | Ì       | Î      | <b>P</b> a            |

- Search or **Browse** for the New or Updated copy of "Trade License Certificate" or "Chamber of Commerce certificate".

| Add Attachmen            | t                  | ×          |
|--------------------------|--------------------|------------|
| Attachment Type<br>Title | File 🗸             |            |
| Description              |                    | $\bigcirc$ |
| Category                 | From Supplier      |            |
| File                     | Browse             |            |
|                          | Cancel Add Another | Apply      |

Title and Description must be same and should be named as "Trade License Certificate" and "Chamber of Commerce Certificate".

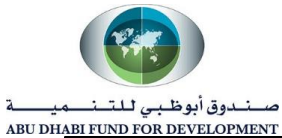

| Add | I Attachmen   | t                               | ×      |
|-----|---------------|---------------------------------|--------|
| At  | tachment Type | File                            |        |
|     | Title         | Trade License Certificate       |        |
|     | Description   | Trade License Certificate       | ^      |
|     |               |                                 | $\sim$ |
|     | Category      | From Supplier                   |        |
|     | File          | C:\Users\nikesh\Desktop\ Browse |        |
|     |               | Cancel Add Another              | Apply  |

- Click on "Apply" to Add the Document as an Attachment.

| Add Attachmen   | t                               | ×   |
|-----------------|---------------------------------|-----|
| Attachment Type | File                            |     |
| Title           | Trade License Certificate       |     |
| Description     | Trade License Certificate       |     |
| Category        | From Supplier                   |     |
| File            | C:\Users\nikesh\Desktop' Browse |     |
|                 | Cancel Add Another Ap           | ply |

| Title 🛆                                         | Туре 🛆 | Description $	riangle$       | Category $	riangle$ | Last Updated By $	riangle$ | Last Updated 🛆 | Usage 🛆  | Update | Delete | Publish<br>to<br>Catalog |
|-------------------------------------------------|--------|------------------------------|---------------------|----------------------------|----------------|----------|--------|--------|--------------------------|
| Trade License<br>Certificate.png                | File   |                              | From<br>Supplier    | IT.CONSULTANT              | 16-Jun-2020    | One-Time | Ì      | Î      | P.                       |
| Chamber of<br>Commerce<br>certificate.png       | File   |                              | From<br>Supplier    | IT.CONSULTANT              | 16-Jun-2020    | One-Time | Ì      | Î      | Pod<br>Dod               |
| Authorized<br>Signatory<br>Passport<br>Copy.png | File   |                              | From<br>Supplier    | IT.CONSULTANT              | 16-Jun-2020    | One-Time | Ì      | Î      | <b>₽</b> ¢               |
| Power of<br>Attorney.png                        | File   |                              | From<br>Supplier    | IT.CONSULTANT              | 16-Jun-2020    | One-Time | 0      | Î      | Pa                       |
| Trade License<br>Certificate                    | File   | Trade License<br>Certificate | From<br>Supplier    | ANS1.COMP@GAIL.COM         | 27-Jun-2020    | One-Time | 0      | Û      | Po                       |

#### Note –

- 1. Once the Attachment is added to the system, it will not be updatable. Make sure you must be attentive while attaching the document.
- 2. Attachment category will by default be "From Supplier.

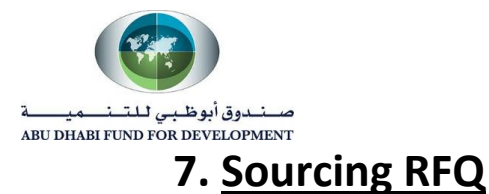

Supplier can participate in the RFQ if they receive an RFQ Invitation. The RFQ invitation will be received by just one supplier user whose contact details were mentioned in the "RFQ". The other user can participate on behalf of the concerned supplier user in case of non-availability.

• Logging in Sourcing RFQ

### Isupplier Login Page -

| ORACLE |                                     |  |
|--------|-------------------------------------|--|
|        | User Name<br>SIIMETTIK TANGOMAL COM |  |
|        | Password                            |  |
|        | Login Assistance<br>Register here   |  |
|        | Accessibility<br>None               |  |
|        | Language<br>English                 |  |

Login Page may get change due to upgrades.

The Login screen is displayed.

- 1- Enter assigned value in the User Name field.
- 2- Enter assigned value in the Password field.
- 3- Click the Login button.

Click on Navigator and select "ADFD Supplier User Responsibility" and then select "Isupplier Portal Home Page".

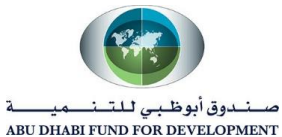

| ORACLE                         | -Business Suite   | <b>A</b><br>Home  | ©<br>Navigator ∞ | ★<br>Favorites ∞  | <b>Ç:</b><br>Settings ⊳ | Worklist<br>V | Logged In As<br>ANS1.COMP@GAIL.COM | ?<br>Help | ل<br>Logout |
|--------------------------------|-------------------|-------------------|------------------|-------------------|-------------------------|---------------|------------------------------------|-----------|-------------|
|                                | Search Page       |                   |                  |                   |                         |               |                                    |           |             |
| Personalize                    | ADFD Supplier Use | er Responsibility |                  |                   |                         |               |                                    |           |             |
| Personali<br>(Annound<br>Annou |                   |                   | Sourcing         |                   | ori                     | tes           |                                    |           |             |
| Oracle E                       |                   |                   | 📄 Isup           | plier Portal Home | e Page                  |               |                                    |           |             |
| you face<br>service.           |                   |                   |                  |                   |                         |               |                                    |           |             |
| Yours S<br>IT                  |                   |                   |                  |                   |                         |               |                                    |           |             |

- Go to **Worklist** to check for the RFQ Invitation Notification. The same RFQ Invitation will also be received by the "supplier user" in their respective email id.

| G<br>Home | <b>⊘</b><br>Navigator ∞ | ★<br>Favorites ∾                  | <b>C</b><br>Settings ⊳     | Worklist  | Logged Ir                    |
|-----------|-------------------------|-----------------------------------|----------------------------|-----------|------------------------------|
|           |                         | My Wor                            | klist                      |           |                              |
|           |                         | Consultan<br>You are in<br>65003) | it, IT<br>vited: RFQ 65003 | (TESTING) | 01:47 AM<br>Due in 0<br>days |

- Click on the Notification to check the same with more details.

| You are             | e invited: RFG                                 | Q 65003 (TESTING                                              | 65003)                    |                    |                                                   | Yes No            |
|---------------------|------------------------------------------------|---------------------------------------------------------------|---------------------------|--------------------|---------------------------------------------------|-------------------|
| From                | Consultant, IT                                 | Company                                                       | Default enterp            | rise name          |                                                   |                   |
| То                  | ANS1 COMPANY                                   | Title                                                         | TESTING 650               | 03                 |                                                   |                   |
| Sent                | 27-Jun-2020 01:47:3                            | S Number                                                      | 65003                     |                    |                                                   |                   |
| Due                 | 28-Jun-2020 01:06:1                            | 6                                                             |                           |                    |                                                   |                   |
| ID                  | 5448980                                        |                                                               |                           |                    |                                                   |                   |
| To ackr<br>buyer ir | nowledge your intent to<br>the space below bef | to participate, press the Yes<br>fore acknowledging or declir | button on this pa<br>ing. | ige. To decline th | e invitation, press the No button. You may ent    | ter a note to the |
| Please              | go to Negotiation Det                          | tails page if you want to view                                | the document b            | efore acknowled    | ging intent to participate and/or to enter a resp | onse.             |
| Actio               | on History                                     |                                                               |                           |                    |                                                   |                   |
| Num                 | Action Date                                    | Action From                                                   | То                        |                    | Details                                           |                   |
| 1                   | 27-JUN-2020<br>01:47:35                        | Submit Consultar                                              | nt, IT ANS                | S1 COMPANY         |                                                   |                   |

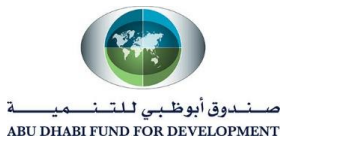

# • Review the RFQ Details

Supplier user will first go through the technical and line level requirements. After reviewing all the information, supplier user will create the quote or create response.

Step 1: Go to "Your Company's Open Invitation" and click on the RFQ Number.

| earch Open Negotia                                                   | tions Title 🗸                                             |               | Go                     |                 |               |                                 |                |
|----------------------------------------------------------------------|-----------------------------------------------------------|---------------|------------------------|-----------------|---------------|---------------------------------|----------------|
| Nelcome, ANS1 COM                                                    | IPANY.                                                    |               |                        |                 |               |                                 |                |
| Your Active and                                                      | d Draft Respons                                           | ses           |                        |                 |               |                                 |                |
| Press Full List to view                                              | all your company's re                                     | sponses.      |                        |                 |               |                                 | Full List      |
| Response Number                                                      | Response Status                                           | Supplier Site | Negotiation Number     | Title Type 1    | lime Left     | Monitor U                       | nread Messages |
| No results found.                                                    |                                                           |               |                        |                 |               |                                 |                |
| Your Company'                                                        | s Open Invitatio                                          | ons           |                        |                 |               |                                 | Full List      |
| Your Company'                                                        | s Open Invitatio                                          | ons           | Title                  | Ту              | ne Ti         | me l eft                        | Full List      |
| Your Company'<br>Supplier Site<br>ANS1 COMP                          | s Open Invitatio                                          | mber          | Title<br>TESTING 65003 | Ty              | pe Ti<br>Q 22 | me Left<br>2 hours 26 mi        | Full List      |
| Your Company'<br>Supplier Site<br>ANS1 COMP                          | s Open Invitatio                                          | mber          | Title<br>TESTING 65003 | <b>Ty</b><br>RF | pe Ti<br>Q 22 | <b>me Left</b><br>2 hours 26 mi | Full List      |
| Your Company'<br>Supplier Site<br>ANS1 COMP<br>Quick Links           | s Open Invitatio                                          | mber          | Title<br>TESTING 65003 | Ty<br>RF        | pe Ti<br>Q 22 | <b>me Left</b><br>2 hours 26 mi | Full List      |
| Your Company'<br>Supplier Site<br>ANS1 COMP<br>Quick Links<br>Manage | s Open Invitatio<br>Negotiation Nu<br>65003<br>View Respo | ons           | Title<br>TESTING 65003 | <b>Ty</b><br>RF | pe Ti<br>Q 22 | me Left<br>? hours 26 m         | Full List      |

Step 2: Review the Technical Requirement under "Header Level".

| Negotiations                        |                                               |                                                                   |
|-------------------------------------|-----------------------------------------------|-------------------------------------------------------------------|
| Negotiations > RFQ: 65003           |                                               |                                                                   |
|                                     |                                               | Actions Acknowledge Participation V Go                            |
| Title T<br>Status A<br>Time Left 22 | ESTING 65003<br>Active (Locked)<br>2:24:14    | Open Date 27-Jun-2020 01:47:33<br>Close Date 28-Jun-2020 01:06:16 |
| Header Lines Controls Contract Term | S                                             |                                                                   |
| Buyer<br>Quote Style<br>Description | Consultant, Mr. IT<br>Two-Stage RFQ<br>Sealed | Outcome Standard Purchase Order<br>Event                          |
| Terms                               |                                               |                                                                   |
| Bill-To Address                     | Head Office                                   | Payment Terms                                                     |
| Ship-To Address<br>FOB              | Head Office                                   | Carrier<br>Freight Terms                                          |

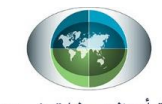

صــنــدوق أبوظـبـي لـلتــنـــميـــــة ABU DH<u>ABI FUND FOR DEVE</u>LOPMENT

| Show All | I Details   Hide All Detai | Is             |                      |                    |            |                 |              |          |        |      |
|----------|----------------------------|----------------|----------------------|--------------------|------------|-----------------|--------------|----------|--------|------|
| Details  | etails Section             |                |                      | RFQ Stage          |            |                 | Weight       |          |        |      |
|          | Technical                  |                |                      | Technical          |            |                 | 70           |          |        |      |
| Req      | uirement                   |                |                      |                    |            | Target          |              |          | Weight | Viev |
| Can      | you supply us Tablet fo    | r Size 250mm   | x 150mm?             |                    |            | 250mm x 150mn   | n            |          | 20     | 100  |
| Wha      | t would be the RAM of      | he Tablet?     |                      |                    |            | Require 4 GB R  | M            |          | 20     | 100  |
| Wha      | t will be the Brand of th  | e Tablet you g | joing to supply? (Hu | awei / Lenovo / Ad | er / Dell) | Most Preferable | - Huwaei and | d Lenovo | 30     | 200  |

#### Note –

- 1. Make sure to review the Technical Requirements in the Header Level.
- 2. Also check the Notes and Attachments as ADFD can send the attachment related to Terms and Conditions, Product Specification, etc.

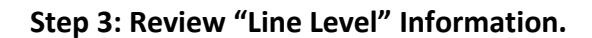

|                                   |                                                      |                   |             |      |          |                                       | Action                                         | s Ackn   | owledge Particip    | oation 🗸 |
|-----------------------------------|------------------------------------------------------|-------------------|-------------|------|----------|---------------------------------------|------------------------------------------------|----------|---------------------|----------|
|                                   | Tit                                                  | tle TES           | TING 65003  |      |          |                                       |                                                |          |                     |          |
|                                   | Stat                                                 | us Activ          | ve (Locked) |      |          |                                       | Open Date                                      | 27-Jur   | 1-2020 01:47:33     |          |
|                                   | Time Le                                              | eft <b>22:0</b> 7 | 7:14        |      |          |                                       | Close Date                                     | 28-Jun-  | 2020 01:06:16       |          |
| Display Rar                       | Controls Contract                                    | Terms             |             |      |          | Cost Fact                             | ors None                                       |          |                     |          |
| eader Lines<br>Display Rar<br>Rar | Controls Contract<br>Ik As 1,2,3<br>Iking Price Only | Terms             |             |      |          | Cost Fact<br>Price Ti                 | ors None<br>ers None                           |          |                     |          |
| Display Rar<br>Rar                | Controls Contract<br>Ik As 1,2,3<br>Iking Price Only | Terms             |             |      |          | Cost Fact<br>Price Ti                 | ors None<br>ers None                           |          |                     |          |
| Display Rar<br>Rar<br>.ines       | Controls Contract<br>Ik As 1,2,3<br>Iking Price Only | Item,<br>Rev      | Category    | Unit | Quantity | Cost Fact<br>Price Ti<br>Need-By From | ors None<br>ers None<br>Need- Bes<br>By To (AF | st Price | Active<br>Responses | Time Let |

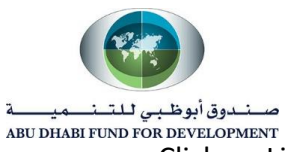

- Click on Line to check more details about the Line.

|            | Itom                   |                       |                     |                            | Currency        | AED                  |        |      |
|------------|------------------------|-----------------------|---------------------|----------------------------|-----------------|----------------------|--------|------|
|            | Ren                    |                       |                     |                            | Price Precision | Any                  |        |      |
|            | Description            | Requirement for advar | cod tablots         |                            | Start Price     |                      |        |      |
|            | Category               | IT section Expenses B | udget Test          |                            | Target Price    | 200                  |        |      |
|            | cutogory               | TT Section Expenses.b | Juget Test          |                            | Need_By From    | 30-Jun-2020 10:59:00 | n      |      |
|            | Unit of Measure        | Each                  |                     |                            | Need-By To      | 50 0ull 2020 10.55.0 |        |      |
|            | Quantity               | 50                    |                     |                            | ,               |                      |        |      |
|            | Ship-To Address        | Head Office           |                     |                            |                 |                      |        |      |
|            | Quantity               | 50                    |                     |                            |                 |                      |        |      |
| Note to Su | Attachments<br>ppliers |                       |                     |                            |                 |                      |        |      |
| tle 🛆      | Туре                   | △ Description △       | Category $	riangle$ | Last Updated By $	riangle$ | Last Updated    | I △ Usage △          | Update | Dele |
|            |                        |                       | To Oundias          | IT CONCULTANT              | 27 Jun 2020     | One Time             | - /9   | -    |

- Click on "Return to RFQ" to go back again to RFQ page.

# Step 4: Review "Controls".

| Heade        | er Lines Controls Contract Terms                                                                                                    |
|--------------|----------------------------------------------------------------------------------------------------|
| Sche         | edule                                                                                                    |
|              | Preview Date         27-Jun-2020 01:47:33         Open Date         27-Jun-2020 01:47:33           Close Date         28-Jun-2020 01:06:16         Award Date |
| Res          | ponse Rules                                                                                                    |
| ☑            | Negotiation is restricted to invited suppliers                                                                                                    |
| ☑            | Suppliers are allowed to view other suppliers' contract terms, notes and attachments                                                                          |
|              | Suppliers are allowed to respond to selected lines                                                                                                    |
| ☑            | Suppliers are required to respond with full quantity on each line                                                                                             |
| $\checkmark$ | Suppliers are allowed to provide multiple responses                                                                                                    |
|              | Suppliers are allowed to submit Multiple Active Responses                                                                                                    |
| $\checkmark$ | Allow Quote Withdrawal                                                                                                    |
| $\checkmark$ | Buyer may close the negotiation before the Close Date                                                                                                    |
| $\checkmark$ | Buyer may manually extend the negotiation while it is open                                                                                                    |
|              | Allow Alternate Lines on Supplier Responses                                                                                                    |
|              | Allow Staggered Awarding                                                                                                    |

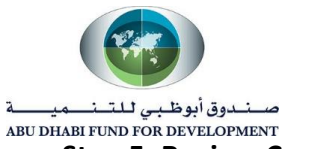

# Step 5: Review Contract Terms.

| Header Lines Controls            | Contract Terms                         |                                      |            |                   |
|----------------------------------|----------------------------------------|--------------------------------------|------------|-------------------|
| This negotiation includes Contr  | ract Terms. View the terms by clicking | on the Preview Contract Terms button | Prev       | iew Contract Terr |
| Deliverables                     |                                        |                                      |            |                   |
| Deliverables<br>Deliverable Name | Deliverable Type                       | Responsible Party                    | Party Name | Contact           |

# - Click on "Preview Contract Terms" to download the Contract Terms and Condition copy.

| Header Lines Controls         | Contract Terms                         |                                          |            |                  |
|-------------------------------|----------------------------------------|------------------------------------------|------------|------------------|
|                               |                                        |                                          | Previe     | ew Contract Term |
| This negotiation includes Con | tract Terms. View the terms by clickin | ng on the Preview Contract Terms button. |            |                  |
| Denverables                   |                                        |                                          |            |                  |
| Deliverable Name              | Deliverable Type                       | Responsible Party                        | Party Name | Contact          |
| No Deliverables exist.        |                                        |                                          |            |                  |
|                               |                                        |                                          |            |                  |
| Do you want to                | open or save 65003_US_CONTRACT.        | pdf from experient litest additions      |            | ×                |

#### Note –

1. It is not necessary that ADFD will put contract terms. It basically depends on the Nature of ADFD's Purchase.

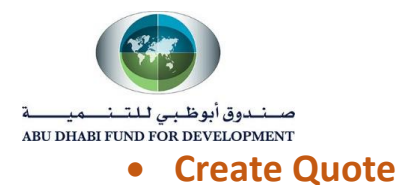

Supplier User would require to create a quote after reviewing all the information of RFQ.

# Step 1: Select Action as "Create Quote" and click on "Go".

| Negotiations                                                                          |                                                                   |
|---------------------------------------------------------------------------------------|-------------------------------------------------------------------|
| Negotiations >                                                                        |                                                                   |
|                                                                                       | Actions Create Quote Go                                           |
| Title     TESTING 65003       Status     Active (Locked)       Time Left     21:35:30 | Open Date 27-Jun-2020 01:47:33<br>Close Date 28-Jun-2020 01:06:16 |
| Header Lines Controls Contract Terms                                                  |                                                                   |

## Step 2: Accept the Terms and Conditions.

- System will first ask you to acknowledge the RFQ. After going through the information under Terms and Condition.
- Select the checkbox "I have read and accepted the Terms and Conditions" and then click on "Apply".

| Negotiations                                                                              |               |
|-------------------------------------------------------------------------------------------|---------------|
| Negotiations > Terms and Conditions                                                       | Cancel Accept |
| The following terms and conditions must be accepted before a quote is placed in this RFQ. |               |
| Abu Dhabi Fund For Development terms and condition                                        |               |
|                                                                                           |               |
|                                                                                           |               |
|                                                                                           | ų į           |
|                                                                                           |               |
|                                                                                           |               |

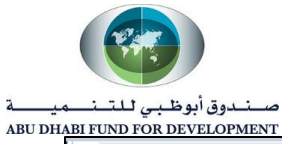

| inte iype i       | Description | Category | Last Updated By | Last Updated | Usage | Update | Delete | Publish to Catalog |
|-------------------|-------------|----------|-----------------|--------------|-------|--------|--------|--------------------|
| No results found. |             |          |                 |              |       |        |        |                    |

Step 3: Fill the Technical Requirements.

| egotiations > RFQ: 650 | 03 >                |                                 |                         |                |                  |                                      |                                 |            |                  |
|------------------------|---------------------|---------------------------------|-------------------------|----------------|------------------|--------------------------------------|---------------------------------|------------|------------------|
| reate Quote: 31        | 006 (RF             | Q 65003)                        |                         | Cancel         | View RF          | Q Quote B                            | y Spreadsheet                   | Save Draft | <u>C</u> ontinue |
| Header Lines           | Title <u>⊺</u><br>⊡ | ESTING 65003<br>] Two-Stage RFQ | ))                      |                | Time<br>Close    | Left <b>21:26:3</b><br>)ate 28-Jun-2 | <mark>5</mark><br>2020 01:06:16 |            |                  |
| Supp                   | lier ANS1           | COMPANY                         | MPANY 8380038 0083      | Quote Val      | id Until (       | 27-Jun-2020 1                        | (9:45:00) 🐞                     |            |                  |
| RFQ Curre              | ncy AED             |                                 | Mi 71117, 0505550, 0505 | Note tr        | Reference Number |                                      |                                 |            |                  |
| Quote Curre            | icy AED             |                                 |                         | NOLE II        | Duyer            |                                      |                                 |            |                  |
| Price Precis           | ion Any             |                                 |                         |                |                  |                                      |                                 |            |                  |
| Attachments            |                     |                                 |                         |                |                  |                                      |                                 |            |                  |
|                        |                     |                                 |                         |                |                  |                                      |                                 |            |                  |
| Add Attachment         |                     |                                 |                         |                |                  |                                      |                                 |            |                  |
| T141-                  | Type                | Description                     | Category L              | ast Updated By | Last U           | odated                               | Usage                           | Update     | Delete           |
| l itie                 | 1,160               |                                 | 0,                      |                | -                |                                      | -                               |            |                  |

- Scroll Down and the fill the responses against the Technical requirement.

| Requ | irements                                                                                     |              |                                        |                                |        |        |
|------|----------------------------------------------------------------------------------------------|--------------|----------------------------------------|--------------------------------|--------|--------|
| Expa | and All   Collapse All                                                                       |              |                                        |                                |        |        |
|      | us Title                                                                                     | RFQ<br>Stage | Target Value                           | Quote Value                    | 1      | Weight |
|      | Requirements                                                                                 |              |                                        |                                |        |        |
| \$   | Technical                                                                                    | Technical    |                                        |                                |        | 70     |
|      | Can you supply us Tablet for Size 250mm x 150mm?                                             | Technical    | 250mm x 150mm                          | 250mm x 150 mm                 | <<br>> | 20     |
|      | What would be the RAM of the Tablet?                                                         | Technical    | Require 4 GB RAM                       | We can able to provide you 4GB | ~<br>~ | 20     |
|      | What will be the Brand of the Tablet you going to<br>supply? (Huawei / Lenovo / Acer / Dell) | Technical    | Most Preferable - Huwaei<br>and Lenovo | Huawei Mate Pro                | ~<br>~ | 30     |

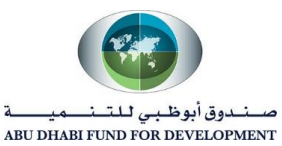

#### Instruction to Fill Technical Round -

- 1. After reading the requirement, please check the "Target Value". Target value is basically the expectation set by the ADFD against the requirement.
- 2. For every requirement, there is a decided "Weight". If the weight of any requirement is more, then the importance of that requirement is also more. Make sure to answer those requirement precisely.
- 3. All the responses must be filled in the "Quote value" and the quote value must match nearly to the "Target Value".

### Step4: Crosscheck the "Contract Terms and conditions".

Click on "Preview Contract Terms" to check the Terms and conditions.

| Contra   | act Terms                        |                              |                               |             |       |                     |
|----------|----------------------------------|------------------------------|-------------------------------|-------------|-------|---------------------|
| Variable | es                               |                              |                               |             | Prev  | view Contract Terms |
| Details  | Section                          | Clause                       | Variable                      | Description |       | Value               |
|          | No variables found.              |                              |                               |             |       |                     |
| Delivera | ables                            |                              |                               |             |       |                     |
|          | Indicates deliverable is overdue | licates responsible party fa | iled to perform the deliverab | le          |       |                     |
| Delivera | able Name                        | Due Date                     | Stat                          | tus         | Alert | Update              |
|          | arablas found                    |                              |                               |             |       |                     |

### Step 5: Fill the "Quote Price" in the Lines.

- As per the "Target Price" please fill the "Quote Price".

| eale    | Quote: 3    | 1006 (RF    | Q 000  | JU3)        |              |             |      | Cance <u>l</u> View | w RFQ Quote B     | y Spreadsheet | Save Draft | <u>C</u> ontin |
|---------|-------------|-------------|--------|-------------|--------------|-------------|------|---------------------|-------------------|---------------|------------|----------------|
|         |             | Title T     | ESTING | 65003       |              |             |      | Т                   | ime Left 20:46:10 |               |            |                |
|         |             | 6           | Z Two- | Stage RFQ 🧕 | D            |             |      | Clo                 | se Date 28-Jun-2  | 020 01:06:16  |            |                |
|         | RF          | Q Currency  | AED    |             |              |             |      | Quote Cu            | irrency AED       |               |            |                |
|         | Pric        | e Precision | Any    |             |              |             |      |                     |                   |               |            |                |
| _ine    |             | Ship-To     | Rank   | Start Price | Target Price | Quote Price | Unit | Target Quantity     | Quote Quantity    | Promised Date | Quote      | Update         |
| Require | ement for a | Head Office | Sealed |             | 200          | 195         | Each | 50                  | 50                | 30-Jun-2020 🛱 | Yes 🗸      | 1              |

### Instruction to Fill "Line Level – Quote Price".

1. Target price is the expected price set by ADFD. Supplier can quote more or less than the target price.

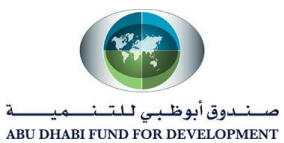

- 2. You cannot change the Quote Quantity as ADFD would expect you deliver full quantity otherwise you must not participate in the RFQ.
- 3. Promise date will let ADFD know about the delivery date for service or product.
- 4. If you want to send more information about the line, then click on "Update" and mention your information in "Note to Buyer" option.
- 5. You can put the attachment under "Update" option. Make sure to select the Category as "From Supplier: Commercial".

## Step 6: Click on Continue, Review the Quote and click on Submit.

- Click on Continue.

| reate Quote:        | 31006 (RF    | Q 650  | 003)        |              |             |      | Cance <u>I</u> View | v RFQ Quote B    | y Spreadsheet S | ave Draft | <u>C</u> ontin |
|---------------------|--------------|--------|-------------|--------------|-------------|------|---------------------|------------------|-----------------|-----------|----------------|
|                     | Title 1      | ESTING | 65003       |              |             |      | Ti                  | me Left 20:38:26 |                 |           |                |
|                     | 6            | ✓ Two- | Stage RFQ 🧯 | D            |             |      | Clo                 | se Date 28-Jun-2 | 020 01:06:16    |           |                |
| leader Lines        |              |        |             |              |             |      |                     |                  |                 |           |                |
| F                   | RFQ Currency | AED    |             |              |             |      | Quote Cu            | rrency AED       |                 |           |                |
| Line                | Ship-To      | Rank   | Start Price | Target Price | Quote Price | Unit | Target Quantity     | Quote Quantity   | Promised Date   | Quote     | Update         |
| 1 Requirement for a | Head Office  | Sealed |             | 200          | 195         | Fach | 50                  | 50               | 30-Jun-2020 🛤   | Yes 🗸     | 1              |

- Review the Quote.

| Create Quote 31   | 000:    | Review and a  |          | a 00003) (   | Cance <u>l</u> | Back     | Validate     | Save Draft     | Printable View | Sub <u>m</u> i |
|-------------------|---------|---------------|----------|--------------|----------------|----------|--------------|----------------|----------------|----------------|
| Header            |         |               |          |              |                |          |              |                |                |                |
|                   | Title   | TESTING 65003 |          |              |                | Tim      | ne Left 20:3 | 35:26          |                |                |
| Su                | pplier  | ANS1 COMPANY  |          |              |                | Clos     | e Date 28    | Jun-2020 01:00 | 6:16           |                |
| Supplie           | er Site | ANS1 COMP     |          |              | Quo            | ote Vali | d Until      |                |                |                |
| RFQ Cur           | rency   | AED           |          |              | Refer          | ence N   | umber        |                |                |                |
| Quote Cur         | rency   | AED           |          |              | 1              | Note to  | Buyer        |                |                |                |
| Price Pre         | cision  | Any           |          |              |                |          |              |                |                |                |
| Attachments       |         |               |          |              |                |          |              |                |                |                |
| Title             | Туре    | Description   | Category | Last Updated | Ву             | Las      | t Updated    | Usage          | e Update       | Delete         |
| No results found. |         |               |          |              |                |          |              |                |                |                |

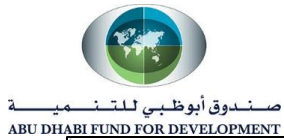

| equire  | ments                                  |                                    |                       |           |                                |       |
|---------|----------------------------------------|------------------------------------|-----------------------|-----------|--------------------------------|-------|
| how All | Details   Hide All Details             |                                    |                       |           |                                |       |
| )etails | Section                                | Weight                             |                       | RFQ Stag  | e                              |       |
| 4       | Technical                              | 70                                 |                       | Technical |                                |       |
| Requ    | irement                                |                                    | Target Value          |           | Quote Value                    | Weigh |
| Can y   | ou supply us Tablet for Size 250mm     | x 150mm?                           | 250mm x 150mm         |           | 250mm × 150 mm                 | 20    |
| What    | would be the RAM of the Tablet?        |                                    | Require 4 GB RAM      |           | We can Provide you 4 GB<br>RAM | 20    |
| What    | will be the Brand of the Tablet you go | oing to supply? (Huawei / Lenovo / | Most Preferable - Huv | vaei and  | Huawei Mate Pro                | 30    |

|               |              |            |                                           |                            |                                      |               |                   |           | Previ        | ew Contract Terms |
|---------------|--------------|------------|-------------------------------------------|----------------------------|--------------------------------------|---------------|-------------------|-----------|--------------|-------------------|
| Variabl       | es           |            |                                           |                            |                                      |               |                   |           |              |                   |
| Detail        | s Section    |            |                                           | Cla                        | use                                  | Variable      | De                | scriptior | ı            | Value             |
|               | No variab    | les found. |                                           |                            |                                      |               |                   |           |              |                   |
| Deliver       | ables        |            |                                           |                            |                                      |               |                   |           |              |                   |
| Delive        | rable Nam    | e          |                                           |                            | Di                                   | ue Date       |                   | Status    | -            | Alort             |
| No Del        | verables for | und.       |                                           |                            |                                      |               |                   | 514103    | 3            | Alert             |
| No Del        | verables for | und.       | Quote Total                               | (AED) 9                    | ,750.00                              |               |                   | 51414     | 3            | Aleit             |
| No Del<br>nes | e            | und.       | Quote Total<br>Ship-<br>To Start<br>Price | (AED) 9<br>Target<br>Price | ,750.00<br>Quote<br>Price U<br>(AED) | Jnit Quantity | Quote<br>Quantity | Line      | Need-By Date | Promised Date     |

- Click on "Submit".

| Negotiations ><br>Create Quote 31006: | Review and Submit (RFQ 65003) | Cance <u>l</u> | Back     | Validate    | Save Draft     | Printable View | Sub <u>m</u> it |
|---------------------------------------|-------------------------------|----------------|----------|-------------|----------------|----------------|-----------------|
| Header                                |                               |                |          |             |                |                |                 |
| Title                                 | TESTING 65003                 |                | Tin      | ne Left 20: | 32:41          |                |                 |
| Supplier                              | ANS1 COMPANY                  |                | Clos     | e Date 28-  | Jun-2020 01:06 | 5:16           |                 |
| Supplier Site                         | ANS1 COMP                     | Qu             | ote Vali | d Until     |                |                |                 |
| RFQ Currency                          | AED                           | Refe           | rence N  | umber       |                |                |                 |
| Quote Currency                        | AED                           |                | Note to  | Buyer       |                |                |                 |
| Price Precision                       | Any                           |                |          |             |                |                |                 |

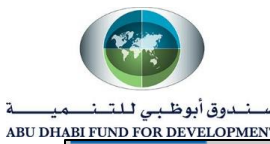

| Negotiations | <u>1ENT</u>    |        |                      |                |                 |                  |              |            |                |                 |
|--------------|----------------|--------|----------------------|----------------|-----------------|------------------|--------------|------------|----------------|-----------------|
| Create Quot  | te 3100        | )6: F  | Review and S         | ubmit (RF      | <b>Q</b> 65003) | Cance <u>I</u> B | ack Validate | Save Draft | Printable View | Sub <u>m</u> it |
| Header       | _              |        |                      |                |                 |                  |              |            |                |                 |
|              |                | C      | onfirmation          |                |                 |                  |              |            |                |                 |
|              | Suj<br>Supplie | Quote  | 31006 for RFQ 650    | 03 (TESTING 65 | 003) has been s | ubmitted.        |              |            |                |                 |
| R            | FQ Curi        | Return | n to Sourcing Home I | Page           |                 |                  |              |            |                |                 |
| Pri          | ice Precis     | ion 7  | Any                  |                |                 |                  |              |            | _              |                 |
| Attachments  |                |        |                      |                |                 |                  |              |            |                |                 |
| Title        | Ту             | /pe    | Description          | Category       | Last Update     | d By             | Last Updated | Usage      | e Update       | Delete          |

Step 7: Click on "Return to Sourcing Home page" to check the Active Response under "Active and Draft Response".

| egotiations        |                    |                  |                       |                  |      |          |            |         |                    |
|--------------------|--------------------|------------------|-----------------------|------------------|------|----------|------------|---------|--------------------|
| Search Open        | Negotiations       | Title 🗸          |                       | (                | Go   |          |            |         |                    |
| Welcome, ANS       | S1 COMPANY.        |                  |                       |                  |      |          |            |         |                    |
| Your Activ         | e and Draft        | Respons          | es                    |                  |      |          |            |         |                    |
| Press Full List    | to view all your   | company's re     | sponses.              |                  |      |          |            |         | Full List          |
| Response<br>Number | Response<br>Status | Supplier<br>Site | Negotiation<br>Number | Title            | Туре | Time L   | eft        | Monitor | Unread<br>Messages |
| 31006              | Active             | ANS1<br>COMP     | 65003                 | TESTING<br>65003 | RFQ  | 20 hours | 30 minutes |         | 0                  |
| Your Com           | pany's Ope         | n Invitatio      | ons                   |                  |      |          |            |         |                    |
|                    |                    |                  |                       |                  |      |          |            |         | Full List          |
| Supplier Sit       | e                  | Negotia          | ation Number          |                  |      | Title    | Туре       | Time    | Left               |
| No results fou     | nd.                |                  |                       |                  |      |          |            |         |                    |
| Quick Linl         | s                  |                  |                       |                  |      |          |            |         |                    |
| Manage             | Vi                 | ew Respo         | onses                 |                  |      |          |            |         |                    |
| Drafts             |                    | Active           |                       |                  |      |          |            |         |                    |

Note –

- 1. When supplier will create a quote against the RFQ then the same RFQ will not be found in "Your Company's Open Invitations.
- 2. RFQ will also be not found in "Your Company's Open Invitations" when the RFQ is Closed or Amended.

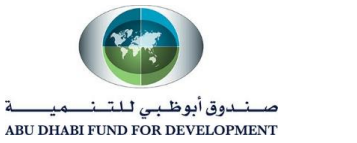

#### How to Withdraw Quote:

There can be scenario when the supplier user has committed some mistake in Technical or Line level requirement and the quote is already submitted. Then Supplier user has an option of "Withdraw Quote" which will allow them to change the values again and also allow them to submit the quote.

• This option will only available when the RFQ is still open. The moment the RFQ will get close, Supplier user will not able to find "Withdraw Quote" option.

#### Step 1: Click on the Response Number.

| Your Activ         | e and Draft        | Respons          | es                    |                  |      |                     |         |                    |
|--------------------|--------------------|------------------|-----------------------|------------------|------|---------------------|---------|--------------------|
| Press Full List    | to view all your ( | company's res    | sponses.              |                  |      |                     |         | Full List          |
| Response<br>Number | Response<br>Status | Supplier<br>Site | Negotiation<br>Number | Title            | Туре | Time Left           | Monitor | Unread<br>Messages |
| 31006              | Active             | ANS1<br>COMP     | 65003                 | TESTING<br>65003 | RFQ  | 20 hours 18 minutes |         | 0                  |

### Step 2: Select "Withdraw Quote" option from Actions and click on "Go".

| uote: 31006      | (RFQ (    | 65003    | )                                       |             |          |              |         |            |         | Actions   | Withdraw Quote | ~ | ( |
|------------------|-----------|----------|-----------------------------------------|-------------|----------|--------------|---------|------------|---------|-----------|----------------|---|---|
|                  |           |          |                                         |             |          |              |         |            |         |           |                |   | _ |
|                  | Title     | TESTIN   | G 650                                   | 03          |          |              |         |            |         |           |                |   |   |
| Т                | ime Left  | 20 hour  | s 17 mi                                 | inutes      |          |              | C       | lose Dat   | e 28-Ji | un-2020 0 | 1:06:16        |   |   |
| Que              | ote Style | Sealed   |                                         |             |          |              |         | Rankin     | g Pric  | e Only    |                |   |   |
| Quote 0          | urrency   | AED      |                                         |             |          |              |         | Supplie    | er ANS  | S1 COMP/  | ANY            |   |   |
|                  | Contact   | COMPA    | NY, AI                                  | NS1         |          |              | Su      | oplier Sit | e ANS   | 51 COMP   |                |   |   |
| Suppliers' Quote | Number    |          |                                         |             |          |              | Quote \ | /alid Unt  | il      |           |                |   |   |
| Quot             | e Status  | Active   |                                         |             |          |              |         |            |         |           |                |   |   |
| Note             | to Buyer  |          |                                         |             |          |              |         |            |         |           |                |   |   |
|                  | Title     |          | Type                                    | Description | Category | Last Updated | Usage   | Update     | Delete  |           |                |   |   |
| Attachments      | No resul  | ts found | .,,,,,,,,,,,,,,,,,,,,,,,,,,,,,,,,,,,,,, |             | g_,      |              |         |            |         |           |                |   |   |

#### Step 3: Mention the "Withdraw Reason" and click on "Submit".

| Negotiations > <u>Quote: 31006 (RFQ 6</u> | <u>5003)</u> >            |                                                       |                      |                                  |
|-------------------------------------------|---------------------------|-------------------------------------------------------|----------------------|----------------------------------|
| \Lambda Warning                           |                           |                                                       |                      |                                  |
| This action will permanently withdr       | aw the quote from the neg | otiation process and will be archived. An archive     | ed quote will not be | eligible for evaluation or award |
| Withdraw Quote: 31006                     | (RFQ 65003)               |                                                       |                      | Cancel Submit                    |
|                                           | * Withdrawal Reason       | Need to make changes in the Technical<br>Requirement. | ~                    |                                  |
|                                           |                           |                                                       |                      |                                  |
|                                           |                           |                                                       |                      |                                  |
|                                           |                           |                                                       | ~                    |                                  |

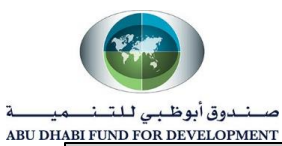

| * Withdrawal Reason                                        | Need to make changes in the Technical<br>Requirement. | ^ |  |
|------------------------------------------------------------|-------------------------------------------------------|---|--|
| Confirmation                                               |                                                       |   |  |
| Quote 31006 has been successful<br>Return to Previous page | lly withdrawn.                                        |   |  |

# Step 4: Find the "Withdraw Quote" under "Disqualified and Withdraw Quote" option.

|                                                                 |                                                          |       |      | Full List |
|-----------------------------------------------------------------|----------------------------------------------------------|-------|------|-----------|
| Supplier Site                                                   | Negotiation Number                                       | Title | Туре | Time Left |
| No results found.                                               |                                                          |       |      |           |
| Quick Links<br>Manage                                           | View Responses                                           |       |      |           |
| Quick Links<br>Manage                                           | View Responses                                           |       |      |           |
| Quick Links<br>Manage  Drafts Deliverables Personal Information | View Responses     Active     Disqualified and Withdrawn |       |      |           |

| iso | qualified and Witho        | drawn Responses                 |           |                          |                               |                  |        |               |                        |                                                             |
|-----|----------------------------|---------------------------------|-----------|--------------------------|-------------------------------|------------------|--------|---------------|------------------------|-------------------------------------------------------------|
| ele | ct Response: Revise        |                                 |           |                          |                               |                  |        |               |                        |                                                             |
|     | Response Number $	riangle$ | Your Response Number $	riangle$ | Status 🛆  | Supplier Site $	riangle$ | Negotiation Number $	riangle$ | Title 🛆          | Туре 🛆 | Event Title 🛆 | Time Left 🔺            | Reason                                                      |
| С   | 31006                      |                                 | Withdrawn | ANS1 COMP                | 65003                         | TESTING<br>65003 | RFQ    |               | 20 hours 11<br>minutes | Need to make<br>changes in the<br>Technical<br>Requirement. |

## Step 5: Revise or Create a New Quote again.

## Revise -

- Select the Response Number and click on "Revise".

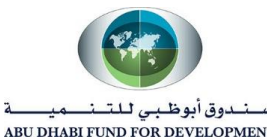

| Negotiations ><br>Disqualified and Withdrawn Responses |                        |           |                 |                      |                  |        |                        |                       |                                                             |
|--------------------------------------------------------|------------------------|-----------|-----------------|----------------------|------------------|--------|------------------------|-----------------------|-------------------------------------------------------------|
| Disqualified and Withdrawn Responses                   |                        |           |                 |                      |                  |        |                        |                       |                                                             |
| Select Response: Revise<br>Response Number △           | Your Response Number 🛆 | Status 🛆  | Supplier Site △ | Negotiation Number △ | Title 🛆          | Туре 🛆 | Event Title $	riangle$ | Time Left 🔺           | Reason                                                      |
| <ul><li>31006</li></ul>                                |                        | Withdrawn | ANS1 COMP       | 65003                | TESTING<br>65003 | RFQ    |                        | 20 hours 4<br>minutes | Need to make<br>changes in the<br>Technical<br>Requirement. |
| Return to Negotiations                                 |                        |           |                 |                      |                  |        |                        |                       |                                                             |

- Do the changes and click on "Continue" and then "Submit".

#### Create a New Quote -

- Click on "Negotiation Number" and select "Create Quote" from Actions.

| is  | qualified ar | nd Witho | Irawn Responses                 |           |                          |                               |                  |        |                        |                        |                                                            |
|-----|--------------|----------|---------------------------------|-----------|--------------------------|-------------------------------|------------------|--------|------------------------|------------------------|------------------------------------------------------------|
| ele | ct Response: | Revise   |                                 |           |                          |                               |                  |        |                        |                        |                                                            |
|     | Response N   | lumber 🛆 | Your Response Number $	riangle$ | Status 🛆  | Supplier Site $	riangle$ | Negotiation Number $	riangle$ | Title 🛆          | Туре 🛆 | Event Title $	riangle$ | Time Left 🔺            | Reason                                                     |
| С   | 31006        |          |                                 | Withdrawn | ANS1 COMP                | 65003                         | TESTING<br>65003 | RFQ    |                        | 20 hours 11<br>minutes | Need to make<br>changes in th<br>Technical<br>Requirement. |

- Select "Create Quote" from Actions and click on "Go".

| RFQ: 65003                           |                                 |
|--------------------------------------|---------------------------------|
|                                      | Actions Create Quote 🗸 Go       |
| Title TESTING 65003                  |                                 |
| Status Active (Locked)               | Open Date 27-Jun-2020 01:47:33  |
| Time Left 19:55:41                   | Close Date 28-Jun-2020 01:06:16 |
| Header Lines Controls Contract Terms |                                 |

#### Note –

- 1. Withdraw and new quote creation responses data will be visible to the ADFD team. So make sure that your withdraw reason must match with the changes you are making in the quote.
- 2. It is suggested that Supplier must "Revise the Quote" instead of "Creating a new quote".

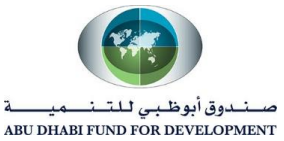

# • List of Notification receive by Supplier

| Stage            | Notification Name            | Information                                                                                                    |
|------------------|------------------------------|----------------------------------------------------------------------------------------------------|
| RFQ Close        | RFQ Closd                    | This notification indicates that RFQ<br>has been closed now and supplier<br>will no more able to withdraw or<br>revise the quote. |
| Technical Round  | Two-Stage RFQ Complete       | This notification will inform supplier<br>whether there quote is qualified for<br>the commercial round or not.                    |
| Commercial Round | Commercial Quote Disclose    | The notification will reveal the Quote value submitted by other supplier.                                                         |
| Awarding         | Award or Regret Notification | This notification will inform supplier<br>whether they have been awarded or<br>rejected for the RFQ.                              |

Below is the list of notification which supplier will receive after supplier submit the Quote -

## Note –

- 1. Supplier can also receive notification related to "Close Early" or "Extension" of RFQ.
- **Close Early** when ADFD Team will close the RFQ early. The closure of RFQ will not let you withdraw or revise the quote.
- **Extend RFQ** will revise the close date and supplier will get more time to submit their quote.
- 2. ADFD Team can amend the RFQ before closing it. So if supplier has submitted any quote, then they need to resubmit the quote again.

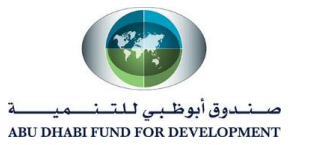

# • Respond to New Round

ADFD Team can create a new round of the RFQ in case of any issue. Creation of new round will take place after RFQ close. Please follow the below procedure to respond on same.

You will receive a notification in the worklist for the new round as below -

| ou ar                                                                | e invited: Additio                                                                                                    | nal round of RF                                                                             | <b>-Q</b> 66          | 004-2 (TESTING                                          | 66004)                                | Yes No                                                                                                |
|----------------------------------------------------------------------|----------------------------------------------------------------------------------------------------|---------------------------------------------------------------------------------------------|-----------------------|---------------------------------------------------------|---------------------------------------|----------------------------------------------------------------------------------------------------|
| From                                                                 | Consultant, IT                                                                                                    | Сог                                                                                         | mpany                 | Default enterprise name                                 |                                       |                                                                                                    |
| То                                                                   | ANS1 COMPANY                                                                                                    |                                                                                             | Title                 | TESTING 66004                                           |                                       |                                                                                                    |
| Sent                                                                 | 27-Jun-2020 14:07:23                                                                                                    | N                                                                                           | umber                 | 66004-2                                                 |                                       |                                                                                                    |
| Due                                                                  | 28-Jun-2020 13:26:32                                                                                                    |                                                                                             |                       |                                                         |                                       |                                                                                                    |
| ID                                                                   | 5451032                                                                                                    |                                                                                             |                       |                                                         |                                       |                                                                                                    |
| Negotia<br>Supplie<br>Supplie<br>To ack<br>before<br>Please<br>Actio | ation Close June 28, 2020 0<br>er ANS1 COMPANY<br>er Site ANS1 COMPANY, 83<br>nowledge your intent to parti<br>acknowledging or declining.<br>• go to Round Modifications p<br>on History | 1:26 pm Dubai<br>189938, 098309AE<br>icipate, press the Yes bi<br>page if you want to revie | utton on<br>ew the ch | this page. To decline the i<br>langes before acknowledg | nvitation, press<br>ing your intent t | the No button. You may enter a note to the buyer in the space below to participate and/or responding. |
| Num                                                                  | Action Date                                                                                                    | Action Fr                                                                                   | om                    | То                                                      |                                       | Details                                                                                               |
| 1                                                                    | 27-IIIN-2020 14:07:23                                                                                                    | Submit Co                                                                                   | neultant              | IT ANSI CO                                              |                                       |                                                                                                    |

- Acknowledge the New Round of RFQ.
- Go to Sourcing page and find the New Round RFQ in "Your Company's Open Invitation".

| Nelcome, ANS1 C<br>Your Active a | OMPANY.              | onses            |                       |                  |      |              |         |                   |           |
|----------------------------------|----------------------|------------------|-----------------------|------------------|------|--------------|---------|-------------------|-----------|
| Press Full List to vi            | iew all your company | y's responses.   |                       |                  |      |              |         | [                 | Full List |
| Response<br>Number               | Response<br>Status   | Supplier<br>Site | Negotiation<br>Number | Title            | Туре | Time<br>Left | Monitor | Unread<br>Message | es        |
| 31012                            | Active               | ANS1 COMP        | 66004                 | TESTING<br>66004 | RFQ  | 0 seconds    |         | 0                 |           |
| 31011                            | Active               | ANS1 COMP        | 65003                 | TESTING<br>65003 | RFQ  | 0 seconds    |         | 0                 |           |
| Your Compar                      | ny's Open Invi       | tations          |                       |                  |      |              |         |                   | Full List |
| Supplier Site                    | Negotiati            | on Number        | Title                 |                  | Туре | e Time       | e Left  |                   |           |
|                                  | 00004.0              |                  | TEATU                 | 0.00004          | 050  | 22.64        |         |                   |           |
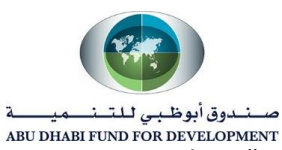

- Select "Acknowledge Participation" from Action and Click on "Go".

| Negotiations                         |                                        |
|--------------------------------------|----------------------------------------|
| Negotiations > RFQ: 66004-2          |                                        |
|                                      | Actions Acknowledge Participation V Go |
| Title TESTING 66004                  |                                        |
| Status Active (Locked)               | Open Date 27-Jun-2020 14:07:22         |
| Time Left 23:11:00                   | Close Date 28-Jun-2020 13:26:32        |
| Header Lines Controls Contract Terms |                                        |

- Select "Will your company participate?" as "Yes" and click on "Apply".

| Negotiations                  |                                                                                             |                             |
|-------------------------------|---------------------------------------------------------------------------------------------|-----------------------------|
| Negotiations > RFQ: 66004-2 > |                                                                                             |                             |
| 🚹 Warning                     |                                                                                             |                             |
| Your company has already ac   | knowledged participation for 66004-2. Either make modifications and press the Apply button, | or press the Cancel button. |
| Acknowledge Particip          | oation (RFQ 66004-2)                                                                        | Cancel Apply                |
| Will your compa               | Supplier Site ANS1 COMP<br>any participate? • Yes<br>• No                                   |                             |
|                               | Note to Buyer Yes we will participate in the Tendering.                                     |                             |

- <u>Create Quote for New Round</u>
- Select "Create Quote" and click on "Go".

| Negotiations                 |                                              |                                                                                          |
|------------------------------|----------------------------------------------|------------------------------------------------------------------------------------------|
| Negotiations > RFQ: 66004-2  |                                              |                                                                                          |
|                              |                                              | Actions Create Quote Go                                                                  |
| Title<br>Status<br>Time Left | TESTING 66004<br>Active (Locked)<br>23:07:01 | Open Date         27-Jun-2020 14:07:22           Close Date         28-Jun-2020 13:26:32 |

- Supplier again need to submit the Technical and Line details and submit the quote.

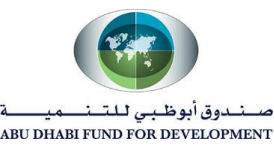

## مسندوق أبوظبي للتنميسة ABU DHABI FUND FOR DEVELOPMENT Step 1: Fill the "Header" level information.

| eate Quote: 310                |         | Cancel             | View R            | RFQ Quote  | e By Spreadsheet | Save Draft  | <u>C</u> ontir |  |  |  |
|--------------------------------|---------|--------------------|-------------------|------------|------------------|-------------|----------------|--|--|--|
|                                |         | Time Left 23:04:39 |                   |            |                  |             |                |  |  |  |
| leader Lines                   |         |                    |                   |            |                  |             |                |  |  |  |
| Suppli                         | COMPANY |                    |                   | Quote Vali | d Until          | (27-Jun-202 | 0 19:45:00) 🗋  |  |  |  |
| Supplier Si                    | te ANS1 | COMP - ANS1 COM    | MPANY, 8389938, 0 | 98309AE    | Reference N      | umber       |                |  |  |  |
| RFQ Curren                     | y AED   |                    |                   |            | Note to          | Buyer       |                |  |  |  |
| Quote Curren<br>Price Precisio | n Any   |                    |                   |            |                  |             |                |  |  |  |
| Attachments                    |         |                    |                   |            |                  |             |                |  |  |  |

| <b></b> |                                                                                                    |              |                                              |                            |        |
|---------|----------------------------------------------------------------------------------------------------|--------------|----------------------------------------------|----------------------------|--------|
| Focus T | itle                                                                                               | RFQ<br>Stage | Target Value                                 | Quote Value                | Weight |
|         | Requirements                                                                                       |              |                                              |                            |        |
| ÷       | Technical                                                                                          | Technical    |                                              |                            | 70     |
|         | Can you supply us<br>Tablet for Size 250mm<br>x 150mm?                                             | Technical    | 250mm x<br>150mm                             | 250 mm × 150 mm            | 20     |
|         | What would be the RAM of the Tablet?                                                               | Technical    | Require 4 GB<br>RAM                          | We can provide you 4GB RAM | 20     |
|         | What will be the Brand<br>of the Tablet you going<br>to supply? (Huawei /<br>Lenovo / Acer / Dell) | Technical    | Most<br>Preferable -<br>Huwaei and<br>Lenovo | Huawei Mate Pro            | 30     |

|           |                                            |                                    |                        | ſ          | Preview Contract Term |
|-----------|--------------------------------------------|------------------------------------|------------------------|------------|-----------------------|
| /ariable  | s                                          |                                    |                        |            |                       |
| Details S | Section                                    | Clause                             | Variable De            | escription | Value                 |
| 1         | No variables found.                        |                                    |                        |            |                       |
| Delivera  | bles                                       |                                    |                        |            |                       |
|           | Indicates deliverable is overdue 🛛 🗙 Indic | ates responsible party failed to p | erform the deliverable |            |                       |
| Delivera  | ble Name                                   | Due Date                           | Status                 | Alert      | Update                |
|           | rables found                               |                                    |                        |            |                       |

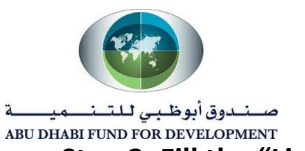

## صندوق أبوظ بي للتنصيمية ABU DHABI FUND FOR DEVELOPMENT Step 2: Fill the "Line" level information.

- Put the Quote Price which must be equal or less than the start price.

| gotiations            |                 |              |              |              |                  |                 |                    |                      |            |                 |  |  |  |
|-----------------------|-----------------|--------------|--------------|--------------|------------------|-----------------|--------------------|----------------------|------------|-----------------|--|--|--|
| egotiations > RFQ: 66 | 004-2 >         |              |              |              |                  |                 |                    |                      |            |                 |  |  |  |
| reate Quote: 3        | 1013 (RFG       | 66004        | -2)          |              |                  | Cancel          | View RFQ           | Quote By Spreadsheet | Save Draft | <u>C</u> ontinu |  |  |  |
| Title TESTING 66004   |                 |              |              |              |                  |                 | Time Left 22:56:26 |                      |            |                 |  |  |  |
| ✓ Two-Stage RFQ ①     |                 |              |              |              |                  | Clo             | se Date 28-Jun     | -2020 13:26:32       |            |                 |  |  |  |
| Header Lines          |                 |              |              |              |                  |                 |                    |                      |            |                 |  |  |  |
|                       | RFQ Currency    | AED          |              |              |                  | Quote Cu        | rrency AED         |                      |            |                 |  |  |  |
| P                     | rice Precision  | Any          |              |              |                  |                 |                    |                      |            |                 |  |  |  |
| Power Quote           | %               | Recalculate  | е            |              |                  |                 |                    |                      |            |                 |  |  |  |
| Line                  | Ship-To         | Rank         | Start Price  | Target Price | Quote Price Unit | Target Quantity | Quote Quan         | tity Promised Date   | Quote      | Update          |  |  |  |
| 1 Requirement for a   | Head Office     | Sealed       | 195          | 200          | 195 Each         | 50              |                    | 50 30-Jun-2020 🐞     | Yes 🗸      | 1               |  |  |  |
| Indicates more infor  | mation requeste | d. Click the | Update icon. |              |                  |                 |                    |                      |            |                 |  |  |  |

## Step 3: Submit the quote.

- Click on "Continue".

| gotiations           |                                 |               |              |              |               |      |                 |                |         |                 |              |                 |
|----------------------|---------------------------------|---------------|--------------|--------------|---------------|------|-----------------|----------------|---------|-----------------|--------------|-----------------|
| egotiations > RFQ: 6 | 6004-2 >                        |               |              |              |               |      |                 |                |         |                 |              |                 |
| reate Quote:         | 31013 (RFC                      | 2 66004-      | 2)           |              |               |      | Cancel          | View RFQ       | Quote   | e By Spreadshee | t Save Draft | <u>C</u> ontinu |
|                      | Title                           | TESTING 6     | 6004         |              |               |      | Т               | ime Left 22:56 | 6:26    |                 |              |                 |
|                      |                                 | ✓ Two-St      | age RFQ 🧾    |              |               |      | Clo             | ose Date 28-Ju | un-2020 | 13:26:32        |              |                 |
| Header Lines         |                                 |               |              |              |               |      |                 |                |         |                 |              |                 |
|                      | RFQ Currency<br>Price Precision | AED<br>Any    |              |              |               |      | Quote Ci        | irrency AED    |         |                 |              |                 |
| Power Quote          | %                               | Recalculate   | •            |              |               |      |                 |                |         |                 |              |                 |
| Line                 | Ship-To                         | Rank          | Start Price  | Target Price | Quote Price U | Init | Target Quantity | Quote Qua      | ntity F | Promised Date   | Quote        | Update          |
| 1 Requirement for a. | Head Office                     | e Sealed      | 195          | 200          | 195 E         | ach  | 50              |                | 50      | 30-Jun-2020 🛍   | Yes 🗸        | 1               |
| Indicates more inf   | formation request               | ed. Click the | Update icon. |              |               |      |                 |                |         |                 |              |                 |

- Click on "Submit".

| Negotiations                      |                                                             |                              |             |             |                |                 |
|-----------------------------------|-------------------------------------------------------------|------------------------------|-------------|-------------|----------------|-----------------|
| Negotiations > RFQ: 66004-2 >     |                                                             |                              |             |             |                |                 |
| 🔥 Warning                         |                                                             |                              |             |             |                |                 |
| This quote is in response to an R | FQ where the submitted quote will be evaluated in two stage | es - Technical and Commercia | ıl.         |             |                |                 |
| Create Quote 31013: Re            | eview and Submit (RFQ 66004-2)                              | Cancel Back                  | Validate    | Save Draft  | Printable View | Sub <u>m</u> it |
| Header                            |                                                             |                              |             |             |                |                 |
| Title                             | TESTING 66004                                               | Time Let                     | t 22:53:09  |             |                |                 |
| Supplier                          | ANS1 COMPANY                                                | Close Dat                    | 3 28-Jun-20 | 20 13:26:32 |                |                 |
| Supplier Site                     | ANS1 COMP                                                   | Quote Valid Unt              | I           |             |                |                 |
| RFQ Currency                      | AED                                                         | Reference Numbe              | r           |             |                |                 |
| Quote Currency                    | AED                                                         | Note to Buye                 | r           |             |                |                 |
| Price Precision                   | Any                                                         |                              |             |             |                |                 |
| Attachments                       |                                                             |                              |             |             |                |                 |